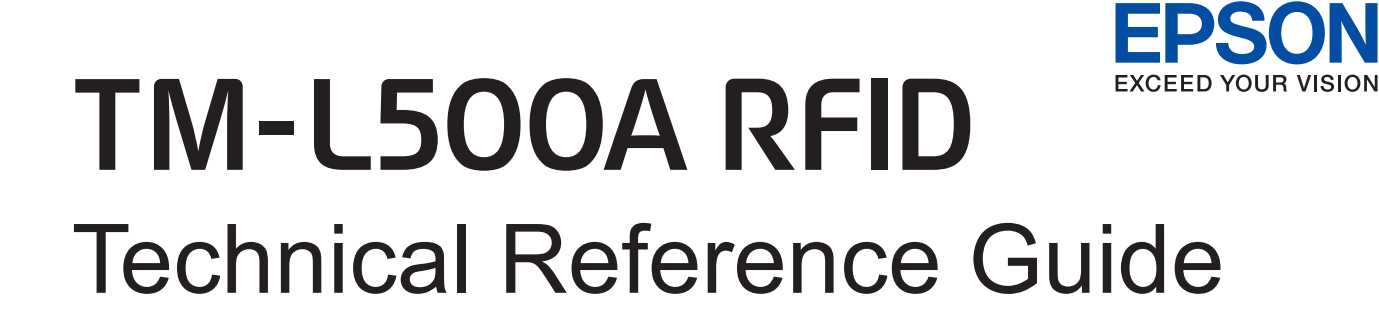

#### Product Overview

Describes features and general specifications for the product.

#### Setup

Describes setup and installation of the product and peripherals.

#### Application Development Information

Describes how to control the printer and necessary information when you develop applications.

#### Handling

Describes how to handle the product.

#### Appendix

Describes interfaces, connectors, and character code tables.

M00053500 Rev. A

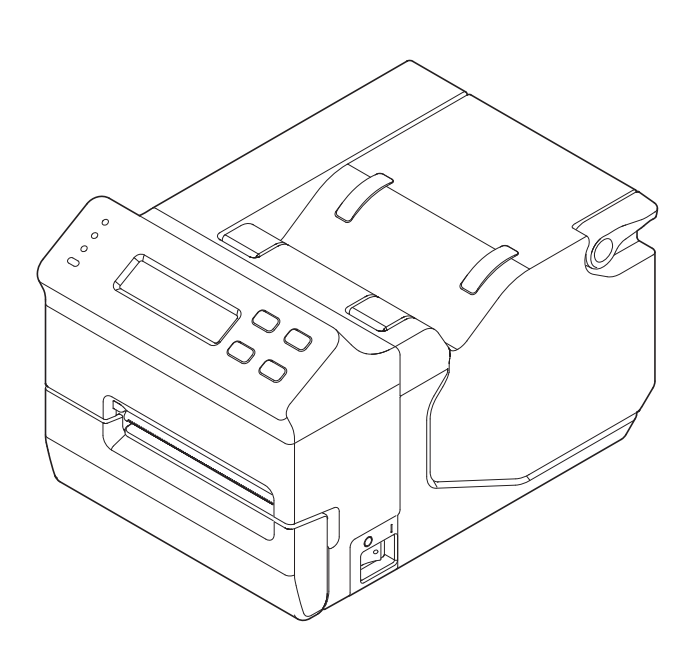

#### Cautions

- No part of this document may be reproduced, stored in a retrieval system, or transmitted in any form or by any means, electronic, mechanical, photocopying, recording, or otherwise, without the prior written permission of Seiko Epson Corporation.
- The contents of this document are subject to change without notice. Please contact us for the latest information.
- While every precaution has been taken in the preparation of this document, Seiko Epson Corporation assumes no responsibility for errors or omissions.
- Neither is any liability assumed for damages resulting from the use of the information contained herein.
- Neither Seiko Epson Corporation nor its affiliates shall be liable to the purchaser of this product or third parties for damages, losses, costs, or expenses incurred by the purchaser or third parties as a result of: accident, misuse, or abuse of this product or unauthorized modifications, repairs, or alterations to this product, or (excluding the U.S.) failure to strictly comply with Seiko Epson Corporation's operating and maintenance instructions.
- Seiko Epson Corporation shall not be liable against any damages or problems arising from the use of any options or any consumable products other than those designated as Original EPSON Products or EPSON Approved Products by Seiko Epson Corporation.

#### Trademarks

EPSON is a registered trademark of Seiko Epson Corporation in Japan and other countries/regions. Microsoft and Windows are registered trademarks of Microsoft Corporation.

## For Safety

## Key to Symbols

The symbols in this manual are identified by their level of importance, as defined below. Read the following carefully before handling the product.

|         | You must follow warnings carefully to avoid serious bodily injury.                                                                                                    |
|---------|----------------------------------------------------------------------------------------------------|
|         | <ul> <li>Provides information that must be observed to prevent damage to the equipment or loss of data.</li> <li>Possibility of sustaining physical injuries.</li> <li>Possibility of causing physical damage.</li> <li>Possibility of causing information loss.</li> </ul> |
| CAUTION | Provides information that must be observed to avoid damage to your equipment or a malfunction.                                                                                                    |
| NOTE    | Provides important information and useful tips.                                                                                                    |

## Warnings

|         | • To avoid risk of electric shock, do not set up this product or handle cables during a thunderstorm |
|---------|----------------------------------------------------------------------------------------------------|
|         | <ul> <li>Never insert or disconnect the power plug with wet hands.</li> </ul>                        |
| WARNING | Doing so may result in severe shock.                                                                 |
|         | Handle the power cable with care.                                                                    |
|         | Improper handling may lead to fire or electric shock.                                                |
|         | <ul> <li>Do not modify or attempt to repair the cable.</li> </ul>                                    |
|         | * Do not place any heavy object on top of the cable.                                                 |
|         | <ul> <li>Avoid excessive bending, twisting, and pulling.</li> </ul>                                  |
|         | * Do not place the cable near heating equipment.                                                     |
|         | * Check that the plug is clean before plugging it in.                                                |
|         | * Be sure to push the plug all the way in.                                                           |
|         | Be sure to use the specified power source.                                                           |
|         | Connection to an improper power source may cause fire or shock.                                      |
|         | Do not place multiple loads on the power outlet.                                                     |
|         | Overloading the outlet may lead to fire.                                                             |
|         | • Shut down your equipment immediately if it produces smoke, a strange odor, or                      |
|         | unusual noise.                                                                                       |
|         | Continued use may lead to fire. Immediately unplug the equipment and contact your                    |
|         | dealer or a Seiko Epson service center for advice.                                                   |
|         | <ul> <li>Never attempt to repair this product yourself.</li> </ul>                                   |
|         | Improper repair work can be dangerous.                                                               |
|         | <ul> <li>Never disassemble or modify this product.</li> </ul>                                        |
|         | Tampering with this product may result in injury or fire.                                            |
|         | <ul> <li>Do not allow foreign matter to fall into the equipment.</li> </ul>                          |
|         | Penetration by foreign objects may lead to fire.                                                     |
|         | <ul> <li>If water or other liquid spills into this equipment, do not continue to use it.</li> </ul>  |
|         | Continued use may lead to fire. Unplug the power cord immediately and contact your                   |
|         | dealer or a Seiko Epson service center for advice.                                                   |
|         | If you open the DIP switch cover, be sure to close the cover and tighten the screw                   |
|         | after adjusting the DIP switch.                                                                      |
|         | Using this product with the cover open may cause fire or electric shock.                             |
|         | • Do not use aerosol sprayers containing flammable gas inside or around this                         |
|         | product.                                                                                             |
|         | Doing so may cause fire.                                                                             |

#### Cautions

|         | • Do not connect cables in ways other than those mentioned in this manual.<br>Different connections may cause equipment damage or fire.    |
|---------|----------------------------------------------------------------------------------------------------|
| CAUTION | <ul> <li>Be sure to set this equipment on a firm, stable, horizontal surface.</li> </ul>                                                   |
|         | The product may break or cause injury if it falls.                                                                                         |
|         | <ul> <li>Do not use this product in locations subject to high humidity or dust levels.</li> </ul>                                          |
|         | Excessive humidity and dust may cause equipment damage or fire.                                                                            |
|         | • Do not place heavy objects on top of this product. Never stand or lean on this product.                                                  |
|         | Equipment may fall or collapse, causing breakage and possible injury.                                                                      |
|         | <ul> <li>Take care not to injure your fingers on the manual cutter:</li> </ul>                                                             |
|         | * When you remove printed paper.                                                                                                    |
|         | * When you perform other operations, such as loading/replacing roll paper.                                                                 |
|         | • Do not open the roll paper cover without taking the necessary precautions, as this can result in injury from the autocutter fixed blade. |
|         | <ul> <li>To ensure safety, unplug this product before leaving it unused for an extended<br/>period.</li> </ul>                             |

## Restriction of Use

When this product is used for applications requiring high reliability/safety, such as transportation devices related to aviation, rail, marine, automotive, etc.; disaster prevention devices; various safety devices; or functional/precision devices, you should use this product only after giving consideration to including fail-safes and redundancies into your design to maintain safety and total system reliability. Because this product was not intended for use in applications requiring extremely high reliability/safety, such as aerospace equipment, main communication equipment, nuclear power control equipment, or medical equipment related to direct medical care, etc., please make your own judgement on this product's suitability after a full evaluation.

Use of the TM-L500A RFID in other countries/areas than specified is strictly prohibited. For the information on the countries/areas where you can use the TM-L500A RFID, see the information sheet included with your model.

## About this Manual

### Aim of the Manual

This manual was created to provide information on development, design, and installation of systems and development and design of printer applications for developers.

### Manual Content

The manual is made up of the following sections:

| Chapter 1 | Product Overview                                                     |
|-----------|----------------------------------------------------------------------|
| Chapter 2 | Setup                                                                |
| Chapter 3 | Application Development Information                                  |
| Chapter 4 | Handling                                                             |
| Appendix  | Specifications of Interfaces and Connectors<br>Character Code Tables |

## Contents

| ■ For Safety                          | 3 |
|---------------------------------------|---|
| Key to Symbols<br>Warnings            | 3 |
| Cautions                              |   |
| <ul> <li>About this Manual</li> </ul> | 6 |
| Aim of the Manual<br>Manual Content   |   |

| Product Overview11                                                                                                    |
|----------------------------------------------------------------------------------------------------|
| ■ Features                                                                                                    |
| Product Configurations                                                                                                    |
| Interfaces       12         Colors       12         Accessories       12                                                                  |
| Part Names and Functions                                                                                                    |
| Power Switch13Control Panel13Connectors16Offline16                                                                                        |
| Error Status                                                                                                    |
| Printer Errors       17         Unrecoverable Errors       18         Data Receive Error (Only with the Serial Interface Models)       19 |
| Power-Saving Mode                                                                                                    |
| Sleep 1 & Sleep 2                                                                                                    |
| ■ NV Memory (Non-Volatile Memory)                                                                                                    |
| Memory Switches                                                                                                    |
| Product Specifications                                                                                                    |
| Printing Specifications                                                                                                    |

| Setup                                                                                    | 35             |
|------------------------------------------------------------------------------------------|----------------|
| Flow of Setup                                                                            | 35             |
| Installing the Printer                                                                   | 35             |
| Important Notes                                                                          | 35             |
| ■ Setting the DIP Switches                                                               |                |
| Setting Procedure<br>For Serial Interface<br>For USB Interface<br>For Ethernet Interface |                |
| Connecting the Printer to the Host Computer                                              | 40             |
| For Serial Interface<br>For USB Interface<br>For Ethernet Interface                      | 40<br>41<br>42 |
| ■ Connecting the Power Supply Unit (PS-180)                                              |                |
| Connecting the Power Supply Unit                                                         | 43             |
| ■ Setting the Memory Switches                                                            | 45             |
| Functions                                                                                | 46             |
| ■ Setting Menu on the LCD                                                                | 50             |

| Application Development Information51 |    |
|---------------------------------------|----|
| ■ How to Control the Printer          | 51 |
| AEA Commands                          | 51 |
| Software and Manuals                  | 51 |
| Self-Test Mode                        |    |
| Starting the Self-Test                |    |

| Handling                            |          |
|-------------------------------------|----------|
| ■ Usage Precautions                 |          |
| Installing and Replacing Paper      |          |
| Installing Paper<br>Replacing Paper | 54<br>55 |
| Removing Jammed Paper               |          |
| ■ Cleaning the Printer              |          |

| Preparing for Transport   |   | 51 |
|---------------------------|---|----|
| Cleaning the Thermal Head | ( | 59 |
| Cleaning the Printer Case | ! | 59 |

| Appendix                                    | 63  |
|---------------------------------------------|-----|
| Specifications of Interfaces and Connectors | 63  |
| RS-232 Serial Interface                     | 63  |
| 10BASE-T/100BASE-TX Ethernet Interface      |     |
| USB (Universal Serial Bus) Interface        |     |
| Character Code Tables                       | 69  |
| Common to All Pages                         |     |
| Page 0 (PC437: USA, Standard Europe)        |     |
| Page 1 (Katakana)                           |     |
| Page 2 (PC850: Multilingual)                |     |
| Page 3 (PC860: Portuguese)                  |     |
| Page 4 (PC863: Canadian-French)             |     |
| Page 5 (PC865: Nordic)                      |     |
| Page 11 (PC851: Greek)                      |     |
| Page 12 (PC853: Turkish)                    |     |
| Page 13 (PC857: Turkish)                    |     |
| Page 14 (PC737: Greek)                      |     |
| Page 15 (ISO8859-7: Greek)                  | 80  |
| Page 16 (WPC1252)                           |     |
| Page 17 (PC866: Cyrillic #2)                |     |
| Page 18 (PC852: Latin2)                     |     |
| Page 19 (PC858: Euro)                       |     |
| Page 2U (KU42: Ihai)                        |     |
| Page 21 (11511: Indi)                       |     |
| Page 20 (TIS18: That)                       |     |
| Page 30 (TC VIN-5: Vielnamese)              |     |
| Page 31 (TC VIN-5. Vielindinese)            |     |
| Page 33 (NPC775; Baltic Dim)                |     |
| Page 34 (PC855: Cvrillic)                   |     |
| Page 35 (PC861: Icelandic)                  | 03  |
| Page 36 (PC862' Hebrew)                     | 94  |
| Page 37 (PC864: Arabic)                     | 95  |
| Page 38 (PC869: Greek)                      |     |
| Page 39 (ISO8859-2: Latin2)                 |     |
| Page 40 (ISO8859-15: Latin9)                |     |
| Page 41 (PC1098: Farsi)                     |     |
| Page 42 (PC1118: Lithuanian)                |     |
| Page 43 (PC1119: Lithuanian)                | 101 |
| Page 44 (PC1125: Ukrainian)                 |     |
| Page 45 (WPC1250: Latin 2)                  | 103 |
| Page 46 (WPC1251: Cyrillic)                 |     |
| Page 47 (WPC1253: Greek)                    | 105 |

| Page 48 (WPC1254: Turkish)    |     |
|-------------------------------|-----|
| Page 49 (WPC1255: Hebrew)     |     |
| Page 50 (WPC1256: Arabic)     |     |
| Page 51 (WPC1257: Baltic Rim) |     |
| Page 52 (WPC1258: Vietnamese) | 110 |
| Page 53 (KZ1048: Kazakhstan)  |     |
| Page 255 (User-Defined Page)  | 112 |
| International Character Sets. | 113 |

# Product Overview

This chapter describes features and specifications of the product.

## Features

The TM-L500A RFID is a high-speed compact printer suited for issuing RFID baggage tags. The features are as follows:

#### RFID

UHF GEN2, Complies with IATA Resolution 1740C

Use of the TM-L500A RFID in other countries/areas than specified is strictly prohibited. For the information on the countries/areas where you can use the TM-L500A RFID, see the information sheet included with your model.

#### Printing

CAUTION

- High speed printing: Max. 200 mm/s {7.87"/s}
- Auto printing position adjustment

#### Handling

- Compact body for flexible installation locations
- High-speed autocutter
- An optional paper supply device

#### Software

- Command protocol based on the AEA2009
- Bar code and two-dimensional symbol printing is possible.
- Maintenance counter

Environment ENERGY STAR qualified.

## Product Configurations

#### Interfaces

- Serial (9 Pin D-Sub) UB + USB interface model
- Serial (25 Pin D-Sub) interface model
- Ethernet interface model

#### Colors

EDG (Epson Dark Gray)

#### Accessories

#### Included

- AC adapter (Model: PS-180)
- Cable hook
- User's manual

#### Options

- Paper supply device (Model: SU-RPL500/RPL500B)
- USB/RS-232C D-sub9 interface board (Model: UB-U500)
- RS-232C D-sub25 interface board (Model: UB-S500)
- Ethernet interface board (Model: UB-E500)

CAUTION These optional interface boards are only for the TM-L500A. Never use them with other Epson printers. Also, never use other interface boards with the TM-L500A.

## Part Names and Functions

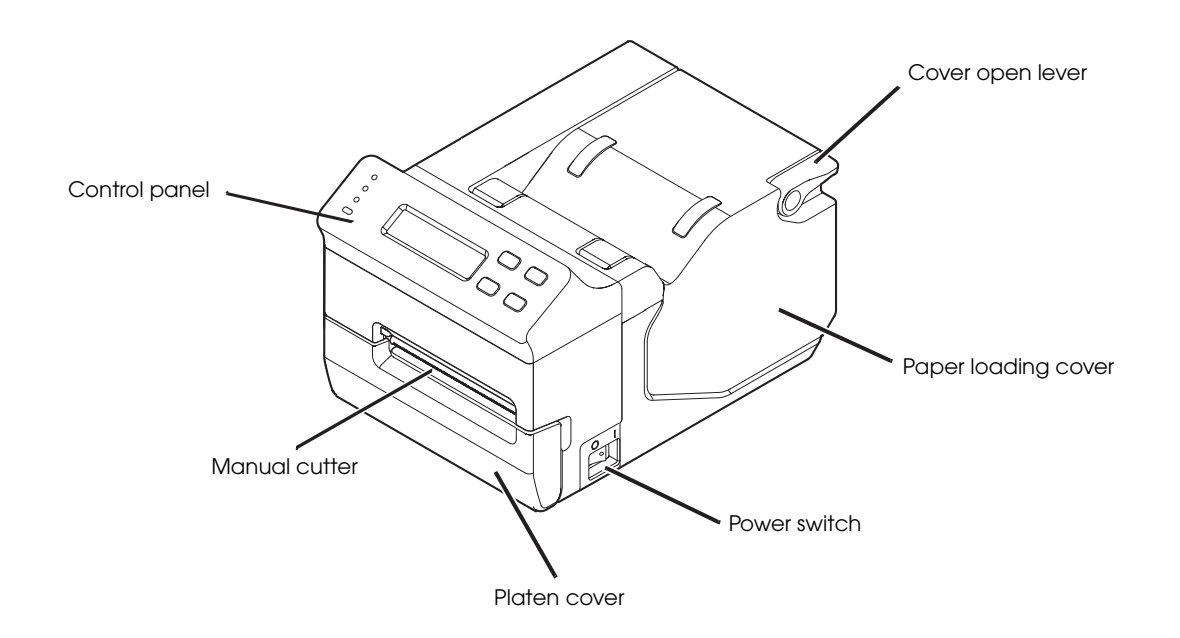

### **Power Switch**

Turns the printer on or off. The marks on the switch: ( () : OFF/ | : ON)

| CAUTION | Before turning on the printer soon after turning it off, make sure the LEDs on the control panel are off. |
|---------|----------------------------------------------------------------------------------------------------|
|         |                                                                                                    |

## Control Panel

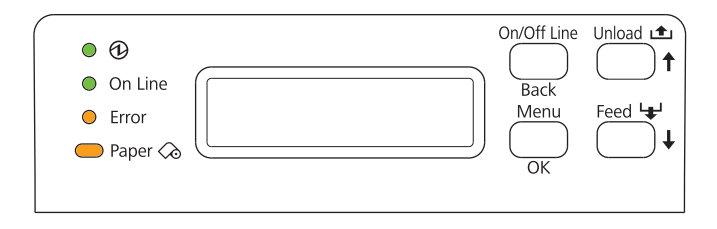

#### Dower LED (Green)

- Lights when the power supply is on.
- Goes out when the power supply is turned off, or the printer is in the power-saving mode (sleep 3).

#### On Line LED (Green)

- Lights when the printer is online.
- Goes out when the printer is offline (For details about offline, see "Offline" on page 16.) or in the power-saving mode (sleep 3).

#### Error LED (Orange)

- Lights when the paper loading cover or the platen frame is open.
- Flashes when an error occurs. (For details about the flash codes, see "Error Status" on page 17.)
- Goes out during regular operation or the power-saving mode (sleep 3).

#### Paper LED (Orange)

- Lights when paper is out.
- Goes out when paper is loaded, or the printer is in the power-saving mode (sleep 3).
- Flashes in self-test printing standby state or autoloading standby state.

#### Unload ( $\uparrow$ ) button

Holding down this button for 1 second or more feeds paper backward until the paper can be removed from the back of the printer.

In the menu mode, this button switches the menu items and options.

#### Feed ( $\downarrow$ ) button

If you use the label paper or paper with black marks,

- This button feeds paper to the print start position except during a printer error or the powersaving mode.
- This button ejects the paper when the status of the paper out sensor is paper not present and a paper out error has not occurred.

If you use the continuous paper, this button feeds paper continuously except during a printer error or the power-saving mode.

In the menu mode, this button switches the menu items and options.

#### On/Off Line (Back) button

This button switches between online and offline.

In the menu mode, this button returns to an upper menu item, or exits the menu mode.

#### Menu (OK) button

This button enters the menu mode when the printer is offline.

In the menu mode, this button sets the displayed setting option.

|      | <ul> <li>For the s</li> </ul> |
|------|-------------------------------|
| NOTE | the LCD"                      |
|      | <b>F</b> = = := <b>f</b> = =  |

• For the setting items in the menu mode and setting procedures, see "Setting Menu on the LCD" on page 50.

• For information about the power-saving mode, see "Power-Saving Mode" on page 20.

#### Items displayed on the LCD

| Printer status                | Printer sub status | Line 1 of LCD       | Line 2 of LCD                              |
|-------------------------------|--------------------|---------------------|--------------------------------------------|
| Normal condition              | Online             | (Device mode)       | (User ID): On Line                         |
|                               | Offline            | (Device mode)       | (User ID): Off Line                        |
|                               | Online             | Prt Ready           | (User ID): On Line                         |
| During printer error          | Online             | (Device mode)       | (User ID): On Line                         |
|                               |                    | Error               | (Displays causes of printer errors.)       |
| During<br>unrecoverable error | Offline            | Unrecoverable error | (Displays causes of unrecoverable errors.) |
| In menu mode                  | First layer        | (Setting menu)      | (Menu name)                                |
|                               | Second layer       | ((Menu name))       | (Options)                                  |

NOTE

During a printer error, the causes of the error are displayed in turn every other 2 seconds.

#### Connectors

All cables are connected to the connector panel on the lower rear of the printer.

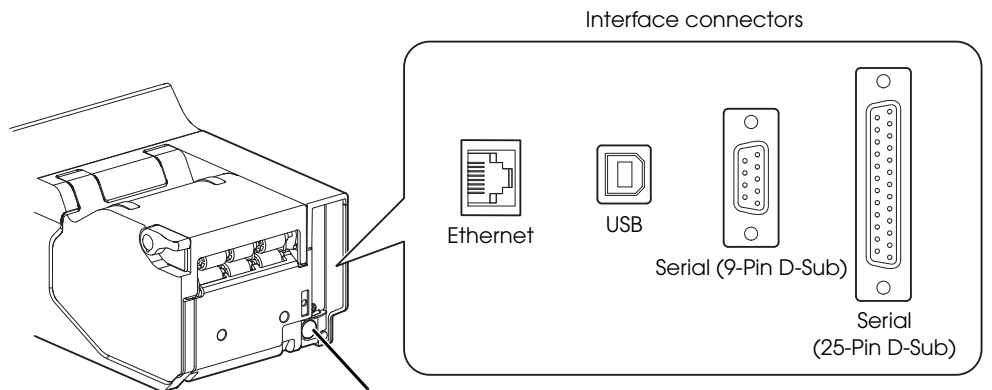

Power supply connector

- Interface connector: Connects the printer with the host computer interface. The interface type differs depending on the model. (See "Interfaces" on page 12.)
- Power supply connector: Connects the power supply unit.

```
NOTE
```

For details on how to connect the interface connector and the power supply connector, see "Connecting the Printer to the Host Computer" on page 40 and "Connecting the Power Supply Unit (PS-180)" on page 43.

#### Offline

The printer automatically goes offline under the following conditions:

- Between the power is turned on (including the printer reset through the interface) and when the printer is ready to receive data.
- During a self-test.
- During offline with the On/Off Line button.
- When in menu mode.
- When an unrecoverable error has occurred.

## Error Status

When an error occurs, the printer stops operating, the Error LED or Paper LED lights or flashes, and the buzzer beeps (only when the buzzer function is enabled). If the error is a fatal one, the printer goes offline.

### Printer Errors

Printing is no longer possible when printer errors occur. They can be recovered easily, as described below.

| LCD<br>indication   | Error description                                             | Error LED flash code                             | Recovery measure                                                                                                    |
|---------------------|---------------------------------------------------------------|--------------------------------------------------|----------------------------------------------------------------------------------------------------|
| High<br>temperature | The temperature of the print head is extremely high.          |                                                  | Recovers automatically when the print head cools.                                                                                        |
| Autocutter          | Autocutting failed.                                           |                                                  | Open the platen frame,<br>remove the foreign<br>object, and then load the<br>appropriate paper. Or<br>send an error recovery<br>command. |
| Check paper         | No black mark/hole<br>was found.                              | Approx. 5120 ms                                  | Remove the paper in the<br>paper path, and then<br>load the appropriate<br>paper.                                                        |
| Check paper         | Paper out sensor is in<br>the status of paper not<br>present. | The Error LED goes out.<br>The Paper LED lights. | Remove the paper in the<br>paper path, and then<br>load the appropriate<br>paper.                                                        |
| Cover opened        | Platen frame is open.<br>(including while<br>printing)        | The Error LED lights.                            | Remove the paper in the<br>paper path, close the<br>platen frame, and then<br>load the appropriate<br>paper.                             |
| Cover opened        | Paper loading cover is open.                                  |                                                  | Close the paper loading cover.                                                                                                    |

| LCD<br>indication | Error description                             | Error LED flash code | Recovery measure                                                                          |
|-------------------|-----------------------------------------------|----------------------|-------------------------------------------------------------------------------------------|
| Paper JAM         | Paper jam sensor has<br>detected a paper jam. |                      | Remove the paper<br>wrapped around the<br>platen, and then load the<br>appropriate paper. |

When an Autocutter error occurs, do not turn the printer power off. If the printer power is turned off, in case of autocutter error, the print starting position of the first sheet immediately after the printer power is turned on is placed on the wrong position.

#### **Unrecoverable Errors**

Printing is no longer possible when fatal errors occur. The printer must be repaired.

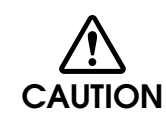

CAUTION

Turn off the power immediately when a fatal error occurs.

| LCD indication                       | Error description                                        | Error LED flash code |
|--------------------------------------|----------------------------------------------------------|----------------------|
| R/W error in memory                  | After R/W checking, the printer does not work correctly. |                      |
| High voltage error                   | The power supply voltage is extremely high.              |                      |
| Low voltage error                    | The power supply voltage is extremely low.               |                      |
| CPU execution error                  | The CPU executes an incorrect address.                   |                      |
| Internal circuit<br>connection error | The connection of internal circuit is not correct.       |                      |

## Data Receive Error (Only with the Serial Interface Models)

If any of the following errors occurs during serial interface communication, the printer prints "?" or ignores the data.

- Parity error
- Framing error
- Overrun error

## Power-Saving Mode

The TM-L500A RFID has the power-saving mode function to reduce the power consumption. There are 3 statuses, sleeps 1, 2, and 3 in the power-saving mode.

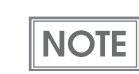

For the power consumption during standby in each sleep mode, see "Electrical Characteristics" on page 28.

#### Sleep 1 & Sleep 2

You can set the statuses, Sleeps 1 & 2 to any of the 3 patterns in the table below with the memory switch.

- Sleep 1: The printer enters this mode 10 seconds after entering standby status.
- Sleep 2: The printer enters this mode 5 minutes after entering standby status.

In the default setting (Pattern 1), if the printer does not operate for 10 seconds, the LEDs and the backlight of the LCD become dim, and for 5 minutes, the backlight of the LCD is turned off. They come back on when the printer operates.

| Patterns for sleep 1 and sleep2 | Status  | LEDs brightness | LCD backlight brightness                |
|---------------------------------|---------|-----------------|-----------------------------------------|
| No power saving                 | _       | Bright          | Bright (initial setting* <sup>1</sup> ) |
| Pattern 1 (initial setting)     | Normal  | Bright          | Bright (initial setting* <sup>1</sup> ) |
|                                 | Sleep 1 | Dim             | Dim* <sup>2</sup>                       |
|                                 | Sleep 2 | Dim             | Off                                     |
| Pattern 2                       | Normal  | Bright          | Bright (initial setting* <sup>1</sup> ) |
|                                 | Sleep 1 | Dim             | Dim* <sup>2</sup>                       |
| Pattern 3                       | Normal  | Bright          | Bright (initial setting* <sup>1</sup> ) |
|                                 | Sleep 1 | Bright          | Dim* <sup>2</sup>                       |
|                                 | Sleep 2 | Bright          | Dim* <sup>2</sup>                       |

\*1: Selectable from Bright, Dim, and Off with the control panel or the memory switch.

\*2: If the LCD brightness during the normal status is set to Off, the LCD does not become dim.

| NOTE | <ul> <li>Standby status is a status when no processing is being performed for printing or<br/>communication, and the cover is closed.</li> </ul>                                   |
|------|----------------------------------------------------------------------------------------------------|
|      | <ul> <li>When printing data is received, it is printed immediately.</li> <li>For details on how to set the memory switch, see "Setting the Memory Switches" on page 45.</li> </ul> |

### Sleep 3

When Sleep 3 is enabled with the memory switch, the printer enters this mode 4 hours after entering standby status.

During Sleep 3, the LEDs and the backlight of the LCD are off, and no operation is available.

The printer recovers to the normal status when you perform any of the following;

- Push one of the panel buttons.
- Open the paper loading cover.
- Turn the printer power off, and turn it back on. (Turn the printer power on after 3 seconds or more have passed.)

## NV Memory (Non-Volatile Memory)

The printer's NV memory stores data even after the printer power is turned off. NV memory contains the following memory areas for the user:

- Memory switches
- Maintenance counter

CAUTION dir

As a guide when you program applications, NV memory should be rewritten 10 or fewer times a day.

#### Memory Switches

With the memory switches, which are software switches for the printer, you can configure various settings of the printer.

For information about the memory switches see "Setting the Memory Switches" on page 45.

#### Maintenance Counter

With this function, printer information, such as the number of lines printed, the number of MICR readings, the number of autocuts, and printer operation time after the printer starts working, is automatically stored in NV memory. You can read or reset the information with the TM-L500A Utility to use it for periodical checks or part replacement.

## Product Specifications

| Printing method                              | Thermal line printing                                                                                                    |
|----------------------------------------------|----------------------------------------------------------------------------------------------------|
| Dot density                                  | 203 dpi × 203 dpi                                                                                                    |
| Printing direction                           | Unidirectional with friction feed                                                                                                    |
| Paper width                                  | 54.0 mm {2.13"}                                                                                                    |
| Number of characters                         | Alphanumeric characters: 95<br>Extended graphics: 128 × 30 pages<br>International characters: 16 character sets                                                         |
| Character structure                          | PECTAB: 5 cpi, 10 cpi, 17 cpi<br>TEMPLATE: Arbitrary width (cpi)                                                                                                    |
| Cutting type                                 | Full cut                                                                                                    |
| Interfaces                                   | Serial (RS-232), USB (2.0 Full-speed),<br>Ethernet (10BASE-T/100BASE-TX)                                                                                                |
| Receive buffer                               | 4 КВ                                                                                                    |
| Bar code/<br>two-dimensional symbol printing | <ul> <li>Two-dimensional symbols (PDF417, QR code, Aztec, Data-matrix)</li> <li>Bar codes (Interleaved 2 of 5, Industrial 2 of 5, Code 39, Code 128, EAN 13)</li> </ul> |
| Power supply                                 | Epson PS-180 (Model: M159B)                                                                                                    |
| Overall dimensions ( $H \times W \times D$ ) | 148 × 156 × 236 mm {5.83 × 6.14 × 9.29"}                                                                                                    |
| Weight (mass)                                | Approx. 2.8 kg {6.17 lb}                                                                                                    |

dpi: dots per inch cpi: characters per inch

### Printing Specifications

| Printing method    | Thermal line printing             |
|--------------------|-----------------------------------|
| Dot density        | 203 dpi × 203 dpi                 |
| Printing direction | Unidirectional with friction feed |
| Paper width        | 54.0 mm {2.13"}                   |
| Printing width     | 50.8 mm (2.00"), 407 dots         |

#### Maximum printing speed

| Text printing (Roll paper)             | 200 mm/s {7.87"/s} |
|----------------------------------------|--------------------|
| Bar code/2-dimensional symbol printing | 126 mm/s {4.96"/s} |

Note: The printing speeds listed above are the values when the printer prints with the standard print density level at 24V and  $25^{\circ}C$  {77°F}.

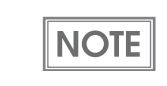

- Printing speed can be changed with the memory switch. (See "Setting the Memory Switches" on page 45.)
- Printing speed may be slower, depending on such items as the data transmission speed.

### Paper Specifications

Paper must not be pasted to the roll paper spool.
If preprinted thermal paper is used, sticking (a paper is used)

• If preprinted thermal paper is used, sticking (a problem of the thermal head sticking to the surface of the thermal paper during printing) may occur, causing faulty printing and other problems. Preprinting may also cause drop in the print density.

#### RFID Baggage tag

Complies with IATA RESOLUTION 1740C.

| Туре                   | Thermal paper                                                                  |  |
|------------------------|--------------------------------------------------------------------------------|--|
| Form                   | Roll paper (The chromogenic side must face outside.)                           |  |
| Width                  | 54.0 mm ± 0.5 mm {2.13" ± 0.02"}                                               |  |
| Length                 | 400 to 600 mm {15.75" to 23.62"}                                               |  |
| Length detection       | Optical-sensing (hole detection/backing paper (liner) detection)               |  |
| RFID chip              | Should be located $121 \pm 4.5$ mm $\{4.76 \pm 0.18"\}$ from the leading edge. |  |
| Thickness              | 220 µm or less (including backing paper)                                       |  |
| Roll paper diameter    | 184.2 mm {7.25"} maximum                                                       |  |
| Roll paper inside core | 76.2 mm {3.00"}                                                                |  |

| CAUTION | • Take careful consideration in the print layout so that no printing is done on the backing paper or outer edge. |
|---------|----------------------------------------------------------------------------------------------------|
|         | • Do not preprint (black marks or the equivalent print) in the joint between two backing                         |
|         | papers.                                                                                                    |
|         | • The transmission rate must be 57% or more for the backing paper, and 18% or less for                           |
|         | the backing paper + label paper.                                                                                 |
|         | <ul> <li>The joint within a baggage tag must be 1 mm {0.039"} or less.</li> </ul>                                |
|         | <ul> <li>The hole size must be 1.6 to 6 mm {0.06 to 0.24"}.</li> </ul>                                           |
|         | <ul> <li>The gap between labels must be 3.2 to 6 mm {0.13 to 0.24"}.</li> </ul>                                  |

## Specified Original Paper Types

For good print quality, set the media type, print density, and print speed, depending on the original paper number, as shown in the tables below. They can be changed with the memory switch. For information about the memory switches see "Setting the Memory Switches" on page 45.

### Baggage tag

|                   |                          |            | Recommended      |                |
|-------------------|--------------------------|------------|------------------|----------------|
| paper types       | Manufacturer             | Media type | Print<br>density | Print<br>speed |
| PolyTherm 300-3.0 | Appleton                 | Туре 3     | 02               | High           |
| PolyTherm 300-4.1 | Appleton                 | Туре 3     | 01               | High           |
| PolyTherm 500-4.1 | Appleton                 | Type 2     | 02               | High           |
| Resiste 190-3.2   | Appleton                 | Туре 3     | 05               | High           |
| KPT 3370          | Kanzaki Specialty Papers | Type 2     | 04               | High           |
| KPT 33100         | Kanzaki Specialty Papers | Туре 3     | 04               | High           |
| KLS46             | Kanzan                   | Туре 3     | 01               | High           |
| AL60KT-S          | Jujo Thermal Oy          | Type 1     | 06               | High           |
| 140LES            | RICOH                    | Type 2     | 05               | High           |
| 150LCS-B          | RICOH                    | Type 2     | 05               | High           |

### Printable Area

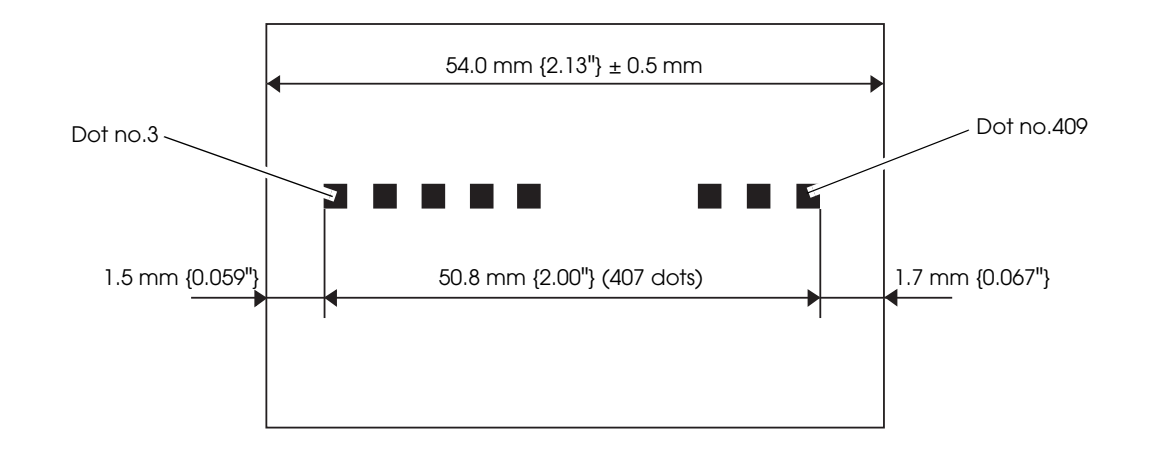

### Printing and Cutting Positions

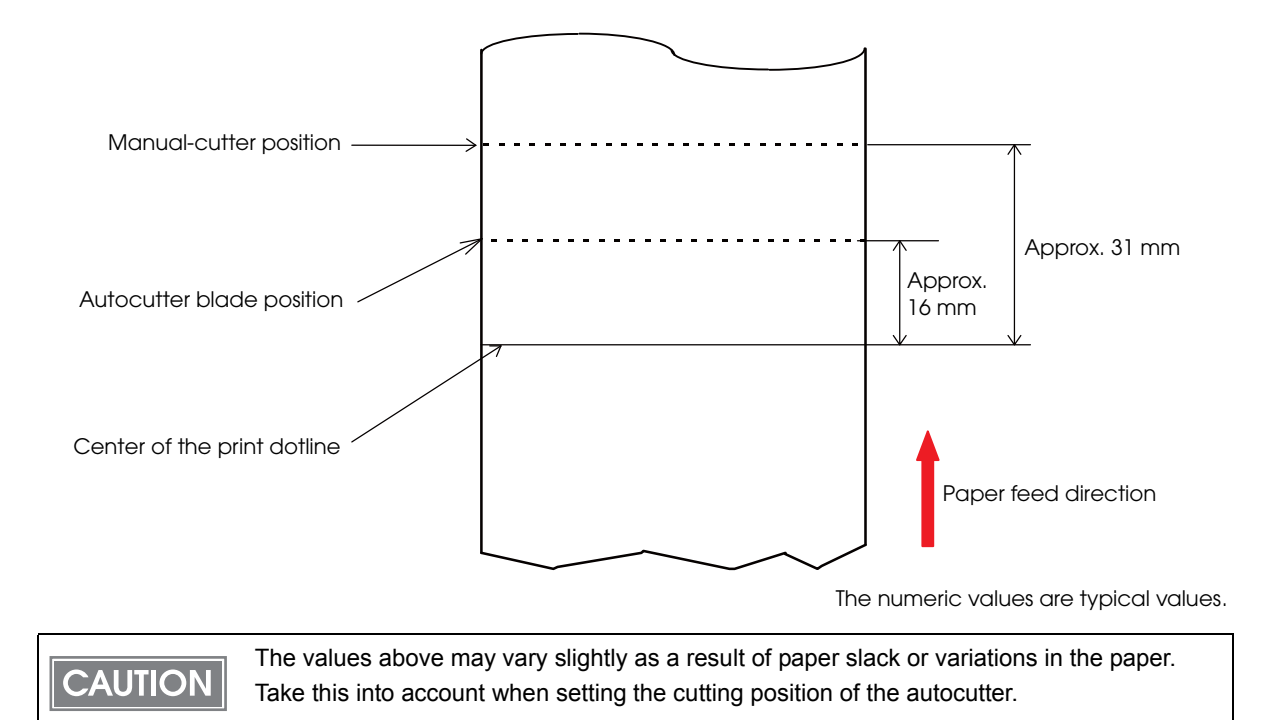

## Electrical Characteristics

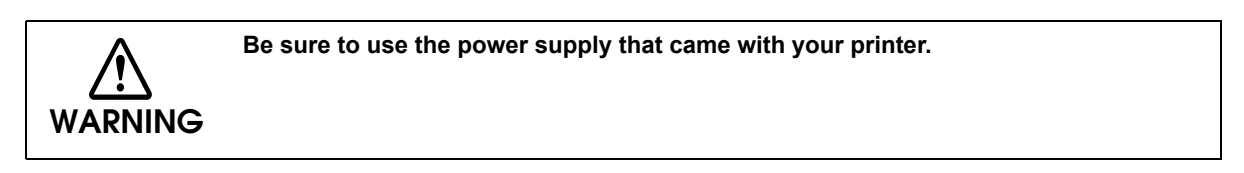

| Power                                                                           | 115V/60Hz | Serial I/F   | No power-saving (normal) | 1.26W |
|---------------------------------------------------------------------------------|-----------|--------------|--------------------------|-------|
| consumption<br>during standby<br>(at 23°C {73.4°F},<br>normal print<br>density) |           |              | Sleep 1                  | 1.00W |
|                                                                                 |           |              | Sleep 2                  | 0.61W |
|                                                                                 |           |              | Sleep 3                  | 0.33W |
|                                                                                 |           |              | Power off                | 0.32W |
|                                                                                 |           | USB I/F      | No power-saving (normal) | 1.21W |
|                                                                                 |           |              | Sleep 1                  | 0.94W |
|                                                                                 |           |              | Sleep 2                  | 0.56W |
|                                                                                 |           |              | Sleep 3                  | 0.34W |
|                                                                                 |           |              | Power off                | 0.32W |
|                                                                                 |           | Ethernet I/F | No power-saving (normal) | 3.20W |
|                                                                                 |           |              | Sleep 1                  | 2.94W |
|                                                                                 |           |              | Sleep 2                  | 2.59W |
|                                                                                 |           |              | Sleep 3                  | 0.35W |
|                                                                                 |           |              | Power off                | 0.32W |
|                                                                                 | 230V/50Hz | Serial I/F   | No power-saving (normal) | 1.38W |
|                                                                                 |           |              | Sleep 1                  | 1.12W |
|                                                                                 |           |              | Sleep 2                  | 0.73W |
|                                                                                 |           |              | Sleep 3                  | 0.44W |
|                                                                                 |           |              | Power off                | 0.43W |
|                                                                                 |           | USB I/F      | No power-saving (normal) | 1.33W |
|                                                                                 |           |              | Sleep 1                  | 1.06W |
|                                                                                 |           |              | Sleep 2                  | 0.67W |
|                                                                                 |           |              | Sleep 3                  | 0.45W |
|                                                                                 |           |              | Power off                | 0.43W |
|                                                                                 |           | Ethernet I/F | No power-saving (normal) | 3.36W |
|                                                                                 |           |              | Sleep 1                  | 3.09W |
|                                                                                 |           |              | Sleep 2                  | 2.73W |
|                                                                                 |           |              | Sleep 3                  | 0.46W |
|                                                                                 |           |              | Power off                | 0.43W |

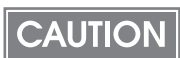

If printing is continuously performed with a high ratio, the overcurrent protection may be activated and result in uneven print density or a low voltage error. Therefore, the printing length must not exceed the following values when printing with high print ratio. Print width: Number of dots being energized per one dot line

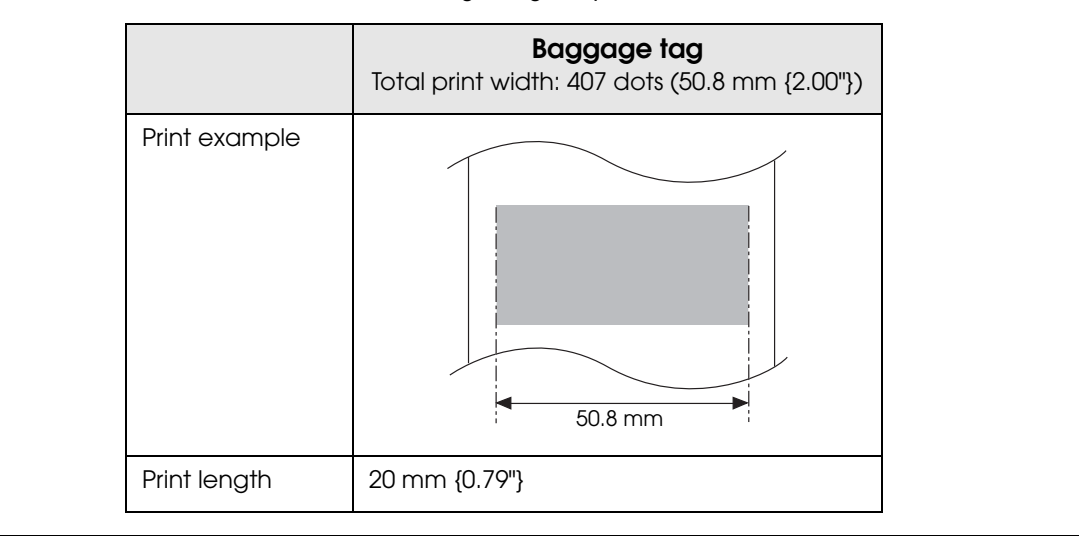

## Reliability

| Life | Printer    | Paper feeding of 100 km or 5 years, which comes first |
|------|------------|-------------------------------------------------------|
|      | Print head | 100,000 baggage tags = 14 million lines               |
| MTBF |            | 360,000 hours                                         |

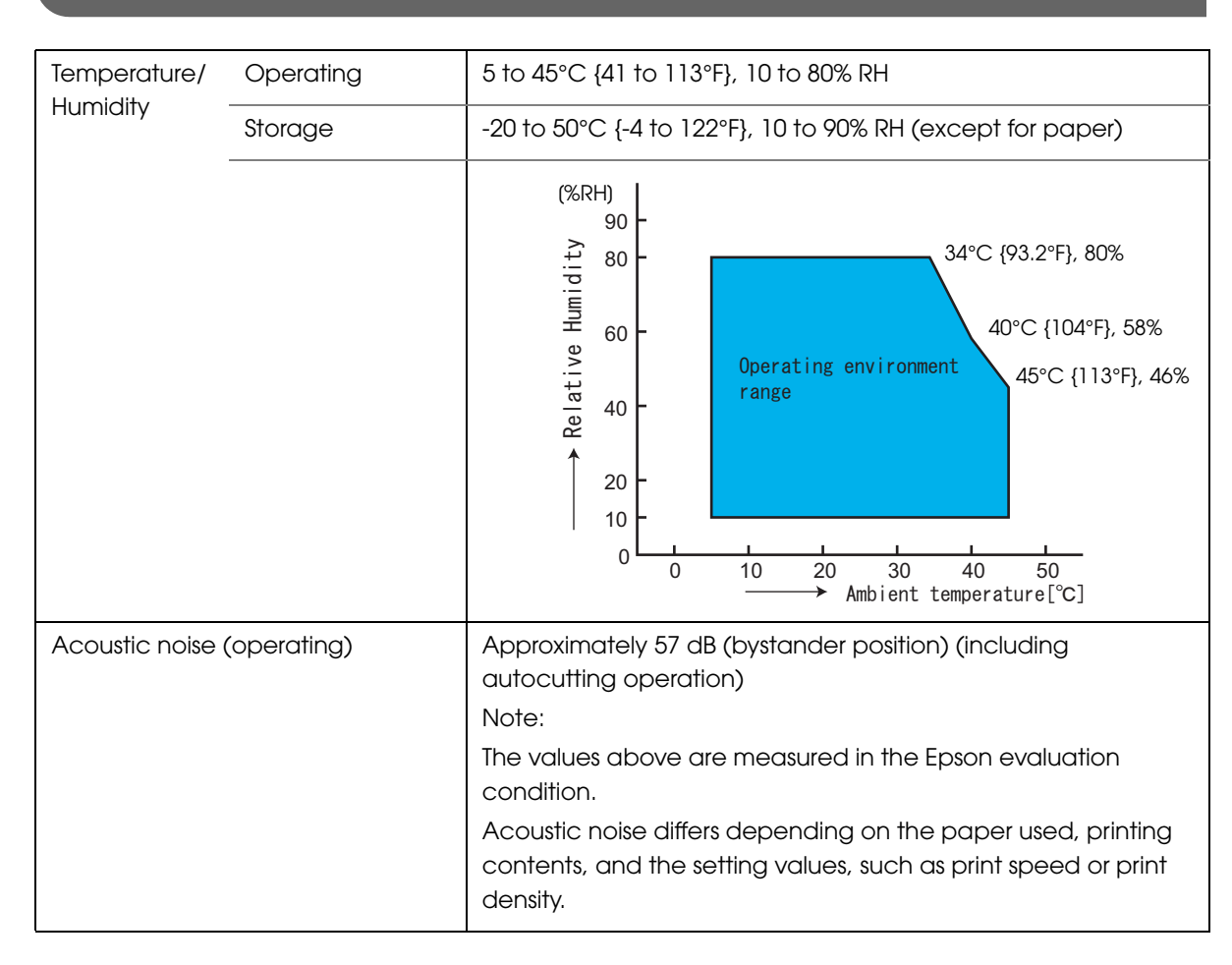

### **Environmental Conditions**

### External Dimensions and Mass

- Height: Approximately 148 mm {5.83"}
- Width: Approximately 156 mm {6.14"}
- Depth: Approximately 236 mm {9.29"}
- Mass: Approximately 2.8 kg {6.17 lb}

Right edge of paper

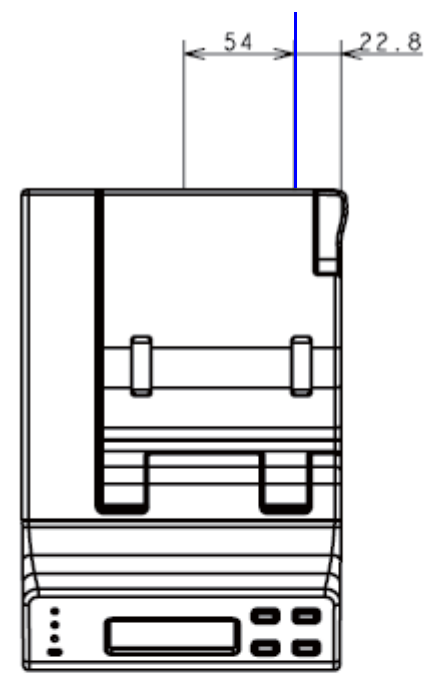

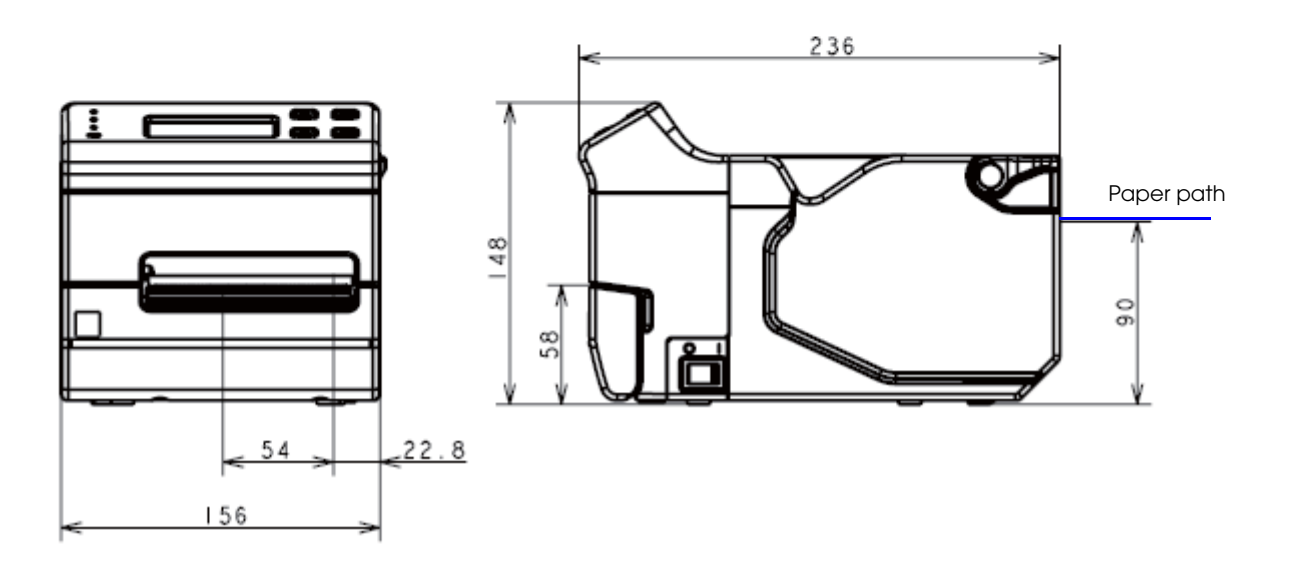

## Power Supply Unit (PS-180)

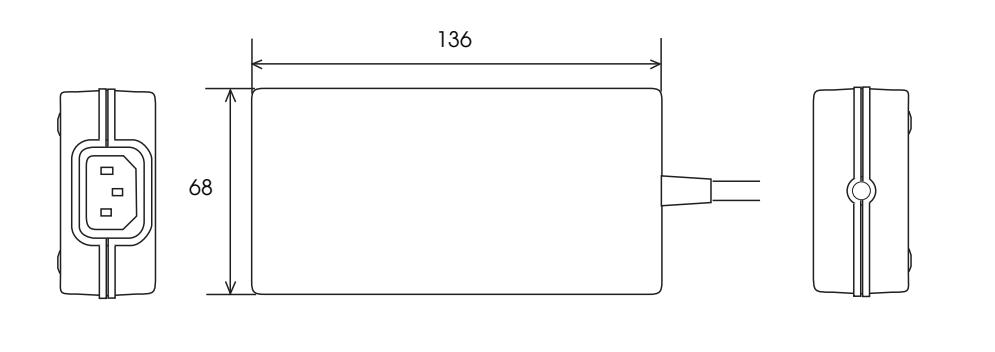

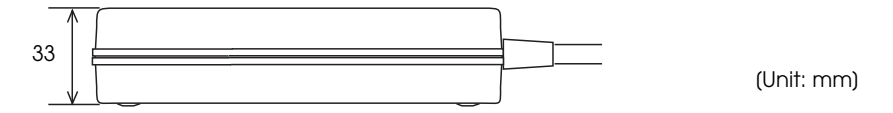

| Electric<br>characteristics | Input conditions        | Input voltage: AC100V to AC240V                    |
|-----------------------------|-------------------------|----------------------------------------------------|
|                             |                         | Frequency: 50-60 Hz                                |
|                             |                         | Input current (rating): 1.3A                       |
|                             | Output conditions       | Output voltage (rating): DC24V $\pm$ 5%            |
|                             |                         | Output current (rating): 2.1A                      |
| Case specifications         | Dimensions              | 68 × 136 × 33 mm {2.68 × 5.35 × 1.30"}             |
|                             | $(H \times W \times D)$ | (excluding projections)                            |
|                             | Weight                  | Approx. 0.4 kg {14.11 oz} (excluding the AC cable) |
|                             | Color                   | Black (matte)                                      |

## CAUTION

For Energy Star printers, always use the power supply that came with your printer.

NOTE

For detailed information about the PS-180, see the instruction manual for the PS-180.

# Setup

This chapter describes setup and installation of the product and peripherals.

## Flow of Setup

This chapter consists of the following sections, along with the setup flow of the product and peripherals.

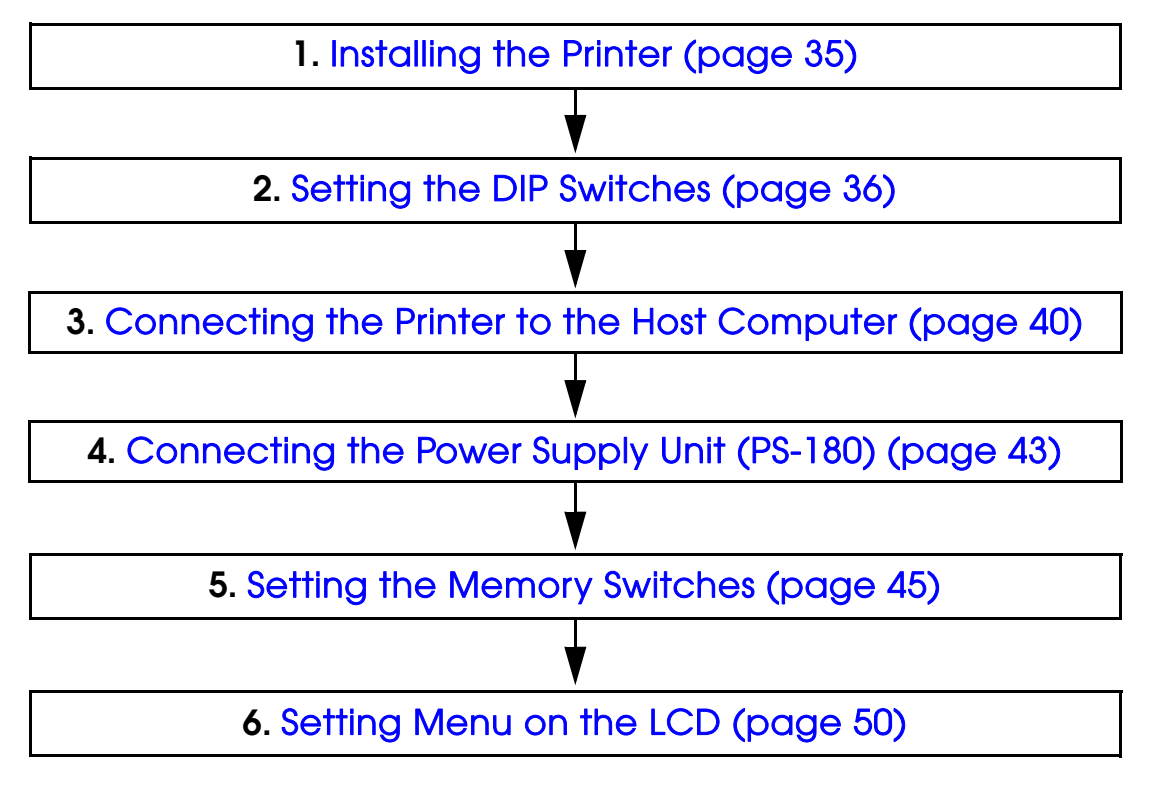

## Installing the Printer

#### Important Notes

- Do not place other tags next to the printer, or the printer may write data on the tag outside.
- The printer must be installed horizontally on a flat surface (not tilted).
- Do not place the printer in dusty locations.
- Do not knock or strike the printer. This may cause printing errors.
- Do not place any liquids or drinks on the printer case.

## Setting the DIP Switches

On this printer, you can make various settings with DIP switches. Functions of the DIP switches differ depending on the interface.

#### Setting Procedure

Follow the steps below to change the DIP switch settings.

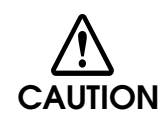

**Before you remove the DIP switch cover, turn the printer off.** Otherwise, a short-circuit may cause the printer to malfunction.

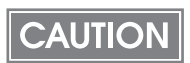

DIP switch settings are enabled only when the power is turned on or the printer is reset via the interface. If the settings are changed after that, the functions will not change.

- **4** Make sure the power supply for the printer is turned off.
- **7** Remove the screw that secures the left case.
- 3 Slide the left case to the rear to release the groove and two hooks of the left case, and remove the left case.

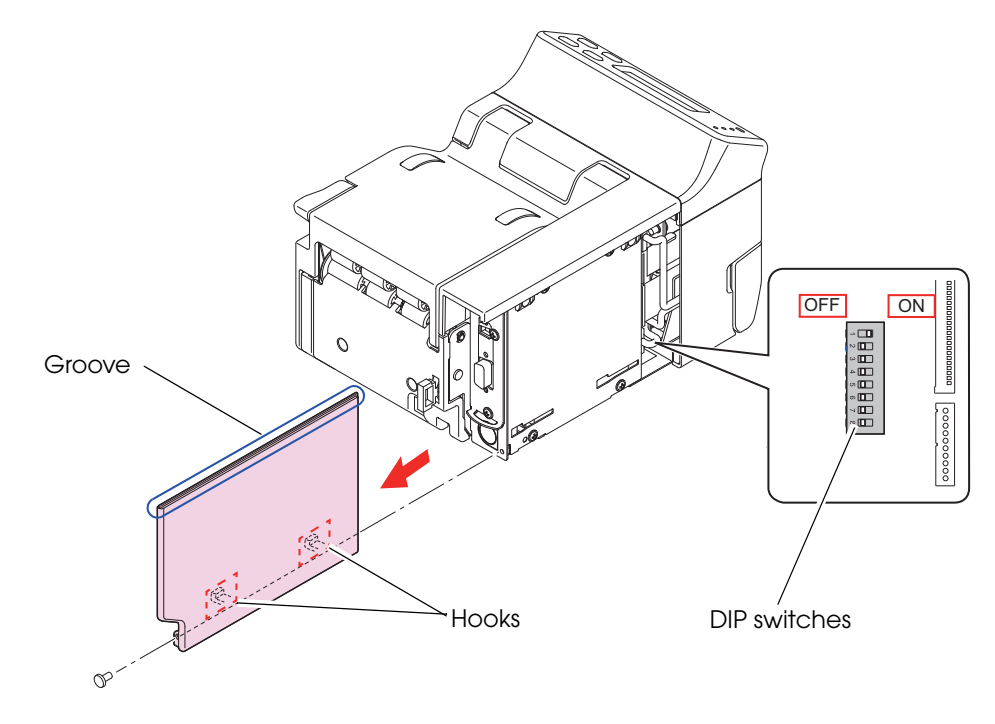
**A** Set the DIP switches, using the tip of a tool, such as a small screwdriver.

## **5** Install the left case and secure it with the screw.

Align the groove on top of the left case with the rib of the upper case. Align the two hooks of the left case with the two holes of the board plate and slide it to the front.

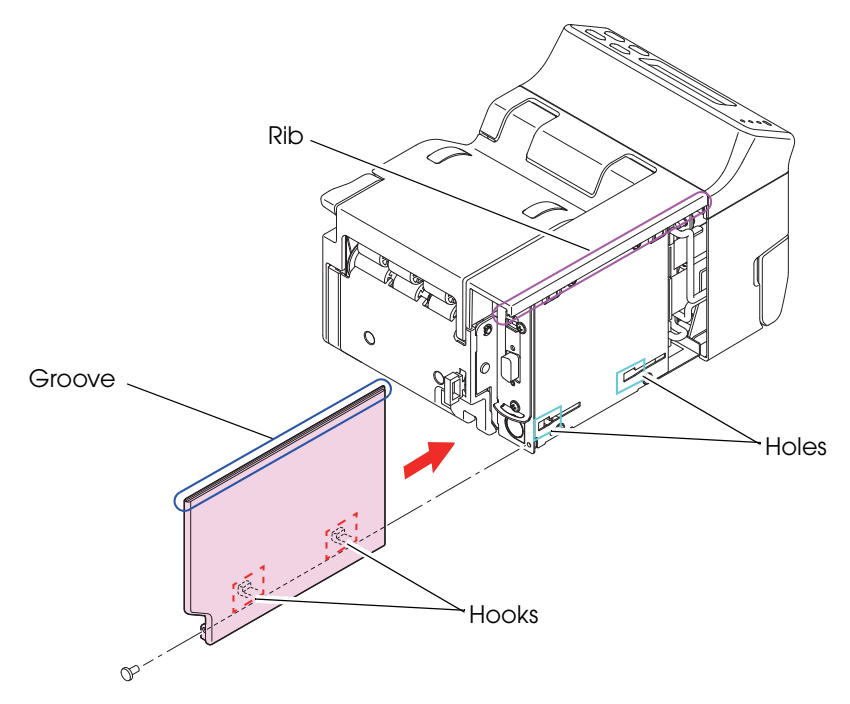

## For Serial Interface

| SW | Function                                  | ON                                                               | N OFF    |     |
|----|-------------------------------------------|------------------------------------------------------------------|----------|-----|
| 1  | Reserved (Do not change)                  | Fixed to ON                                                      |          | ON  |
| 2  | Reserved (Do not change)                  | Fixed to OFF                                                     |          | OFF |
| 3  | Transmission speed selections             | See the "Transmission Speed (DIP Switches 3/<br>4)" table below. |          | ON  |
| 4  |                                           |                                                                  |          | ON  |
| 5  | DSR (hardware) reset                      | Enabled                                                          | Disabled | OFF |
| 6  | Reserved (Do not change)                  | Fixed                                                            | to OFF   | OFF |
| 7  | Reserved (Do not change)     Fixed to OFF |                                                                  | OFF      |     |
| 8  | Reserved (Do not change)                  | change) Fixed to OFF                                             |          | OFF |

#### Transmission Speed (DIP Switches 3/4)

| Transmission speed (bps)                                                                            | SW 3 | SW 4 |
|----------------------------------------------------------------------------------------------------|------|------|
| Setting with the memory switch*:<br>2400, 4800, 9600, 19200 (initial setting), 38400, 57600, 115200 | ON   | ON   |
| 9600                                                                                                | OFF  | ON   |
| 19200                                                                                               | ON   | OFF  |
| 38400                                                                                               | OFF  | OFF  |

bps: bits per second

NOTE

\* When DIP switches 3 and 4 are set to ON, the value (initially 19200) can be set to any of the values listed in the lower portion of the row using a command, memory switch setting mode, or the TM-L500A Utility. (See "Setting the Memory Switches" on page 45.)

Depending on print conditions, such as print duty, print head temperature, and data transmission speed, print speed is automatically adjusted, which can cause white lines due to intermittent print (the motor sometimes stops). To avoid this, set the transmission speed higher or keep the print speed constant by setting it lower. (See "Setting the Memory Switches" on page 45.)

## For USB Interface

| SW | Function                                       | tion ON      |              | Initial<br>setting |  |
|----|------------------------------------------------|--------------|--------------|--------------------|--|
| 1  | Reserved (Do not change)                       | Fixed to ON  |              | ON                 |  |
| 2  | Reserved (Do not change)                       | Fixed        | Fixed to OFF |                    |  |
| 3  | Reserved (Do not change)                       | Fixed        | Fixed to ON  |                    |  |
| 4  | Reserved (Do not change)                       | Fixed to ON  |              | ON                 |  |
| 5  | Reserved (Do not change)                       | Fixed to OFF |              | OFF                |  |
| 6  | Reserved (Do not change)                       | Fixed to OFF |              | OFF                |  |
| 7  | USB interface class Printer class Vendor class |              | Vendor class | OFF                |  |
| 8  | Reserved (Do not change)                       | Fixed to OFF |              | OFF                |  |

## For Ethernet Interface

| sw | Function                 | ON           | OFF          | Initial<br>setting |  |
|----|--------------------------|--------------|--------------|--------------------|--|
| 1  | Reserved (Do not change) | Fixed        | Fixed to ON  |                    |  |
| 2  | Reserved (Do not change) | Fixed        | Fixed to OFF |                    |  |
| 3  | Reserved (Do not change) | Fixed to ON  |              | ON                 |  |
| 4  | Reserved (Do not change) | Fixed to ON  |              | ON                 |  |
| 5  | Reserved (Do not change) | Fixed to OFF |              | OFF                |  |
| 6  | Reserved (Do not change) | Fixed to OFF |              | OFF                |  |
| 7  | Reserved (Do not change) | Fixed to OFF |              | OFF                |  |
| 8  | Reserved (Do not change) | Fixed to OFF |              | OFF                |  |

# Connecting the Printer to the Host Computer

## For Serial Interface

Connect the printer to a host computer by a serial interface (RS-232) cable.

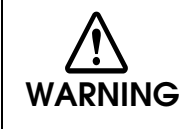

Be sure to turn off the power supply for both the printer and host computer before connecting the cables.

NOTE

Use a null modem serial cable to connect the printer.

- **1** Insert the interface cable connector firmly into the interface connector on the connector panel.
- 2 When using connectors equipped with screws, tighten the screws to secure the connectors firmly.

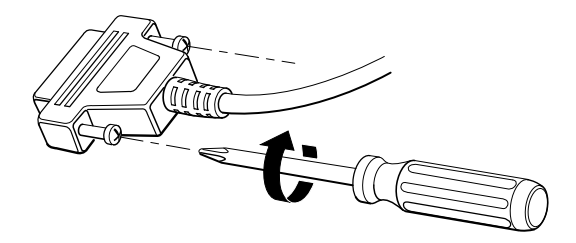

- **3** When using interface cables equipped with a grounding line, attach the ground line to the screw hole marked "FG" on the printer.
- Connect the other end of the interface cable to the host computer.

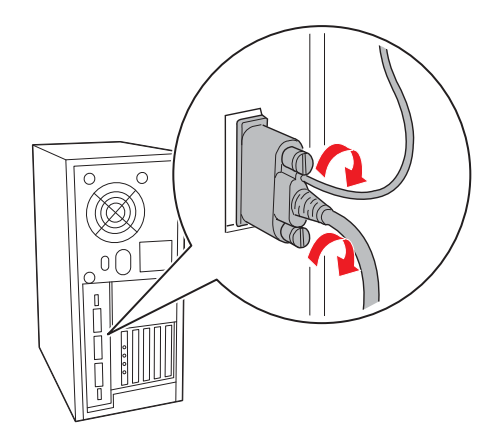

## For USB Interface

Connect the printer to a host computer by a USB interface cable.

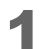

Install the cable hook.

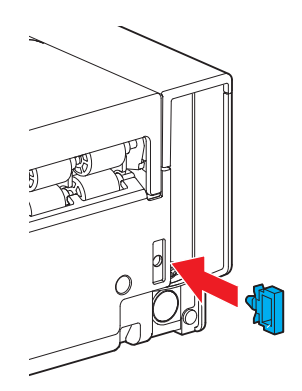

2 Put the USB cable through the cable hook.

CAUTION Putting the USB cable through the cable hook prevents the cable from coming unplugged.

- **3** Connect the USB cable from the host computer to the USB upstream connector.
- Connect the other end of the interface cable to the host computer.

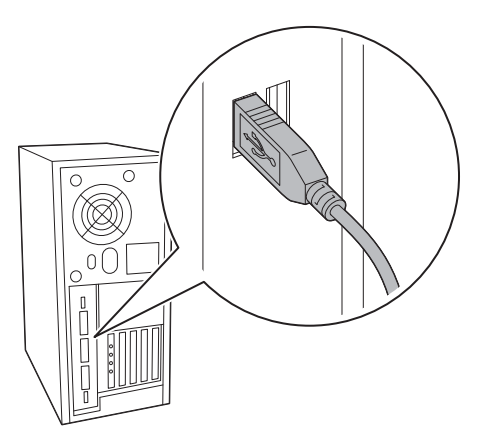

## For Ethernet Interface

Connect the printer to a network by a LAN cable via a hub.

| CAUTION | <ul> <li>When LAN cables are installed outdoors, make sure devices without proper surge protection are cushioned by being connected through devices that do have surge protection.</li> <li>Otherwise, the devices can be damaged by lightning.</li> <li>Never attempt to connect the customer display cable, drawer kick-out cable, or a standard telephone line cable to the 10/100BASE-T LAN connector.</li> </ul> |
|---------|----------------------------------------------------------------------------------------------------|
| NOTE    | For Ethernet interface communication settings, use TM-L500A Utility or EPSON TMNet WinConfig utility. For detailed information about the setting methods, see the TM-L500A Utility User's Manual or EPSON TM Net WinConfig User's Guide.                                                                                                    |

Connect a 10/100BASE-T cable to the 10/100BASE-T LAN connector by pressing firmly until the connector clicks into place.

# Connecting the Power Supply Unit (PS-180)

Use the PS-180 as the power supply unit.

Before using the power supply unit, read carefully the user's manual enclosed with it.

 Always use the EPSON PS-180 as the power supply unit. Using a nonstandard power supply can result in electric shock and fire.
 Should a fault ever occur in the EPSON PS-180, immediately turn off the power to the printer and unplug the power supply cable from the wall socket.

## Connecting the Power Supply Unit

- 1 Make sure the printer's power supply is turned off and the AC cable has been unplugged from the wall socket.
- 2

Insert the connector of the DC cable onto the power supply connector.

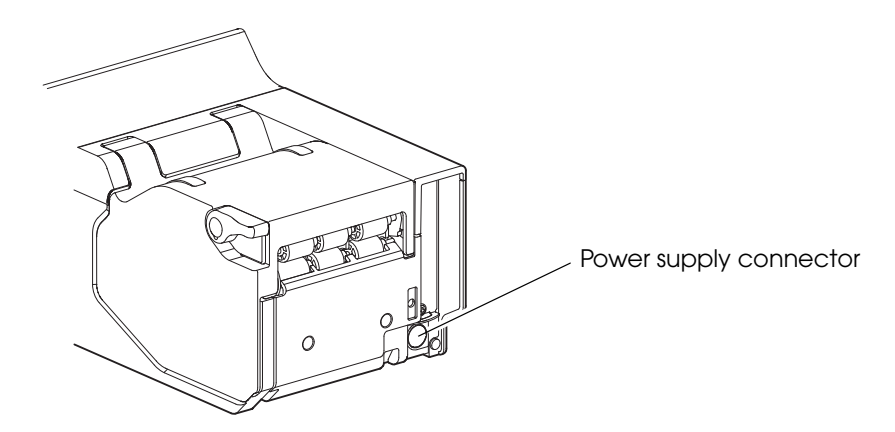

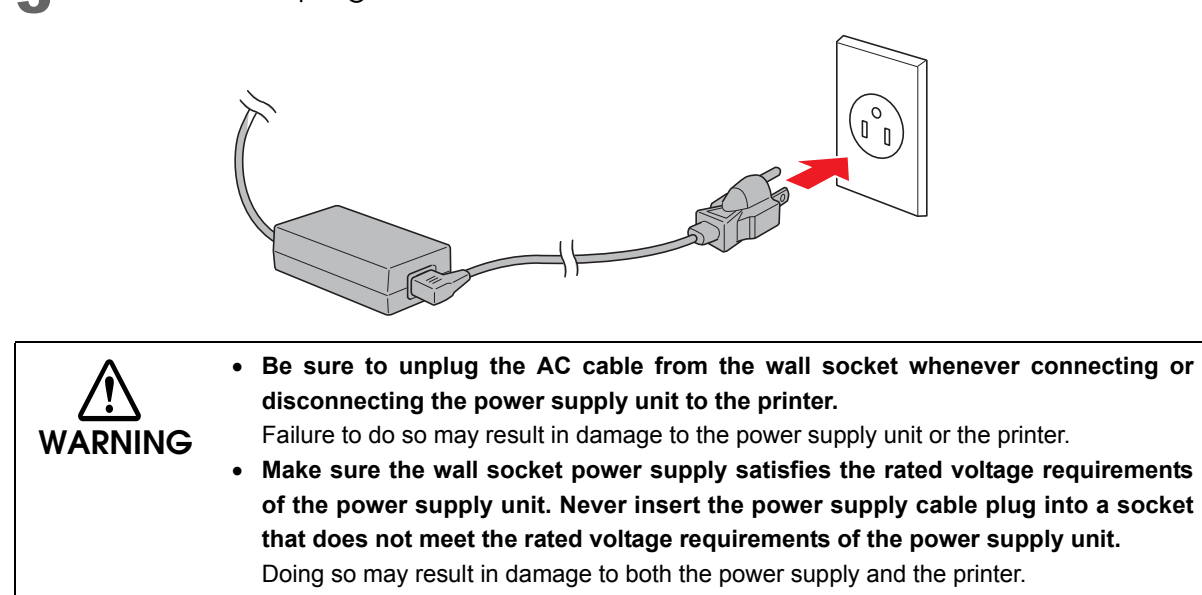

# Setting the Memory Switches

With the memory switch function, which is software setting for this printer, you can set the various functions.

For an outline of the functions, see the following section. Use TM-L500A Utility or AEA commands to set the memory switches.

| Settings\Setting Methods |       |                                           | TM-L500A<br>Utility | AEA<br>Commands       |
|--------------------------|-------|-------------------------------------------|---------------------|-----------------------|
|                          | Dat   | a receive error                           | ~                   | ~                     |
|                          | Aut   | omatic line spacing                       | ~                   | ~                     |
|                          | Pap   | per jam detection                         | ~                   | ~                     |
|                          | USB   | power saving                              | ~                   | ~                     |
|                          | Seri  | al DSR software reset                     | ~                   | ~                     |
|                          |       | Default character code table              | ~                   | ~                     |
|                          | nes   | Default international character font      | ~                   | ~                     |
| S                        | ۲al   | Transition pattern for power saving       | ~                   | ~                     |
| Memory Switches          | zed   | Sleep 3                                   | ~                   | ~                     |
|                          | lom   | Adjustment of TOF-cut position            | ~                   | ~                     |
|                          | Cust  | Print density                             |                     | <ul> <li>✓</li> </ul> |
|                          |       | Print speed                               | ~                   | ~                     |
|                          | S     | User/Context mode                         | ~                   | ~                     |
|                          | ctior | Buzzer volume                             | ~                   | ~                     |
|                          | Fun   | LCD backlight brightness                  | ~                   | ~                     |
|                          | ique  | LCD contrast                              | ~                   | ~                     |
|                          | 's Un | AEA error judgement for wrong coupon type | ~                   | ~                     |
|                          | odel  | Font compatible mode                      | ~                   | <ul> <li>✓</li> </ul> |
|                          | Ž     | Truncate function                         | ~                   | <ul> <li>✓</li> </ul> |
|                          | Trar  | nsmission conditions for serial interface | ~                   | ~                     |

## 7

NOTE

• For detailed information about the TM-L500A Utility, see the TM-L500A Utility User's Manual.

For detailed information about AEA commands, see the AEA2009.

## Functions

#### Data receive error

- Ignored
- Receive error (initial setting)

## Automatic line spacing

- Always enabled
- Always disabled (initial setting)

## Paper jam detection

- Disabled
- Enabled (initial setting)

CAUTION

Setting of paper jam detection is invalid for the model with corner R detection.

## USB power saving

- Disabled
- Enabled (initial setting)

## Serial DSR software reset

- Resets (initial setting)
- Does not reset

## Default character code table

Selectable from 30 pages (initial setting: PC437 USA, Standard Europe)

## Default international character font

Selectable from 16 types (initial setting: USA)

## Transition pattern for power saving

- No power saving
- Pattern 1 (initial setting)
- Pattern 2
- Pattern 3

## Sleep 3

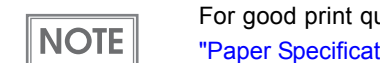

For good print quality, set the media type, depending on the original paper number. (See "Paper Specifications" on page 25.)

- Enabled
- Disabled (initial setting)

## Adjustment of TOF-cut position

Selectable from -8 mm to 8 mm (The initial setting differs depending on the model.)

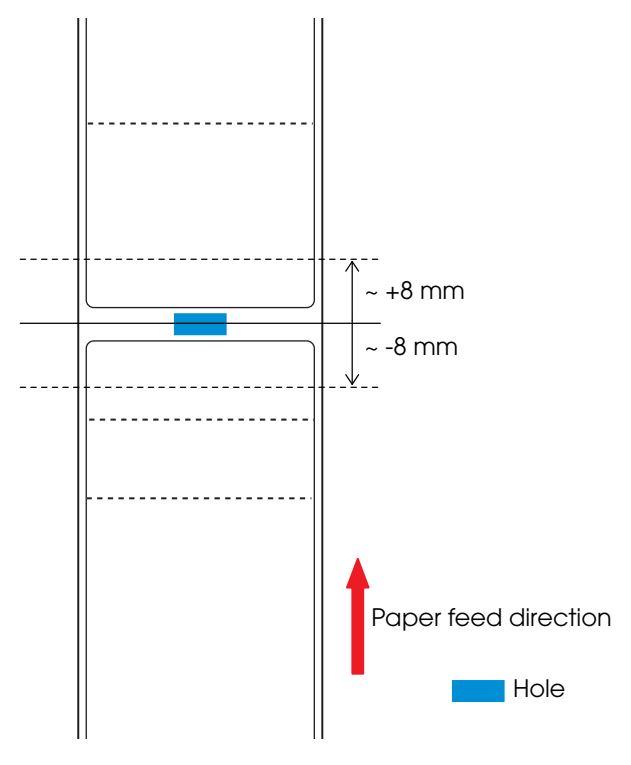

## Print density

```
Selectable from levels 1 to 9 (70% ~ 110%) (initial setting: level 7)
```

| NOTE | <ul> <li>If the print density is set to a darker level, printing speed may be reduced.</li> </ul> |
|------|---------------------------------------------------------------------------------------------------|
| NOIE | If the print density is set to a darker level, paper dust accumulates on the print head and       |
|      | print may be faint. For information on how to clean the thermal head, see "Cleaning the           |
|      | Thermal Head" on page 59.                                                                         |
|      | • For good print quality, set the print density, depending on the original paper number.          |
|      | (See "Paper Specifications" on page 25.)                                                          |

## Print speed

Selectable from levels 1 to 10 (Slow ~ Fast) (initial setting: level 6)

"Paper Specifications" on page 25.)

Depending on print conditions, such as print duty, print head temperature, and data transmission speed, print speed is automatically adjusted, which may cause white lines due to intermittent print (the motor sometimes stops). To avoid this, keep the print speed constant by setting it lower, or set the transmission speed higher for the serial interface. (See "Transmission Speed (DIP Switches 3/4)" on page 38.)
 For good print quality, set the print speed, depending on the original paper number. (See

## User/Context mode

- Single user/Single context (initial setting)
- Single user/Multi context
- Multi user/Multi context

#### Buzzer volume

Selectable from Off and levels 1 to 5 (initial setting: level 5)

## LCD backlight brightness

Selectable from Off, Bright and Dim (initial setting: Bright)

## LCD contrast

Selectable from levels 1 to 3 (initial setting: level 3)

## AEA error judgement for wrong coupon type

- AEA error
- No AEA error (initial setting)

## Font compatible mode

- PECTAB-compliant font
- IER506-compatible font (initial setting)

#### Truncate function

- Does not truncate
- Truncates (no error) (initial setting)
- Truncates (error)

## Transmission conditions for serial interface

#### Transmission speed

When DIP switches 3 and 4 are set to ON, the value (initially 19200 bps) can be set to 2400, 4800, 9600, 19200, 38400, 57600, or 115200 bps. (See "Transmission Speed (DIP Switches 3/4)" on page 38.)

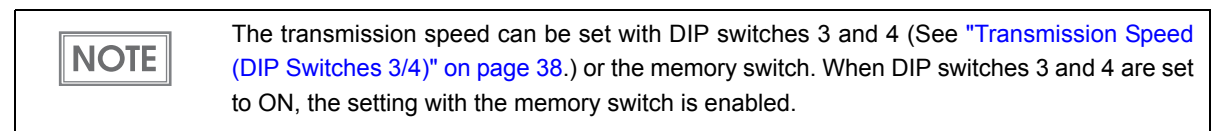

#### Parity bit

- None (initial setting)
- Odd
- Even

Flow control

- RTS/CTS control (initial setting)
- DTR/DSR control

# Setting Menu on the LCD

You can set the buzzer volume, LCD contrast, LCD brightness, and clock time with the buttons on the control panel.

| • Buzzer volume:  | The buzzer sounds when the printer is in an error status.<br>You can adjust the volume of the buzzer from OFF to level 5.                                                                                                    |
|-------------------|----------------------------------------------------------------------------------------------------|
| • LCD contrast:   | You can adjust the contrast of the LCD from level 1 to 3.                                                                                                    |
| • LCD brightness: | You can select the brightness of the LCD from Bright/Dim/Off.                                                                                                    |
| • Clock time:     | You can set year, month, date, hour, and minute.                                                                                                    |
| NOTE •            | The buzzer volume, LCD contrast, LCD brightness, and clock time can be set also with the customized value. To set the customized value, see "Setting the Memory Switches' on page 45.<br>When resetting the RTC, moves automatically to the panel operation display for inputting year, month, day, and time after starting up.<br>When the RTC has been reset, RFID cannot be used. |

Follow the steps below to set menu on the LCD.

- **1** Turn on the printer.
- 2 When "On Line" is displayed on the LCD, press the ON/Off Line (Back) button to put the printer offline.
- **3** Press the Menu (OK) button to display "(Setting menu)" on the LCD.
- 4 Use the Unload ( $\uparrow$ ) button and Feed ( $\downarrow$ ) button to display the setting item for which you want to make a setting, and press the Menu (OK) button to select it.
- **5** Use the Unload ( $\uparrow$ ) button and Feed ( $\downarrow$ ) button to display the setting options, and press the Menu (OK) button to set it.
- **6** To make another setting, press the On/Off Line (Back) button once to return to the menu selecting screen.

To finish setting, press the On/Off Line (Back) button twice to exit the menu mode.

# Application Development Information

This chapter describes how to control the printer and gives information useful for printer application development.

# How to Control the Printer

Use AEA commands to control the printer.

## **AEA** Commands

AEA specifications for Automated Ticket and Boarding Pass equipment (ATB), Parametric Tables (PECTAB), Self Service and Baggage Tag Printers (BTP) related firmware are an industry standard.

See the AEA2009 for more details.

## Software and Manuals

The following software and manuals are provided for application development.

| Software                                                               | Manual                              |
|------------------------------------------------------------------------|-------------------------------------|
| TM-L500A Utility:<br>Use for various settings.                         | • TM-L500A Utility User's Manual    |
| EPSON TM Net WinConfig:<br>Use for IP address or wireless LAN setting. | EPSON TM Net WinConfig User's Guide |

You can obtain the software and manuals from one of the following URLs.

For customers in North America, go to the following web site:

http://www.epsonexpert.com/ and follow the on-screen instructions.

For customers in other countries, go to the following web site:

https://download.epson-biz.com/?service=pos/

## Self-Test Mode

In the self-test mode, the printer prints the current status of the printer and resident characters as a test print.

You can confirm the following information with the status print.

- Model name
- Control software version
- Printer settings
- User counter
- Maintenance counter

## Starting the Self-Test

Follow the steps below to start the self-test.

- Install the roll paper.
- 2 Close all covers.
- **3** While pressing the Unload (<sup>↑</sup>) button, turn on the printer. (Keep pressing the button until the printer starts printing.)

The printer starts printing the current status of the printer on the paper.

**NOTE** With the Ethernet interface, before printing starts, it takes 15 seconds if the IP address is fixed and 20 seconds if the IP address is obtained with the automatic setting. (It may take longer, depending on the response time from the host.)

When the printer finishes printing the current printer status, the following message is printed and the Paper LED flashes. (The printer is now in the self-test printing standby status.):

"If you want to continue SELF-TEST printing, please press Unload button."

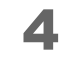

To start the test print, press the Unload (1) button (less than 1 second). The printer prints a rolling pattern on the paper, using only the built-in character set.

**NOTE** If you press the Unload (<sup>↑</sup>) button for more than 1 second, the printer prints the other settings and counter value.

After printing the following message and autocutting the paper, the printer is initialized and returned to the normal mode.

"\*\*\* completed \*\*\*"

# Handling

This chapter describes basic handling of the printer.

# Usage Precautions

- This printer is dedicated for RFID tag printing. The paper guide is fixed to the RF tag width, and the paper width is unchangeable.
- Do not place other tags next to the printer, or the printer may write data on the tag outside.
- Install the printer horizontally.
- When installing, leave enough space around the printer for loading paper, turning on/off the power switch, removing jammed paper, and so on.
- Make sure cords and foreign objects are not caught in the printer.
- Do not open the covers during printing or autocutting.
- Make sure that the printer is not subjected to any impact or vibration.
- Do not put any food or drink on the printer case.
- Do not move the printer with the paper loading cover open. The cover may close unexpectedly.
- To prevent a paper jam, do not prevent paper from being ejected from the paper exit and do not pull the paper being ejected.

# Installing and Replacing Paper

|         | <ul> <li>Do not open the covers during printing/autocutting.<br/>The printer may be damaged.</li> <li>Do not touch the manual cutter with your hands.<br/>Otherwise, you may be injured because the manual cutter blade is sharp.</li> </ul>                                                                                                    |
|---------|----------------------------------------------------------------------------------------------------|
| CAUTION | <ul> <li>Use paper that meets the printer specifications. For details about paper specifications, see "Paper Specifications" on page 25.</li> <li>When changing the paper width, you need to remove or move the paper guide and to change the setting for the paper width with the customized value. To change the paper width, see "Setting the DIP Switches" on page 36.</li> <li>To adjust the cutting position, define a character string in the CUTPOS field in the printer environment data for baggage tags. (The adjustable range: -30 to 30)</li> </ul> |

## Installing Paper

When the Paper LED is on, follow the steps below to load paper.

- Turn on the printer.
- 2 Open the paper loading cover by pulling up the cover open lever.

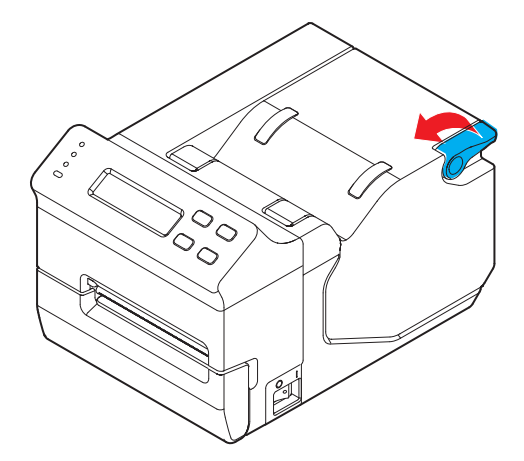

Insert the end of the paper under the rollers. The paper is fed automatically.

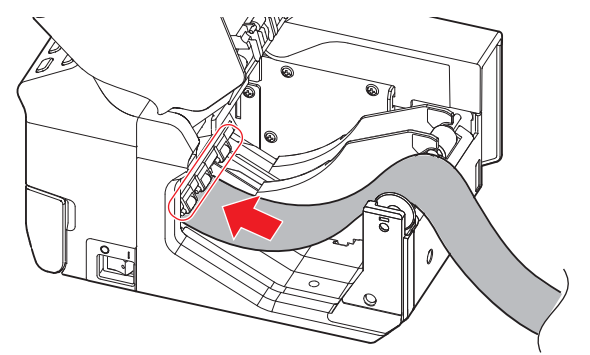

Close the paper loading cover.

The paper is fed to the position of a punch hole or a black mark, and cut automatically.

CAUTION Close the paper loading cover immediately. If it is left open for 1 minute or longer, paper feeding may not be correct.

## **Replacing Paper**

3

Follow the steps below to replace paper.

- **1** Turn on the printer.
- 2 Hold down the Unload (1) button until the paper starts feeding backward.
- After paper feeding stops, remove the paper by pulling it backward.
- Open the paper loading cover by pulling up the cover open lever.

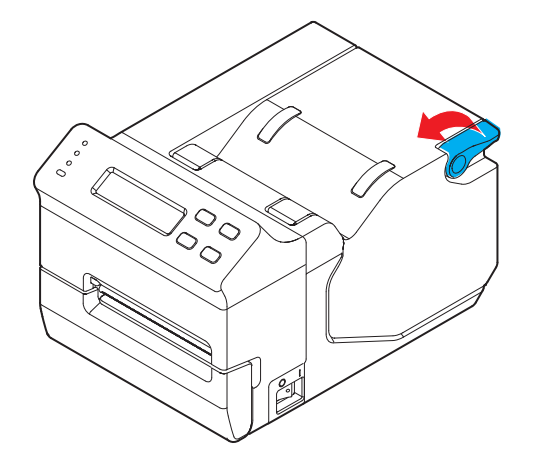

**5** Insert the end of the paper under the rollers. The paper is fed automatically.

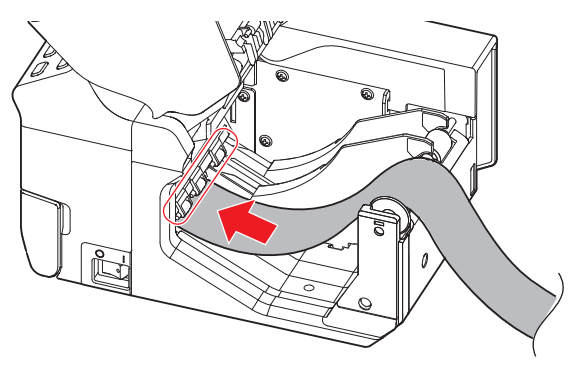

6 Close the paper loading cover.

The paper is fed to the position of a punch hole or a black mark, and cut automatically.

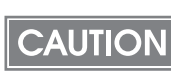

Close the paper loading cover immediately. If it is left open for 1 minute or longer, paper feeding may not be correct.

# Removing Jammed Paper

When a paper jam occurs, never pull out the paper forcibly.

Follow the steps below to remove the jammed paper.

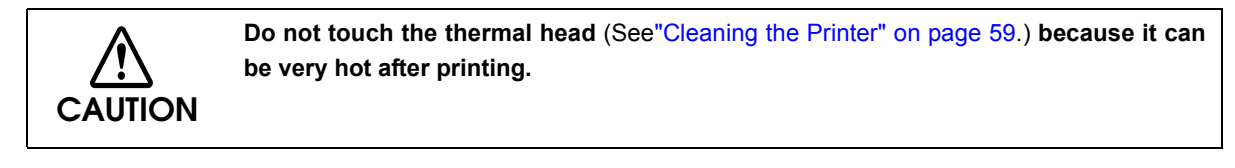

Turn off the printer.

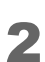

Open the platen cover.

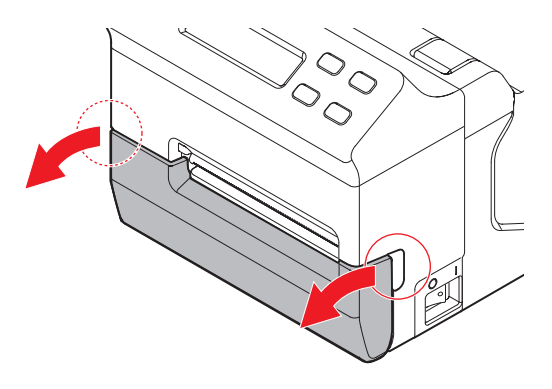

Push down the platen lever to open the platen frame.

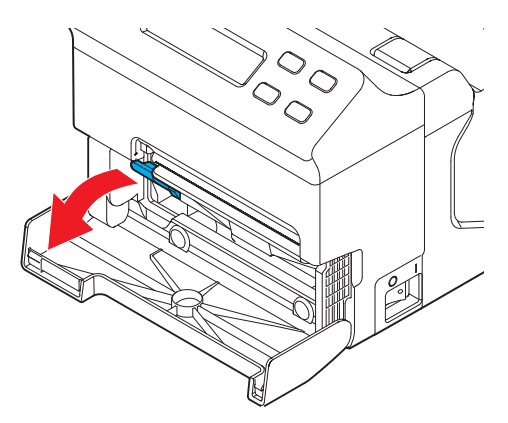

4

Pull out the jammed paper forward, and cut any distorted, crumpled, or torn parts of the paper.

**5** Open the paper loading cover by pulling up the cover open lever.

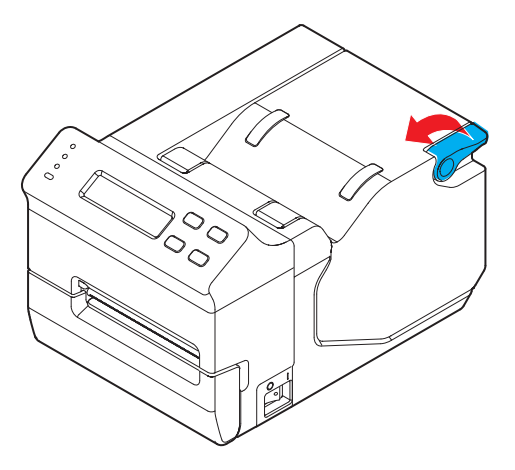

- 6 Pull out the paper backward, and cut any distorted, crumpled, or torn parts of the paper if there are any.
- **7** Close the platen frame and the platen cover.

# Cleaning the Printer

## Cleaning the Printer Case

Be sure to unplug the AC cable from the wall socket and turn off the printer before cleaning. Wipe the dirt off the printer case with a dry cloth or a damp cloth.

CAUTION

Never clean the product with alcohol, benzine, thinner, or other such solvents. Doing so may damage or break the parts made of plastic and rubber.

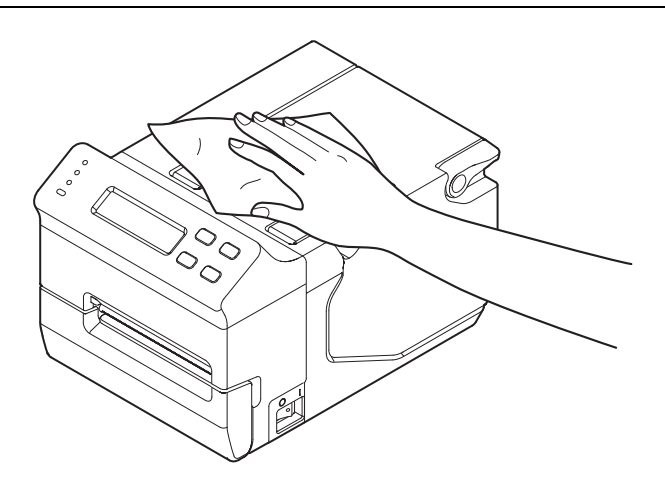

## Cleaning the Thermal Head

Epson recommends cleaning the thermal head periodically (generally every 3 months) to maintain receipt print quality.

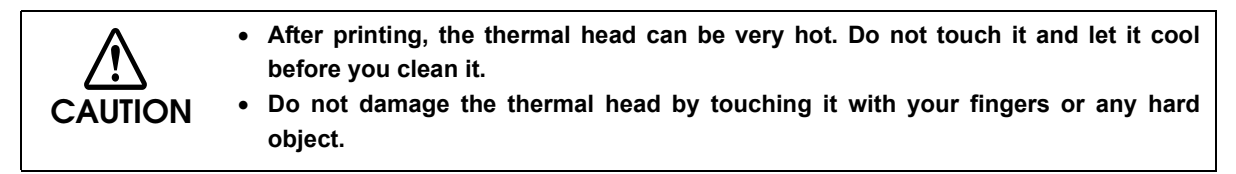

- Hold down the Unload (1) button until the paper starts feeding backward.
- After paper feeding stops, remove the paper by pulling it backward.
- **3** Turn off the printer.

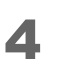

Open the platen cover.

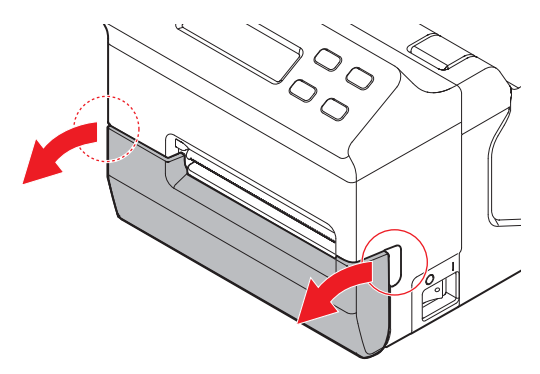

**5** Push down the platen lever to open the platen frame.

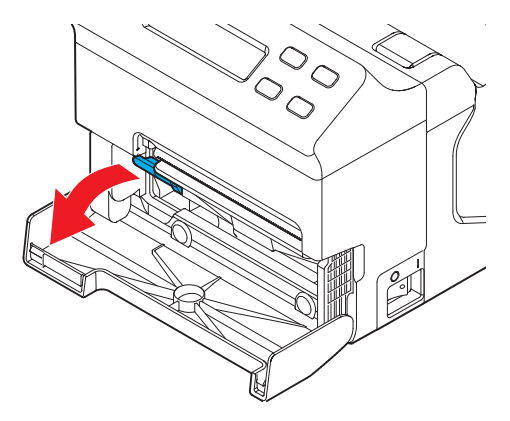

6 Clean the thermal elements of the thermal head with a cotton swab moistened with an alcohol solvent (ethanol or IPA).

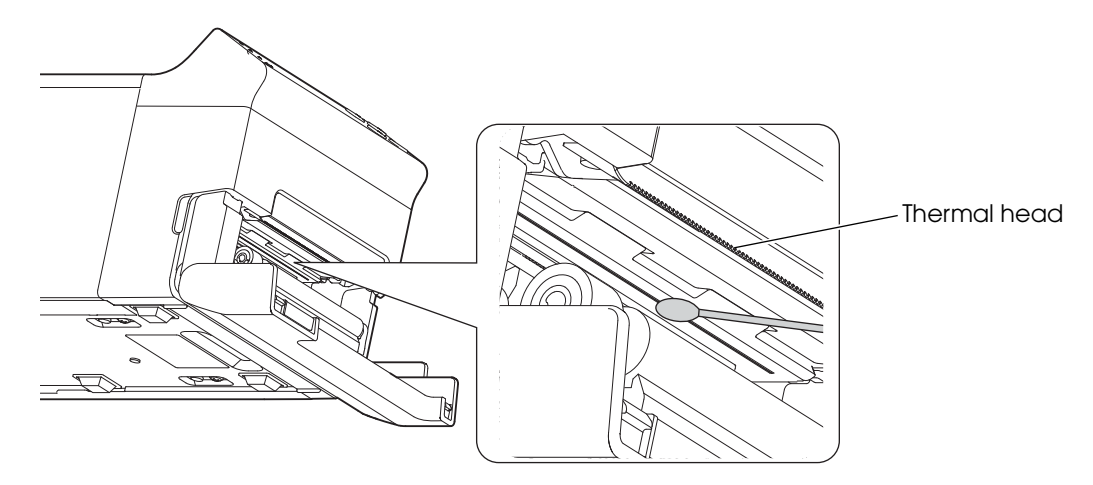

7 Close the platen frame and the platen cover.

# Preparing for Transport

Follow the steps below to transport the printer.

- 1 Turn off the printer.
- 2 Remove the power supply connector.
- **3** Remove the roll paper.
- Pack the printer upright.

# Appendix

# Specifications of Interfaces and Connectors

## RS-232 Serial Interface

## Interface board specifications (RS-232-compliant)

| Item                                         |       | Specifications                                                                                                    |
|----------------------------------------------|-------|----------------------------------------------------------------------------------------------------|
| Data transfer method                         |       | Serial                                                                                                    |
| Synchronization                              |       | Asynchronous                                                                                                    |
| Handshake                                    |       | <ul><li>Select one of the following with a memory switch:</li><li>DTR/DSR</li><li>RTS/CTS</li></ul>                                                                                                    |
| Signal level                                 | MARK  | -3V to -15V logic "1″/OFF                                                                                                    |
|                                              | SPACE | +3V to +15V logic "0"/ON                                                                                                    |
| Transmission speed<br>(bps: bits per second) |       | <ul> <li>Select one of the following with DIP switches 3 and 4:<br/>9600/19200/38400 bps</li> <li>Select one of the following with a memory switch:<br/>2400/4800/9600/19200/38400/57600/115200 bps</li> </ul> |
| Bit lengths                                  |       | 8 bits                                                                                                    |
| Parity selection                             |       | Select one of the following with a memory switch:<br>• None<br>• Even<br>• Odd                                                                                                    |
| Stop bit                                     |       | 1 or more bits<br>However, the stop bit for data transfer from the printer is fixed to<br>1 bit.                                                                                                    |
| Connector Printer side                       |       | DSUB 9-pin (male) connector, DSUB 25-pin (female) connector                                                                                                    |

## Functions of each connector pin

#### Receive buffer full:

NOTE

- When the remaining space in the receive buffer drops to 128 bytes, the printer status becomes "buffer full" and it remains "buffer full" until the space in the receive buffer increases to 256 bytes.
- The printer ignores the data received when the remaining space in the receive buffer is 0 byte.

| DSUB9<br>Pin no. | DSUB25<br>Pin no. | Signal<br>name | Signal direction | Function                                                                                                    |
|------------------|-------------------|----------------|------------------|----------------------------------------------------------------------------------------------------|
| 1                | _                 | NC             | _                | Not connected                                                                                                    |
| 2                | 3                 | RXD            | Input            | Receive data                                                                                                    |
| 3                | 2                 | TXD            | Output           | Transmit data                                                                                                    |
| 4                | 20                | DTR            | Output           | <when control="" cts="" flow="" is="" rts="" selected=""></when>                                                                                                    |
|                  |                   |                |                  | Indicates whether or not the printer power is ON.                                                                                                    |
|                  |                   |                |                  | SPACE indicates that the printer power is ON, and MARK indicates that the printer power is OFF.                                                                                                    |
|                  |                   |                |                  | <when control="" dsr="" dtr="" flow="" is="" selected=""></when>                                                                                                    |
|                  |                   |                |                  | Indicates whether or not the printer is BUSY.                                                                                                    |
|                  |                   |                |                  | SPACE indicates that the printer is ready to receive data, and MARK indicates that the printer is BUSY.                                                                                                    |
|                  |                   |                |                  | The printer goes BUSY when the printer is made offline by pressing down the On/Off Line button or when the receive buffer is full.                                                                                                    |
| 5                | 7                 | GND            | —                | Signal ground                                                                                                    |
| 6                | 6                 | DSR            | Input            | <when control="" cts="" flow="" is="" rts="" selected=""></when>                                                                                                    |
|                  |                   |                |                  | Indicates whether or not the host computer power is ON.                                                                                                    |
|                  |                   |                |                  | SPACE indicates that the host computer is ON, and MARK indicates that the host computer is OFF.                                                                                                    |
|                  |                   |                |                  | Changing the setting of DIP switch or memory switch allows<br>this signal to be used as a reset signal for the printer. This<br>reset signal is used for detecting the MARK status of the<br>host computer and for resetting the printer. |
|                  |                   |                |                  | <when control="" dsr="" dtr="" flow="" is="" selected=""></when>                                                                                                    |
|                  |                   |                |                  | Indicates whether or not the host computer is ready to receive data.                                                                                                    |
|                  |                   |                |                  | SPACE indicates that the host computer is ready to receive<br>data, and MARK indicates that the host computer is not to<br>ready to receive data.                                                                                         |
|                  |                   |                |                  | When DTR/DSR control is selected, check the status of this signal before transmitting data.                                                                                                    |

| DSUB9<br>Pin no. | DSUB25<br>Pin no. | Signal<br>name | Signal<br>direction | Function                                                                                                    |
|------------------|-------------------|----------------|---------------------|----------------------------------------------------------------------------------------------------|
| 7                | 4                 | RTS            | Output              | <when control="" cts="" flow="" is="" rts="" selected=""></when>                                                                   |
|                  |                   |                |                     | Indicates whether or not the printer is BUSY.                                                                                      |
|                  |                   |                |                     | SPACE indicates that the printer is ready to receive data, and MARK indicates that the printer is BUSY.                            |
|                  |                   |                |                     | The printer goes BUSY when the printer is made offline by pressing down the On/Off Line button or when the receive buffer is full. |
|                  |                   |                |                     | <when control="" dsr="" dtr="" flow="" is="" selected=""></when>                                                                   |
|                  |                   |                |                     | Indicates whether or not the printer power is ON.                                                                                  |
|                  |                   |                |                     | SPACE indicates that the printer power is ON, and MARK                                                                             |
|                  |                   |                |                     | indicates that the printer power is OFF.                                                                                           |
| 8                | 5                 | CTS            | Input               | <when control="" cts="" flow="" is="" rts="" selected=""></when>                                                                   |
|                  |                   |                |                     | Indicates whether or not the host computer is ready to receive data.                                                               |
|                  |                   |                |                     | SPACE indicates that the host computer is ready to receive                                                                         |
|                  |                   |                |                     | data, and MARK indicates that the host computer is not ready to receive data.                                                      |
|                  |                   |                |                     | When RTS/CTS control is selected, check the status of this signal before transmitting data.                                        |
|                  |                   |                |                     | <when control="" dsr="" dtr="" flow="" is="" selected=""></when>                                                                   |
|                  |                   |                |                     | This signal is not used.                                                                                                    |
| 9                | _                 | SG             | _                   | Signal ground                                                                                                    |

## 10BASE-T/100BASE-TX Ethernet Interface

## Software specifications

#### Basic communication protocols

| • IP, ARP, ICMP, UDP, TCP: | Basic communications protocols for various functions (used by |
|----------------------------|---------------------------------------------------------------|
|                            | higher-level protocols below)                                 |

Printing communications protocols

- LP, LPR: Transfers printing data.
- TCP socket port: Transfers printing data and printer status with direct socket communications (bi-directional).

#### Protocol for obtaining status and setting

| • HTTP: | Displays module status and makes setting with the Web browser.                       |
|---------|--------------------------------------------------------------------------------------|
| • SNMP: | Obtains status and/or sets module or printer with the dedicated/commercial MIB tool. |
| • ENPC: | Obtains status and/or sets the interface unit and printer.                           |
| • TFTP: | Updates the interface unit firmware.                                                 |

#### Automatic IP Address Assignment Protocols

Automatic IP addressing is executed in order shown in the table below. If DHCP is disabled or IP addressing for DHCP fails, then IP addressing for the next protocols is executed. If APIPA is disabled or IP address cannot be obtained, the internal setting parameters are used.

| Protocol       | Order | Application                   |
|----------------|-------|-------------------------------|
| DHCP           | 1     | Obtains IP address.           |
| APIPA          | 2     | Assigns IP address.           |
| Manual setting | 3     | Uses the internal parameters. |

#### Internal parameter settings

Internal parameter settings can be changed with the following:

- ENPC protocol: Epson provides a dedicated utility that makes miscellaneous setting with the ENPC protocol.
- HTTP browser: An HTTP browser can make setting when connected to the module.
- arp commands and ping commands (Only IP address is settable.):
  - This function is available only when it has been enabled. The setting can be made only from a host PC that supports both arp and ping commands and is in the same segment as the module.

| Article                          | Parametere                                                                                   | Default             | Uti  | lity    | Broy | Status  |       |
|----------------------------------|----------------------------------------------------------------------------------------------|---------------------|------|---------|------|---------|-------|
| Anicie                           | Parameters                                                                                   | values              | View | Setting | View | Setting | print |
| IP address                       |                                                                                              | 192.168.192.168     | Yes  | Yes     | Yes  | Yes     | Yes   |
| Subnet mask                      |                                                                                              | 255.255.255.0       | Yes  | Yes     | Yes  | Yes     | Yes   |
| Gateway address                  |                                                                                              | 0.0.0.0             | Yes  | Yes     | Yes  | Yes     | Yes   |
| DHCP                             | Enable/Disable                                                                               | Disable             | Yes  | Yes     | Yes  | Yes     | Yes   |
| APIPA                            | Enable/Disable                                                                               | Disable             | Yes  | Yes     | Yes  | Yes     | Yes   |
| Arp/ping IP setting              | Enable/Disable                                                                               | Enable              | Yes  | Yes     | Yes  | Yes     | No    |
| Community name 1<br>(read-only)  | Max. 16<br>characters                                                                        | "public"            | Yes  | No      | Yes  | No      | Yes   |
| Community name 2<br>(read-write) | Max. 16<br>characters                                                                        | None                | Yes  | Yes     | Yes  | Yes     | Yes   |
| IP Trap 1 Enable                 | Enable/Disable                                                                               | Disable             | Yes  | Yes     | Yes  | Yes     | No    |
| IP Trap 2 Enable                 | Enable/Disable                                                                               | Disable             | Yes  | Yes     | Yes  | Yes     | No    |
| Community name<br>(IP Trap #1)   | Max. 16<br>characters                                                                        | None                | Yes  | Yes     | Yes  | Yes     | No    |
| Community name<br>(IP Trap #2)   | Max. 16<br>characters                                                                        | None                | Yes  | Yes     | Yes  | Yes     | No    |
| IP trap #1 address               |                                                                                              | None                | Yes  | Yes     | Yes  | Yes     | No    |
| IP trap #2 address               |                                                                                              | None                | Yes  | Yes     | Yes  | Yes     | No    |
| Password                         |                                                                                              | None                | No   | Yes     | No   | Yes     | No    |
| Physical layer<br>setting        | Auto negotiation<br>/10Base-T Half<br>/10Base-T Full<br>/100Base-TX Half<br>/100Base-TX Full | Auto<br>negotiation | Yes  | Yes     | Yes  | Yes     | Yes   |
| Hardware version                 | _                                                                                            | _                   | Yes  | No      | Yes  | No      | Yes   |
| Firmware version                 | _                                                                                            | _                   | Yes  | No      | Yes  | No      | Yes   |
| MAC address                      | _                                                                                            | _                   | Yes  | No      | Yes  | No      | Yes   |

## USB (Universal Serial Bus) Interface

## Outline

- Full-speed transmission at 12 Mbps [bps: bits per second]
- Plug & Play, Hot Insertion & Removal

## USB transmission specifications

#### USB function

| Overall sp | pecifications          |                                          | USB 2.0                                                                        |                                                        |  |  |  |  |  |
|------------|------------------------|------------------------------------------|--------------------------------------------------------------------------------|--------------------------------------------------------|--|--|--|--|--|
| Transmiss  | ion speed              |                                          | USB Full-Speed (12 Mbps)                                                       |                                                        |  |  |  |  |  |
| Transmiss  | ion method             |                                          | USB bulk transmission meth                                                     | od                                                     |  |  |  |  |  |
| Power su   | pply specifications    |                                          | USB self power supply func                                                     | tion                                                   |  |  |  |  |  |
| Current o  | consumed by USB bi     | SL                                       | 0 mA                                                                           |                                                        |  |  |  |  |  |
| USB pack   | et size (with full-spe | ed connection)                           |                                                                                |                                                        |  |  |  |  |  |
|            | USB bulk OUT (TM)      |                                          | 64 bytes                                                                       |                                                        |  |  |  |  |  |
|            | USB bulk IN (TM)       |                                          | 64 bytes                                                                       |                                                        |  |  |  |  |  |
| USB devi   | ce class               |                                          | Both vendor-defined class<br>supported. Switching of the<br>switch on startup. | and USB printer class are<br>e class can be set by DIP |  |  |  |  |  |
| USB desc   | riptor                 |                                          | USB vendor-defined class                                                       | USB printer class                                      |  |  |  |  |  |
|            | Vendor ID              |                                          | 04b8h                                                                          | 04b8h                                                  |  |  |  |  |  |
|            | Product ID             |                                          | 0202h                                                                          | 0E08h                                                  |  |  |  |  |  |
|            | String Descriptor      | Manufacturer<br>Product<br>Serial number | EPSON<br>TM-L500A<br>Character string based on the product serial number       |                                                        |  |  |  |  |  |

Status transmission from printer with USB interface

In order to ensure that there is no lack of status data, it is necessary to periodically retrieve status data at the host computer.

Unlike RS-232 transmission, status cannot spontaneously interrupt data transmission to the host computer.

The printer has a 128-byte status data buffer. Statuses that exceed the buffer capacity are canceled.

# Character Code Tables

# • The character code tables show only character configurations. They do not show the actual print pattern.

• "SP" in the table shows a space.

## Common to All Pages

When the international character set (See "International Character Sets" on page 113.) is USA:

| HEX | (   | )  |      | 1  |                         | 2    |   | 3   |          | 4     |   | 5   |          | 6    |          | 7    |
|-----|-----|----|------|----|-------------------------|------|---|-----|----------|-------|---|-----|----------|------|----------|------|
| 0   | NUL |    | DLE  | 16 | SP                      | 20   | 0 | 40  | Q        | 64    | Ρ | 00  | '        | 06   | р        | 110  |
| 1   |     | 0  |      |    |                         | 02   | 4 | 40  |          | 04    | 0 | 100 | _        | 90   |          | 1112 |
| '   |     | 1  |      | 17 | !                       | 33   |   | 49  | A        | 65    | ų | 81  | a        | 97   | q        | 113  |
| 2   |     |    | -    | 10 | - 11                    | 04   | 2 |     | В        |       | R | 00  | b        |      | r        |      |
|     |     | 2  |      |    | <b>.</b>                | 04   |   | 100 | ~        | 00    | - | 02  |          | 90   |          | 114  |
| 0   |     | 3  |      | 19 | #                       | 35   | 3 | 51  | U        | 67    | S | 83  | С        | 99   | S        | 115  |
| 4   | EOT | 4  | DC4  |    | \$                      |      | 4 |     | D        |       | Τ |     | d        | 400  | t        | 110  |
|     |     | 4  | NIAL | 20 |                         | 30   |   | 92  | _        | 08    |   | 84  |          | 1100 |          | 1110 |
|     |     | 5  |      | 21 | %                       | 37   | 5 | 53  | E        | 69    | U | 85  | е        | 101  | u        | 117  |
| 6   | ACK |    |      |    | 8                       |      | 6 |     | F        |       | V |     | f        |      | v        |      |
|     |     | 6  |      | 22 | L a                     | 38   |   | 54  | 1        | 70    | Ť | 86  | 1        | 102  | ¥ ا      | 118  |
| 7   |     |    |      |    | •                       |      | 7 |     | G        |       | W |     | α        |      | ผ        |      |
|     |     | 7  |      | 23 |                         | 39   | · | 55  | <u> </u> | 71    |   | 87  | 9        | 103  | <u> </u> | 119  |
| 8   |     | 8  | CAN  | 24 | (                       | 40   | 8 | 56  | Η        | 72    | Х | 88  | h        | 104  | X        | 120  |
| 9   | нт  |    |      | 27 | $\overline{\mathbf{x}}$ | 1-10 | 0 | 100 | т        | 1 1 2 | v | 100 | ;        | 1104 |          | 1120 |
| Ľ   |     | 9  |      | 25 | )                       | 41   | 9 | 57  | T        | 73    | ľ | 89  |          | 105  | У        | 121  |
| A   | LF  | 10 | -    | 26 | *                       | 40   | : | 50  | J        | 74    | Ζ |     | j        | 106  | Z        | 100  |
| B   |     | 10 | ESC  | 20 | <u> </u> .              | 42   |   | 100 | 17       | 1 / 4 | г | 190 | 1.       | 1100 | r        | 1122 |
|     |     | 11 |      | 27 | +                       | 43   | ; | 59  | ĸ        | 75    | L | 91  | K        | 107  | ۱        | 123  |
| С   | FF  |    | FS   |    |                         |      | < |     |          |       | \ |     | 1        |      |          |      |
|     |     | 12 |      | 28 | Ľ,                      | 44   |   | 60  |          | 76    | ` | 92  | <u> </u> | 108  |          | 124  |
| D   | CR  | 13 | GS   | 29 | -                       | 45   | = | 61  | М        | 77    | ] | Q3  | m        | 109  | }        | 125  |
| F   |     | 10 | RS   | 20 |                         | 1-0  |   | 101 | kl       | 1.11  | ~ | 100 |          | 1100 | ~        | 1120 |
|     |     | 14 |      | 30 | •                       | 46   | / | 62  | N        | 78    |   | 94  | []       | 110  |          | 126  |
| F   |     |    |      |    | 1                       |      | ? |     | 0        |       |   |     | 0        |      | SP       | 4.5- |
|     |     | 15 |      | 31 | · ·                     | 4/   |   | 63  |          | 79    |   | 95  |          | 111  |          | 1127 |

## Page 0 (PC437: USA, Standard Europe)

| HEX |   | 8   |    | 9   |          | A   |    | В   |         | С   |   | D   |   | Е   |          | F   |
|-----|---|-----|----|-----|----------|-----|----|-----|---------|-----|---|-----|---|-----|----------|-----|
| 0   | Ç | 128 | É  | 144 | á        | 160 |    | 176 | L       | 192 | Ш | 208 | ۵ | 224 | Ξ        | 240 |
| 1   | ü | 129 | æ  | 145 | ĺ        | 161 |    | 177 | T       | 193 | Ŧ | 209 | ß | 225 | <u>+</u> | 241 |
| 2   | é | 130 | Æ  | 146 | Ó        | 162 |    | 178 | Т       | 194 | Π | 210 | Γ | 226 | 2        | 242 |
| 3   | â | 131 | Ô  | 147 | ú        | 163 |    | 179 | ┢       | 195 | Ш | 211 | π | 227 | ≤        | 243 |
| 4   | ä | 132 | Ö  | 148 | ñ        | 164 | +  | 180 | -       | 196 | F | 212 | Σ | 228 | ſ        | 244 |
| 5   | à | 133 | Ò  | 149 | Ñ        | 165 | 4  | 181 | +       | 197 | F | 213 | σ | 229 | J        | 245 |
| 6   | å | 134 | û  | 150 | <u>a</u> | 166 | ╢  | 182 | F       | 198 | П | 214 | μ | 230 | ÷        | 246 |
| 7   | Ç | 135 | ù  | 151 | ⁰        | 167 | П  | 183 | ╟       | 199 | ⋕ | 215 | τ | 231 | ~        | 247 |
| 8   | ê | 136 | ÿ  | 152 | Ś        | 168 | F  | 184 | L       | 200 | ŧ | 216 | ф | 232 | 0        | 248 |
| 9   | ë | 137 | Ö  | 153 | L        | 169 | ╣  | 185 | ſŗ      | 201 | J | 217 | Θ | 233 | •        | 249 |
| А   | è | 138 | Ü  | 154 | Г        | 170 |    | 186 | ╡       | 202 | Г | 218 | Ω | 234 | •        | 250 |
| В   | ï | 139 | ¢  | 155 | 12       | 171 | ī  | 187 | ٦٢      | 203 |   | 219 | δ | 235 | √        | 251 |
| С   | î | 140 | £  | 156 | 1<br>4   | 172 | IJ | 188 | ľ       | 204 |   | 220 | ۵ | 236 | n        | 252 |
| D   | Ì | 141 | ¥  | 157 | •        | 173 | Ш  | 189 | II      | 205 |   | 221 | ф | 237 | 2        | 253 |
| E   | Ä | 142 | Pt | 158 | «        | 174 | Ę  | 190 | 1L<br>T | 206 |   | 222 | 3 | 238 |          | 254 |
| F   | Å | 143 | f  | 159 | »        | 175 | ٦  | 191 | ⊥       | 207 |   | 223 | Π | 239 | SP       | 255 |

# Page 1 (Katakana)

| HEX | 8            | 9                | A            | В                       | С                          | D                    | E               | F                   |
|-----|--------------|------------------|--------------|-------------------------|----------------------------|----------------------|-----------------|---------------------|
| 0   | - 128        | ⊥<br>144         | SP<br>  160  | -<br>176                | <b>9</b> 192               | ₹<br>208             | = 224           | X [240              |
| 1   | <b>-</b> 129 | T 145            | • 161        | <b>7</b> 177            | <b>ቻ</b> 193               | L 209                | ¢ 225           | <b>H</b> 241        |
| 2   | <b>1</b> 30  | <b> </b> 146     | Г<br>162     | <b>1</b> 178            | <b>"</b> 194               | ≯<br>210             | ‡               | <b>年</b><br>242     |
| 3   | <b>1</b> 31  | F 147            | J 163        | ウ<br>179                | 7<br>195                   | E 211                | <b>1</b> 227    | 月<br><sub>243</sub> |
| 4   | <b>1</b> 32  | -<br>148         | <b>\</b> 164 | I [180                  | <b>ا</b> [196              | <b>†</b> 212         | 4 228           | <b>B</b> 244        |
| 5   | <b>1</b> 33  | -<br>149         | • 165        | <b>才</b> [181           | ታ<br>197                   | 1 <sub>213</sub>     | 229             | <b>時</b><br>245     |
| 6   | <b>1</b> 34  | <br>  150        | <b>7</b> 166 | ת <u>182</u>            | -<br>198                   | <b>J</b> 214         | 230             | <b>አ</b> 246        |
| 7   | 135          | <br> 151         | <b>7</b> 167 | <b>†</b> 183            | <b>र्</b> र <sub>199</sub> | <b>5</b> 215         | <b>7</b> 231    | <b>秒</b><br>247     |
| 8   | <br>         | Г <sub>152</sub> | <b>1</b> 168 | ク<br>184                | <b>ネ</b>                   | ן <mark>א</mark> 216 | 232             | <b>T</b> 248        |
| 9   | <b>I</b> 137 | <b>٦</b> [153    | ゥ<br>169     | ን<br>185                | 1 201                      | <b>∦</b> 217         | 233             | <b>市</b> 249        |
| А   | <b>I</b> 138 | L<br>154         | I [170       | ]<br> 186               | 1 202                      | ν<br>218             | 234             | <b>E</b> 250        |
| В   | 139          | <b>J</b><br>155  | <b>オ</b> 171 | サ<br>187                | ۲ <sub>203</sub>           | <b>D</b> 219         | <b>4</b><br>235 | <b>I</b> ]<br>251   |
| С   | <b>I</b> 140 | <b>۲</b> 156     | <b>†</b> 172 | <b>୬</b> <sub>188</sub> | 7 204                      | <b>7</b> 220         | •<br>236        | <b>村</b><br>252     |
| D   | 141          | <b>١</b> [157    | <b>1</b> 173 | λ <sub>189</sub>        | <b>م</b> [205              | ン<br><sub>221</sub>  | 0<br>237        | λ <sub>[253</sub>   |
| E   | 142          | ر<br>158         | <b>3</b> 174 | <b>د</b> 190            | <b>亦</b><br>206            | <b>*</b> 222         | / 238           | <b>iii</b> 254      |
| F   | + 143        | )<br>159         | <b>"</b> 175 | り<br>191                | ₹<br>207                   | •<br>223             | \ 239           | SP<br>255           |

# Page 2 (PC850: Multilingual)

| HEX |   | 8   |   | 9   |                | A   |     | В   |         | С   |   | D   |   | E   |          | F   |
|-----|---|-----|---|-----|----------------|-----|-----|-----|---------|-----|---|-----|---|-----|----------|-----|
| 0   | Ç | 128 | É | 144 | á              | 160 |     | 176 | L       | 192 | ð | 208 | Ó | 224 | -        | 240 |
| 1   | ü | 129 | æ | 145 | ĺ              | 161 | *   | 177 | T       | 193 | Ð | 209 | ß | 225 | <u>+</u> | 241 |
| 2   | é | 130 | Æ | 146 | Ó              | 162 | *** | 178 | т       | 194 | Ê | 210 | Ô | 226 | _        | 242 |
| 3   | â | 131 | Ô | 147 | ú              | 163 |     | 179 | ┠       | 195 | Ë | 211 | Ò | 227 | 34       | 243 |
| 4   | ä | 132 | Ö | 148 | ñ              | 164 | +   | 180 | -       | 196 | È | 212 | Õ | 228 | ¶        | 244 |
| 5   | à | 133 | Ò | 149 | Ñ              | 165 | Á   | 181 | +       | 197 | 1 | 213 | Õ | 229 | §        | 245 |
| 6   | å | 134 | û | 150 | <u>a</u>       | 166 | Â   | 182 | ã       | 198 | Í | 214 | μ | 230 | ÷        | 246 |
| 7   | Ç | 135 | ù | 151 | ⁰              | 167 | À   | 183 | Ã       | 199 | Î | 215 | þ | 231 |          | 247 |
| 8   | ê | 136 | ÿ | 152 | Ś              | 168 | C   | 184 | L       | 200 | Ï | 216 | Þ | 232 | 0        | 248 |
| 9   | ë | 137 | Ö | 153 | R              | 169 | ╣   | 185 | Г       | 201 | ٦ | 217 | Ú | 233 |          | 249 |
| A   | è | 138 | Ü | 154 | ٦              | 170 |     | 186 | Ш       | 202 | Г | 218 | Û | 234 | •        | 250 |
| В   | ï | 139 | Ø | 155 | 12             | 171 | ī   | 187 | T       | 203 |   | 219 | Ù | 235 | 1        | 251 |
| С   | î | 140 | £ | 156 | <del>1</del> 4 | 172 | Ŀ   | 188 |         | 204 |   | 220 | ý | 236 | 3        | 252 |
| D   | Ì | 141 | Ø | 157 | •              | 173 | ¢   | 189 | II      | 205 |   | 221 | Ý | 237 | 2        | 253 |
| E   | Ä | 142 | × | 158 | «              | 174 | ¥   | 190 | JL<br>T | 206 | Ì | 222 | - | 238 |          | 254 |
| F   | Å | 143 | f | 159 | »              | 175 | ٦   | 191 | ¤       | 207 |   | 223 |   | 239 | SP       | 255 |
#### Page 3 (PC860: Portuguese)

| HEX | 8                 | 9      | A                | В                | С                        | D                 | E                | F               |
|-----|-------------------|--------|------------------|------------------|--------------------------|-------------------|------------------|-----------------|
| 0   | Ç 128             | É 144  | á 160            | 176              | L<br>192                 | <b>Ⅲ</b><br>208   | a                | ≡ 240           |
| 1   | ü 129             | À 145  | <b>í</b> 161     | 177              | ⊥<br>                    | <b>〒</b> 209      | β <sub>225</sub> | ± 241           |
| 2   | é 130             | È 146  | Ó 162            | 178              | т 194                    | π 210             | Γ<br>226         | <b>≥</b> 242    |
| 3   | â <sub> 131</sub> | Ô 147  | ú <sub>163</sub> | <br>  179        | ⊦ <b>⊦</b> 195           | <b>Ц</b><br>211   | π 227            | <b>≤</b> 243    |
| 4   | ã <sub>132</sub>  | Õ 148  | ñ <sub>164</sub> | <b> </b>    180  | -<br>196                 | <b>L</b> 212      | Σ 228            | <b>ر</b> [      |
| 5   | à 133             | Ò 149  | Ñ 165            | <b>   </b>  181  | + 197                    | F 213             | σ 229            | J 245           |
| 6   | Á 134             | Ú 150  | <b>a</b><br>166  | <b>  </b>    182 | <b>╞</b> <sub>198</sub>  | <b>f</b> 214      | μ 230            | ÷ 246           |
| 7   | Ç 135             | ù 151  | <b>0</b><br>167  | <b>1</b> 183     |                          | <b>H</b> 215      | τ 231            | <b>≈</b> 247    |
| 8   | ê 136             | Ì [152 | i<br>168         | <b>1</b> 184     | L<br>200                 | <b>+</b> 216      | <b>Ф</b> 232     | •<br>248        |
| 9   | Ê [137            | Õ 153  | <b>Ò</b> 169     | <b>╣</b> [185    | <b>F</b> 201             | <b>J</b> 217      | <b>0</b> 233     | • 249           |
| A   | è 138             | Ü 154  | <b>7</b> 170     |                  | <b>⊥</b><br>202          | Г <sub>[218</sub> | Ω<br>234         | • 250           |
| В   | Í <sub>139</sub>  | ¢ 155  | 1<br>2<br>171    | <b>1</b> 187     | T 203                    | 219               | δ 235            | <b>√</b> 251    |
| С   | Ô 140             | £ 156  | <b>1</b> 172     | 」<br>188         | <b>  </b> <sub>204</sub> | 220               | <b>0</b> 236     | n<br>252        |
| D   | <b>ì</b> 141      | Ù 157  | i <sub>173</sub> | <b>Ш</b><br>189  | = 205                    | 221               | <b>¢</b> 237     | <b>2</b><br>253 |
| E   | <b>Ã</b> 142      | Pt 158 | <b>«</b> 174     | <b>∃</b><br>190  | <b>⋕</b><br>206          | <b>I</b> 222      | ε<br>238         | <b>■</b> 254    |
| F   | 143               | Ó 159  | »                | <b>٦</b> [191    | <b>⊥</b> 207             | 223               | N                | SP<br>255       |

# Page 4 (PC863: Canadian-French)

| HEX |   | 8   |   | 9   |                 | A   |     | В   |          | С   |   | D   |   | Е   |          | F   |
|-----|---|-----|---|-----|-----------------|-----|-----|-----|----------|-----|---|-----|---|-----|----------|-----|
| 0   | Ç | 128 | É | 144 |                 | 160 |     | 176 | L        | 192 | Ш | 208 | ۵ | 224 | Ξ        | 240 |
| 1   | ü | 129 | È | 145 | •               | 161 |     | 177 | T        | 193 | Ŧ | 209 | ß | 225 | <u>+</u> | 241 |
| 2   | é | 130 | Ê | 146 | Ó               | 162 | *** | 178 | Т        | 194 | Π | 210 | Γ | 226 | 2        | 242 |
| 3   | â | 131 | Ô | 147 | ú               | 163 |     | 179 | ŀ        | 195 | Ш | 211 | π | 227 | ≤        | 243 |
| 4   | Â | 132 | Ë | 148 |                 | 164 | +   | 180 | -        | 196 | F | 212 | Σ | 228 | ſ        | 244 |
| 5   | à | 133 | Ï | 149 |                 | 165 | 4   | 181 | +        | 197 | F | 213 | σ | 229 | J        | 245 |
| 6   | ¶ | 134 | û | 150 | 3               | 166 | ╢   | 182 | F        | 198 | Π | 214 | μ | 230 | ÷        | 246 |
| 7   | Ç | 135 | ù | 151 | -               | 167 | Π   | 183 | ╟        | 199 | ⋕ | 215 | τ | 231 | ~        | 247 |
| 8   | ê | 136 | ¤ | 152 | Î               | 168 | F   | 184 | L        | 200 | ŧ | 216 | ф | 232 | 0        | 248 |
| 9   | ë | 137 | Ô | 153 | L               | 169 | ╣   | 185 | Г        | 201 | ٦ | 217 | Θ | 233 | •        | 249 |
| А   | è | 138 | Ü | 154 | Γ               | 170 |     | 186 | Т        | 202 | Г | 218 | Ω | 234 | •        | 250 |
| В   | ï | 139 | ¢ | 155 | 12              | 171 | ٦   | 187 | ٦Г       | 203 |   | 219 | δ | 235 | √        | 251 |
| С   | î | 140 | £ | 156 | <del>1</del> 4  | 172 | Ŀ   | 188 |          | 204 |   | 220 | ۵ | 236 | n        | 252 |
| D   | _ | 141 | Ù | 157 | 9 <del>14</del> | 173 | Ш   | 189 | II       | 205 |   | 221 | ф | 237 | 2        | 253 |
| E   | À | 142 | Û | 158 | «               | 174 | Ę   | 190 | 1L<br>1F | 206 |   | 222 | 3 | 238 |          | 254 |
| F   | § | 143 | f | 159 | »               | 175 | ٦   | 191 | ⊥        | 207 |   | 223 | Π | 239 | SP       | 255 |

#### Page 5 (PC865: Nordic)

| HEX |   | 8   |    | 9   |          | A   |     | В   |          | О   |   | D   |   | E   |          | F   |
|-----|---|-----|----|-----|----------|-----|-----|-----|----------|-----|---|-----|---|-----|----------|-----|
| 0   | Ç | 128 | É  | 144 | á        | 160 |     | 176 | L        | 192 | Ш | 208 | ۵ | 224 | Ξ        | 240 |
| 1   | ü | 129 | æ  | 145 | í        | 161 | *** | 177 | Т        | 193 | Ŧ | 209 | ß | 225 | <u>±</u> | 241 |
| 2   | é | 130 | Æ  | 146 | Ó        | 162 | **  | 178 | т        | 194 | Π | 210 | Γ | 226 | 2        | 242 |
| 3   | â | 131 | Ô  | 147 | ú        | 163 |     | 179 | ŀ        | 195 | Ш | 211 | π | 227 | ≤        | 243 |
| 4   | ä | 132 | Ö  | 148 | ñ        | 164 | -   | 180 | -        | 196 | F | 212 | Σ | 228 | ſ        | 244 |
| 5   | à | 133 | Ò  | 149 | Ñ        | 165 | 4   | 181 | +        | 197 | F | 213 | σ | 229 | J        | 245 |
| 6   | å | 134 | û  | 150 | <u>a</u> | 166 | ┨   | 182 | F        | 198 | П | 214 | μ | 230 | ÷        | 246 |
| 7   | Ç | 135 | ù  | 151 | <u>0</u> | 167 | П   | 183 | ┠        | 199 | ⋕ | 215 | τ | 231 | ~        | 247 |
| 8   | ê | 136 | ÿ  | 152 | Ś        | 168 | F   | 184 | L        | 200 | ŧ | 216 | ф | 232 | 0        | 248 |
| 9   | ë | 137 | Ö  | 153 | F        | 169 | ╣   | 185 | Г        | 201 | 7 | 217 | Θ | 233 | •        | 249 |
| A   | è | 138 | Ü  | 154 | 7        | 170 |     | 186 | Ш        | 202 | Г | 218 | Ω | 234 | •        | 250 |
| В   | ï | 139 | Ø  | 155 | 12       | 171 | ה   | 187 | T        | 203 |   | 219 | δ | 235 | √        | 251 |
| С   | î | 140 | £  | 156 | 1<br>4   | 172 | Ţ   | 188 | ŀ        | 204 |   | 220 | ۵ | 236 | n        | 252 |
| D   | Ì | 141 | Ø  | 157 | Ī        | 173 | Ш   | 189 | =        | 205 |   | 221 | ф | 237 | 2        | 253 |
| E   | Ä | 142 | Pt | 158 | «        | 174 | 4   | 190 | <b>∦</b> | 206 |   | 222 | 3 | 238 |          | 254 |
| F   | Å | 143 | f  | 159 | ğ        | 175 | ٦   | 191 | ⊥        | 207 |   | 223 | Λ | 239 | SP       | 255 |

# Page 11 (PC851: Greek)

| HEX |    | 8   |    | 9   |        | A   |    | В   |        | С   |   | D   |   | E   |    | F   |
|-----|----|-----|----|-----|--------|-----|----|-----|--------|-----|---|-----|---|-----|----|-----|
| 0   | Ç  | 128 | Γ' | 144 | ï      | 160 | *  | 176 | L      | 192 | Τ | 208 | ζ | 224 | -  | 240 |
| 1   | ü  | 129 | SP | 145 | Ϊ      | 161 | *  | 177 | T      | 193 | Y | 209 | η | 225 | ±  | 241 |
| 2   | é  | 130 | D  | 146 | Ó      | 162 | ** | 178 | т      | 194 | ф | 210 | θ | 226 | U  | 242 |
| 3   | â  | 131 | Ô  | 147 | Ú      | 163 |    | 179 | ┢      | 195 | χ | 211 | L | 227 | φ  | 243 |
| 4   | ä  | 132 | Ö  | 148 | A      | 164 | +  | 180 | -      | 196 | Ψ | 212 | к | 228 | χ  | 244 |
| 5   | à  | 133 | 'Y | 149 | В      | 165 | K  | 181 | +      | 197 | Ω | 213 | λ | 229 | §  | 245 |
| 6   | Ά  | 134 | û  | 150 | Г      | 166 | ۸  | 182 | Π      | 198 | ۵ | 214 | μ | 230 | ψ  | 246 |
| 7   | Ç  | 135 | ù  | 151 | Δ      | 167 | М  | 183 | Ρ      | 199 | β | 215 | ۷ | 231 |    | 247 |
| 8   | ê  | 136 | D  | 152 | E      | 168 | N  | 184 | L      | 200 | γ | 216 | ξ | 232 | 0  | 248 |
| 9   | ë  | 137 | Ö  | 153 | Ζ      | 169 | ╣  | 185 | Г      | 201 |   | 217 | 0 | 233 |    | 249 |
| А   | è  | 138 | Ü  | 154 | Η      | 170 |    | 186 | Ш      | 202 | Г | 218 | π | 234 | ω  | 250 |
| В   | ï  | 139 | á  | 155 | 1<br>2 | 171 | ī  | 187 | ٦٢     | 203 |   | 219 | ρ | 235 | Ü  | 251 |
| С   | î  | 140 | £  | 156 | Θ      | 172 | IJ | 188 | ľ      | 204 |   | 220 | σ | 236 | ΰ  | 252 |
| D   | 'E | 141 | έ  | 157 | Ι      | 173 |    | 189 | II     | 205 | δ | 221 | ς | 237 | Ŵ  | 253 |
| E   | Ä  | 142 | ή  | 158 | «      | 174 | 0  | 190 | ι<br>Η | 206 | 3 | 222 | τ | 238 |    | 254 |
| F   | H' | 143 | ĺ  | 159 | »      | 175 | ٦  | 191 | Σ      | 207 |   | 223 | Í | 239 | SP | 255 |

# Page 12 (PC853: Turkish)

| HEX |   | 8   |   | 9   |    | A   |     | В   |           | С   |    | D   |   | E   |    | F   |
|-----|---|-----|---|-----|----|-----|-----|-----|-----------|-----|----|-----|---|-----|----|-----|
| 0   | Ç | 128 | É | 144 | á  | 160 |     | 176 | L         | 192 | SP | 208 | Ó | 224 | -  | 240 |
| 1   | ü | 129 | Ċ | 145 | ĺ  | 161 | *** | 177 | Т         | 193 | SP | 209 | ß | 225 | SP | 241 |
| 2   | é | 130 | Ċ | 146 | Ó  | 162 | **  | 178 | т         | 194 | Ê  | 210 | Ô | 226 | l  | 242 |
| 3   | â | 131 | Ô | 147 | ú  | 163 |     | 179 | ŀ         | 195 | Ë  | 211 | Ò | 227 | 'n | 243 |
| 4   | ä | 132 | Ö | 148 | ñ  | 164 | +   | 180 | -         | 196 | È  | 212 | Ġ | 228 |    | 244 |
| 5   | à | 133 | Ò | 149 | Ñ  | 165 | Á   | 181 | +         | 197 | 1  | 213 | ġ | 229 | §  | 245 |
| 6   | Ĉ | 134 | û | 150 | Ğ  | 166 | Â   | 182 | Ŝ         | 198 | Í  | 214 | μ | 230 | ÷  | 246 |
| 7   | Ç | 135 | ù | 151 | ğ  | 167 | À   | 183 | Ŝ         | 199 | Î  | 215 | Ħ | 231 |    | 247 |
| 8   | ê | 136 | İ | 152 | Ĥ  | 168 | Ş   | 184 | L         | 200 | Ï  | 216 | ħ | 232 | 0  | 248 |
| 9   | ë | 137 | Ö | 153 | ĥ  | 169 | ╣   | 185 | Г         | 201 | L  | 217 | Ú | 233 |    | 249 |
| A   | è | 138 | Ü | 154 | SP | 170 |     | 186 | Ш         | 202 | Г  | 218 | Û | 234 | -  | 250 |
| В   | ï | 139 | ĝ | 155 | 12 | 171 | ה   | 187 | T         | 203 |    | 219 | Ù | 235 | SP | 251 |
| С   | î | 140 | £ | 156 | Ĵ  | 172 | IJ  | 188 | ŀ         | 204 |    | 220 | Ŭ | 236 | 3  | 252 |
| D   | Ì | 141 | Ĝ | 157 | Ş  | 173 | Ż   | 189 | =         | 205 | SP | 221 | ŭ | 237 | 2  | 253 |
| E   | Ä | 142 | × | 158 | «  | 174 | Ż   | 190 | <u>ال</u> | 206 | Ì  | 222 | • | 238 |    | 254 |
| F   | Ĉ | 143 | ĵ | 159 | »  | 175 | ٦   | 191 | ğ         | 207 |    | 223 | - | 239 | SP | 255 |

# Page 13 (PC857: Turkish)

| HEX |   | 8   |   | 9   |                | A   |     | В   |         | С   |   | D   |    | E   |          | F   |
|-----|---|-----|---|-----|----------------|-----|-----|-----|---------|-----|---|-----|----|-----|----------|-----|
| 0   | Ç | 128 | É | 144 | á              | 160 |     | 176 | L       | 192 | o | 208 | Ó  | 224 | -        | 240 |
| 1   | ü | 129 | æ | 145 | ĺ              | 161 |     | 177 | T       | 193 | a | 209 | ß  | 225 | <u>+</u> | 241 |
| 2   | é | 130 | Æ | 146 | Ó              | 162 | *** | 178 | Т       | 194 | Ê | 210 | Ô  | 226 | SP       | 242 |
| 3   | â | 131 | Ô | 147 | ú              | 163 |     | 179 | ┢       | 195 | Ë | 211 | Ò  | 227 | 3<br>4   | 243 |
| 4   | ä | 132 | Ö | 148 | ñ              | 164 | +   | 180 | -       | 196 | È | 212 | Õ  | 228 | ¶        | 244 |
| 5   | à | 133 | Ò | 149 | Ñ              | 165 | Á   | 181 | +       | 197 | £ | 213 | Õ  | 229 | §        | 245 |
| 6   | å | 134 | û | 150 | Ğ              | 166 | Â   | 182 | ã       | 198 | Í | 214 | μ  | 230 | ÷        | 246 |
| 7   | Ç | 135 | ù | 151 | ğ              | 167 | À   | 183 | Ã       | 199 | Î | 215 | SP | 231 |          | 247 |
| 8   | ê | 136 | İ | 152 | Ś              | 168 | C   | 184 | L       | 200 | Ï | 216 | ×  | 232 | 0        | 248 |
| 9   | ë | 137 | Ö | 153 | R              | 169 | ╣   | 185 | Г       | 201 | ٦ | 217 | Ú  | 233 |          | 249 |
| А   | è | 138 | Ü | 154 | ٦              | 170 |     | 186 | Ш       | 202 | Г | 218 | Û  | 234 | •        | 250 |
| В   | ï | 139 | Ø | 155 | 12             | 171 | ī   | 187 | T       | 203 |   | 219 | Ù  | 235 | 1        | 251 |
| С   | î | 140 | £ | 156 | <del>1</del> 4 | 172 | J   | 188 |         | 204 |   | 220 | Ì  | 236 | 3        | 252 |
| D   | 1 | 141 | Ø | 157 | •              | 173 | ¢   | 189 | I       | 205 |   | 221 | ÿ  | 237 | 2        | 253 |
| E   | Ä | 142 | Ş | 158 | «              | 174 | ¥   | 190 | ٦۲<br>۲ | 206 | Ì | 222 | -  | 238 |          | 254 |
| F   | Å | 143 | Ş | 159 | »              | 175 | ٦   | 191 | ğ       | 207 |   | 223 | 1  | 239 | SP       | 255 |

# Page 14 (PC737: Greek)

| HEX |   | 8   |   | 9   |   | A   |     | В   |        | О   |   | D   |    | Е   |          | F   |
|-----|---|-----|---|-----|---|-----|-----|-----|--------|-----|---|-----|----|-----|----------|-----|
| 0   | A | 128 | Ρ | 144 | L | 160 |     | 176 | L      | 192 | Щ | 208 | ω  | 224 | Ď        | 240 |
| 1   | В | 129 | Σ | 145 | К | 161 | *** | 177 | T      | 193 | F | 209 | á  | 225 | <u>±</u> | 241 |
| 2   | Г | 130 | T | 146 | λ | 162 | *   | 178 | т      | 194 | Π | 210 | É  | 226 | 2        | 242 |
| 3   | Δ | 131 | Y | 147 | μ | 163 |     | 179 | ŀ      | 195 | Ш | 211 | ή  | 227 | ≤        | 243 |
| 4   | E | 132 | ф | 148 | ۷ | 164 | -   | 180 | _      | 196 | F | 212 | ï  | 228 | Ï        | 244 |
| 5   | Ζ | 133 | Х | 149 | ξ | 165 | 4   | 181 | +      | 197 | F | 213 | ĺ  | 229 | Ÿ        | 245 |
| 6   | H | 134 | Ψ | 150 | 0 | 166 | ╢   | 182 | F      | 198 | П | 214 | Ó  | 230 | ÷        | 246 |
| 7   | Θ | 135 | Ω | 151 | π | 167 | п   | 183 | ╟      | 199 | ⋕ | 215 | Ú  | 231 | ~        | 247 |
| 8   | Ι | 136 | ۵ | 152 | ρ | 168 | F   | 184 | L      | 200 | ŧ | 216 | Ü  | 232 | 0        | 248 |
| 9   | K | 137 | β | 153 | σ | 169 | ╣   | 185 | ſŗ     | 201 |   | 217 | Ŵ  | 233 | •        | 249 |
| A   | ۸ | 138 | γ | 154 | ς | 170 |     | 186 | ⊥      | 202 | Г | 218 | Ά  | 234 | •        | 250 |
| В   | М | 139 | δ | 155 | τ | 171 | ī   | 187 | ī      | 203 |   | 219 | 'E | 235 | √        | 251 |
| С   | N | 140 | 3 | 156 | U | 172 | Ш   | 188 | ŀ      | 204 |   | 220 | 'H | 236 | n        | 252 |
| D   | Ξ | 141 | ζ | 157 | φ | 173 | Ш   | 189 | =      | 205 |   | 221 | ľ  | 237 | 2        | 253 |
| E   | 0 | 142 | η | 158 | χ | 174 | Ę   | 190 | ι<br>Γ | 206 |   | 222 | Ŋ  | 238 |          | 254 |
| F   | Π | 143 | θ | 159 | ψ | 175 | ר   | 191 | ⊥      | 207 |   | 223 | Y' | 239 | SP       | 255 |

# Page 15 (ISO8859-7: Greek)

| HEX |     | 8   |      | 9   |          | A    |    | В   |            | С   |          | D    |          | E   |          | F   |
|-----|-----|-----|------|-----|----------|------|----|-----|------------|-----|----------|------|----------|-----|----------|-----|
| 0   | SP  | 400 | SP   |     | SP       | 400  | 0  | 470 | Ϊ          | 400 | Π        | 0.00 | ΰ        |     | π        |     |
|     |     | 128 |      | 144 | <u> </u> | 160  |    | 1/6 |            | 192 |          | 208  |          | 224 |          | 240 |
|     | SP. | 129 | ISP. | 145 |          | 161  | ±  | 177 | Α          | 193 | Ρ        | 209  | ۵        | 225 | ρ        | 241 |
| 2   | SP  |     | SP   | =   | ,        | 1.2. | 2  | 1   | D          | 1   | SP       |      | ρ        | 1   |          | 1   |
|     | -   | 130 | -    | 146 |          | 162  |    | 178 | D          | 194 | -        | 210  | р        | 226 | ς        | 242 |
| 3   | SP  |     | SP   |     | f        |      | 3  |     | Г          |     | Σ        |      | v        |     | Π        |     |
|     |     | 131 |      | 147 | ~        | 163  |    | 179 | •          | 195 | 2        | 211  | T        | 227 |          | 243 |
| 4   | SP  |     | SP   |     | £        |      | -  |     | Δ          |     | Τ        |      | δ        |     | Т        |     |
|     |     | 132 |      | 148 | -        | 164  |    | 180 |            | 196 | ·        | 212  | <u> </u> | 228 | <u> </u> | 244 |
| 5   | SP  |     | SP   |     | Do       |      |    |     | F          |     | γ        |      | 2        |     | 11       |     |
|     |     | 133 |      | 149 | יי       | 165  |    | 181 | <b>_</b>   | 197 | '        | 213  |          | 229 |          | 245 |
| 6   | SP  |     | SP   |     |          |      | Ά  |     | 7          |     | Φ        |      | 7        |     | n l      |     |
|     |     | 134 |      | 150 | <b>'</b> | 166  |    | 182 | -          | 198 | т        | 214  | ~        | 230 | Ψ        | 246 |
| 7   | SP  |     | SP   |     | 8        |      | •  |     | Η          |     | X        |      | n        |     | v        |     |
|     |     | 135 |      | 151 | 3        | 167  |    | 183 | 11         | 199 | 0        | 215  | 11       | 231 | <u>۸</u> | 247 |
| 8   | SP  |     | SP   |     |          |      | Έ  |     | A          |     | W        | •    | Α        | •   | ılı      |     |
|     |     | 136 | 1    | 152 | 1        | 168  | L  | 184 | 0          | 200 | T        | 216  |          | 232 | Ψ        | 248 |
| 9   | SP  |     | SP   |     | (C)      |      | 'μ |     | Т          |     | Ω        |      | 1        |     | ω        |     |
|     |     | 137 | 1    | 153 |          | 169  | 11 | 185 | Т          | 201 | м        | 217  | L        | 233 | W        | 249 |
| A   | SP  |     | SP   |     |          |      | 'T |     | Κ          |     | Ϊ        |      | ĸ        |     | ï        |     |
|     |     | 138 |      | 154 | <u>-</u> | 170  | 1  | 186 |            | 202 | -        | 218  |          | 234 | L .      | 250 |
| В   | SP  |     | SP   |     | w.       |      | »  |     | ٨          |     | Ÿ        |      | λ        |     | i i i    |     |
|     |     | 139 |      | 155 |          | 171  | "  | 187 |            | 203 | '        | 219  | ~        | 235 | <u> </u> | 251 |
| С   | SP  |     | SP   |     | -        |      | ከ  |     | М          |     | ά        |      | 11       |     | ń        |     |
|     |     | 140 |      | 156 |          | 172  | 0  | 188 | 11         | 204 | u        | 220  | μ        | 236 |          | 252 |
| D   | SP  |     | SP   |     | _        |      | 븏  |     | N          |     | É        |      | v        |     | Ιú.      |     |
|     |     | 141 |      | 157 |          | 173  | 2  | 189 |            | 205 | <u> </u> | 221  | Ť        | 237 | <u> </u> | 253 |
| E   | SP  |     | SP   |     | SP       |      | 'Υ |     | Ξ          |     | ń        |      | 3        |     | Г.       |     |
|     |     | 142 |      | 158 |          | 174  |    | 190 | -          | 206 | 11       | 222  | ~        | 238 | <b>~</b> | 254 |
| F   | SP  |     | SP   |     | _        |      | Ŋ  |     | Π          |     | í        |      |          |     | SP       |     |
|     |     | 143 |      | 159 |          | 175  |    | 191 | - <b>~</b> | 207 | -        | 223  | <u> </u> | 239 |          | 255 |

# Page 16 (WPC1252)

| HEX |    | 8   |    | 9   |          | A   |        | В   |   | С   |   | D   |   | E   |   | F   |
|-----|----|-----|----|-----|----------|-----|--------|-----|---|-----|---|-----|---|-----|---|-----|
| 0   | £  | 128 | SP | 144 | SP       | 160 | 0      | 176 | À | 192 | Ð | 208 | à | 224 | ð | 240 |
| 1   | SP | 129 | "  | 145 | Ī        | 161 | Ŧ      | 177 | Á | 193 | Ñ | 209 | á | 225 | ñ | 241 |
| 2   | ,  | 130 | ,  | 146 | ¢        | 162 | 2      | 178 | Â | 194 | Ò | 210 | â | 226 | Ò | 242 |
| 3   | f  | 131 | "  | 147 | £        | 163 | 3      | 179 | Ã | 195 | Ó | 211 | ã | 227 | Ó | 243 |
| 4   | "  | 132 | 77 | 148 | ğ        | 164 | ,      | 180 | Ä | 196 | Ô | 212 | ä | 228 | Ô | 244 |
| 5   |    | 133 | •  | 149 | ¥        | 165 | μ      | 181 | Å | 197 | Õ | 213 | å | 229 | Õ | 245 |
| 6   | 1  | 134 | -  | 150 |          | 166 | ¶      | 182 | Æ | 198 | Ö | 214 | æ | 230 | Ö | 246 |
| 7   | ‡  | 135 | _  | 151 | §        | 167 | •      | 183 | Ç | 199 | × | 215 | Ç | 231 | ÷ | 247 |
| 8   | ^  | 136 | ~  | 152 |          | 168 |        | 184 | È | 200 | Ø | 216 | è | 232 | Ø | 248 |
| 9   | Ł  | 137 | тм | 153 | C        | 169 | 1      | 185 | É | 201 | Ù | 217 | é | 233 | ù | 249 |
| A   | Š  | 138 | Š  | 154 | <u>a</u> | 170 | ō      | 186 | Ê | 202 | Ú | 218 | ê | 234 | ú | 250 |
| В   | <  | 139 | >  | 155 | «        | 171 | »      | 187 | Ë | 203 | Û | 219 | ë | 235 | û | 251 |
| С   | Œ  | 140 | œ  | 156 | -        | 172 | 1<br>4 | 188 | Ì | 204 | Ü | 220 | Ì | 236 | ü | 252 |
| D   | SP | 141 | SP | 157 | -        | 173 | 12     | 189 | Í | 205 | Ý | 221 | ĺ | 237 | ý | 253 |
| E   | Ž  | 142 | Ž  | 158 | ß        | 174 | 3<br>4 | 190 | Î | 206 | Þ | 222 | î | 238 | þ | 254 |
| F   | SP | 143 | Ÿ  | 159 | -        | 175 | Ś      | 191 | Ï | 207 | ß | 223 | ï | 239 | ÿ | 255 |

# Page 17 (PC866: Cyrillic #2)

| HEX |   | 8   |   | 9   |   | A   |     | В   |          | С   |   | D   |   | E   |    | F   |
|-----|---|-----|---|-----|---|-----|-----|-----|----------|-----|---|-----|---|-----|----|-----|
| 0   | Α | 128 | Ρ | 144 | a | 160 | **  | 176 | L        | 192 | Ш | 208 | р | 224 | Ë  | 240 |
| 1   | Б | 129 | С | 145 | б | 161 | *   | 177 | Т        | 193 | ₸ | 209 | С | 225 | ë  | 241 |
| 2   | В | 130 | Τ | 146 | В | 162 | *** | 178 | т        | 194 | Π | 210 | Т | 226 | £  | 242 |
| 3   | Г | 131 | У | 147 | Г | 163 |     | 179 | ┢        | 195 | Ш | 211 | У | 227 | £  | 243 |
| 4   | Д | 132 | ф | 148 | Д | 164 | +   | 180 | -        | 196 | F | 212 | ф | 228 | Ï  | 244 |
| 5   | E | 133 | χ | 149 | е | 165 | 1   | 181 | +        | 197 | F | 213 | Х | 229 | ï  | 245 |
| 6   | Ж | 134 | Ц | 150 | Ж | 166 | ╢   | 182 | F        | 198 | П | 214 | Ц | 230 | ў  | 246 |
| 7   | 3 | 135 | Ч | 151 | 3 | 167 | Π   | 183 | ╟        | 199 | ⋕ | 215 | Ч | 231 | ў  | 247 |
| 8   | И | 136 |   | 152 | И | 168 | F   | 184 | L        | 200 | ŧ | 216 | Ш | 232 | 0  | 248 |
| 9   | Й | 137 | Ш | 153 | Й | 169 | ╣   | 185 | ſŗ       | 201 | 7 | 217 | Щ | 233 | •  | 249 |
| А   | K | 138 | Ъ | 154 | К | 170 |     | 186 | Т        | 202 | Г | 218 | Ъ | 234 | •  | 250 |
| В   | Л | 139 | Ы | 155 | Л | 171 | ī   | 187 | ٦Г       | 203 |   | 219 | Ы | 235 | √  | 251 |
| С   | М | 140 | Ь | 156 | М | 172 | IJ  | 188 | ŀ        | 204 |   | 220 | Ь | 236 | No | 252 |
| D   | Η | 141 | Э | 157 | Η | 173 | Ш   | 189 | II       | 205 |   | 221 | Э | 237 | ğ  | 253 |
| E   | 0 | 142 | Ю | 158 | 0 | 174 | Ę   | 190 | ¦¦<br>¦¦ | 206 |   | 222 | Ю | 238 |    | 254 |
| F   | Π | 143 | Я | 159 | П | 175 | ٦   | 191 | ⊥        | 207 |   | 223 | Я | 239 | SP | 255 |

#### Page 18 (PC852: Latin2)

| HEX |   | 8   |   | 9   |   | A   |     | В   |         | С   |   | D   |   | Е   |    | F   |
|-----|---|-----|---|-----|---|-----|-----|-----|---------|-----|---|-----|---|-----|----|-----|
| 0   | Ç | 128 | É | 144 | á | 160 | **  | 176 | L       | 192 | đ | 208 | Ó | 224 | -  | 240 |
| 1   | ü | 129 | Ĺ | 145 | ĺ | 161 | *** | 177 | T       | 193 | Ð | 209 | ß | 225 | ~  | 241 |
| 2   | é | 130 | ĺ | 146 | Ó | 162 | **  | 178 | т       | 194 | Ď | 210 | Ô | 226 | L  | 242 |
| 3   | â | 131 | Ô | 147 | ú | 163 |     | 179 | ┢       | 195 | Ë | 211 | Ń | 227 | ~  | 243 |
| 4   | ä | 132 | Ö | 148 | Ą | 164 | +   | 180 | -       | 196 | ď | 212 | ń | 228 |    | 244 |
| 5   | ů | 133 | Ľ | 149 | ą | 165 | Á   | 181 | +       | 197 | Ň | 213 | ň | 229 | §  | 245 |
| 6   | Ć | 134 | ľ | 150 | Ž | 166 | Â   | 182 | Ă       | 198 | Í | 214 | Š | 230 | ÷  | 246 |
| 7   | Ç | 135 | Ś | 151 | Ž | 167 | Ě   | 183 | ă       | 199 | Î | 215 | Š | 231 |    | 247 |
| 8   | ł | 136 | Ś | 152 | Ę | 168 | Ş   | 184 | L       | 200 | ě | 216 | Ŕ | 232 | 0  | 248 |
| 9   | ë | 137 | Ö | 153 | ę | 169 | ╣   | 185 | Г       | 201 | ٦ | 217 | Ú | 233 |    | 249 |
| A   | Ő | 138 | Ü | 154 | € | 170 |     | 186 | Ш       | 202 | Г | 218 | ŕ | 234 | -  | 250 |
| В   | Ő | 139 | Ť | 155 | ź | 171 | ٦   | 187 | T       | 203 |   | 219 | Ű | 235 | ű  | 251 |
| С   | î | 140 | ť | 156 | Č | 172 | IJ  | 188 | Ľ       | 204 |   | 220 | ý | 236 | Ř  | 252 |
| D   | Ź | 141 | Ł | 157 | Ş | 173 | Ż   | 189 | =       | 205 | Ţ | 221 | Ý | 237 | ř  | 253 |
| E   | Ä | 142 | × | 158 | « | 174 | Ż   | 190 | JL<br>T | 206 | Ů | 222 | ţ | 238 |    | 254 |
| F   | Ć | 143 | Č | 159 | » | 175 | ٦   | 191 | ğ       | 207 |   | 223 | - | 239 | SP | 255 |

#### Page 19 (PC858: Euro)

| HEX |   | 8   |   | 9   |          | А   |   | В   |         | С   |   | D   |   | Е   |          | F   |
|-----|---|-----|---|-----|----------|-----|---|-----|---------|-----|---|-----|---|-----|----------|-----|
| 0   | Ç | 128 | É | 144 | á        | 160 |   | 176 | L       | 192 | ð | 208 | Ó | 224 | -        | 240 |
| 1   | ü | 129 | æ | 145 | ĺ        | 161 |   | 177 | T       | 193 | Ð | 209 | ß | 225 | <u>+</u> | 241 |
| 2   | é | 130 | Æ | 146 | Ó        | 162 |   | 178 | Т       | 194 | Ê | 210 | Ô | 226 | _        | 242 |
| 3   | â | 131 | Ô | 147 | ú        | 163 |   | 179 | ┠       | 195 | Ë | 211 | Ò | 227 | 34       | 243 |
| 4   | ä | 132 | Ö | 148 | ñ        | 164 | - | 180 | -       | 196 | È | 212 | Õ | 228 | ¶        | 244 |
| 5   | à | 133 | Ò | 149 | Ñ        | 165 | Á | 181 | +       | 197 | £ | 213 | Õ | 229 | §        | 245 |
| 6   | å | 134 | û | 150 | <u>a</u> | 166 | Â | 182 | ã       | 198 | Í | 214 | μ | 230 | ÷        | 246 |
| 7   | Ç | 135 | ù | 151 | ⁰        | 167 | À | 183 | Ã       | 199 | Î | 215 | þ | 231 | -        | 247 |
| 8   | ê | 136 | ÿ | 152 | Ś        | 168 | C | 184 | L       | 200 | Ï | 216 | Þ | 232 | 0        | 248 |
| 9   | ë | 137 | Ö | 153 | R        | 169 | ╣ | 185 | Г       | 201 | ٦ | 217 | Ú | 233 |          | 249 |
| A   | è | 138 | Ü | 154 | 7        | 170 |   | 186 | Ш       | 202 | Г | 218 | Û | 234 | •        | 250 |
| В   | ï | 139 | Ø | 155 | 12       | 171 | ٦ | 187 | T       | 203 |   | 219 | Ù | 235 | 1        | 251 |
| С   | î | 140 | £ | 156 | 1<br>4   | 172 | J | 188 |         | 204 |   | 220 | ý | 236 | 3        | 252 |
| D   | Ì | 141 | Ø | 157 | i        | 173 | ¢ | 189 | I       | 205 |   | 221 | Ý | 237 | 2        | 253 |
| E   | Ä | 142 | × | 158 | «        | 174 | ¥ | 190 | JL<br>T | 206 | Ì | 222 | - | 238 |          | 254 |
| F   | Å | 143 | f | 159 | »        | 175 | ٦ | 191 | ğ       | 207 |   | 223 | - | 239 | SP       | 255 |

# Page 20 (KU42: Thai)

| HEX | 8                        | 9                | A                       | В                   | С                        | D                        | E                 | F                 |
|-----|--------------------------|------------------|-------------------------|---------------------|--------------------------|--------------------------|-------------------|-------------------|
| 0   | Г <sub>128</sub>         | <b>0</b> 144     | SP<br>160               | <b>N</b> 176        | <b>ខ្យ</b><br>192        | <b>ا</b> 208             | <b>'</b> 224      | <b>ະ</b> ຊີ 240   |
| 1   | ٦ [129                   | <b>ຄ</b><br>145  | <b>ກ</b>                | <b>&amp;</b> 177    | ົງ<br>193                | <b>ll</b> 209            | <b>۲</b> 225      | <b>*</b> 241      |
| 2   | L<br>130                 | <b>0</b> 146     | <mark>ป</mark> 162      | <b>0</b> 178        | <b>ព្</b> <sub>194</sub> | រ៍<br>210                | <b>°</b> 226      | <b>x</b> 242      |
| 3   | <b>J</b><br>131          | <b>ຕ</b>         | <b>ค</b>                | <b>0</b> 179        | <b>ດ</b><br>195          | <b>ຳ</b> 211             | • 227             | a 243             |
| 4   | <sub>  132</sub>         | <b>لا</b> [148   | <b>ม</b><br>164         | <b>ព</b>            | ີງ<br>196                | <b>٦</b> 212             | <b>د</b> 228      | a 244             |
| 5   | -<br>133                 | <b>د</b> [149    | <b>1</b> 165            | <b>ព</b>            | <b>ศ์</b><br>197         | <b>ຶ່</b> <sub>213</sub> | • 229             | <b>ຊິ</b> 245     |
| 6   | <b> </b> <sub> 134</sub> | <b>່ວ</b><br>150 | <b>a</b> 166            | <b>ປົ</b> [182      | <b>ម</b><br>198          | <b>។</b> 214             | <b>8</b> 230      | * <b>a</b> 246    |
| 7   | <b>┤</b> 135             | <b>ព</b><br>151  | <b>ຊ</b>                | น<br><sub>183</sub> | <b>ส</b> ์<br>199        | ۹<br>215                 | <b>%</b> 231      | <b>4</b> 247      |
| 8   | ⊥<br>136                 | <b>ද</b> 152     | ឋ<br>168                | ับ<br>184           | <b>ห</b> ้ 200           | <b>ນ</b><br>216          | <b>%</b> 232      | <b>ب</b> ر<br>248 |
| 9   | T 137                    | <b>๙</b><br>153  | <b>ปี</b><br>169        | ป<br>185            | <b>นี</b>                | <b>^</b> 217             | <b>*</b> 233      | <b>%</b> 249      |
| A   | + 138                    | <b>ປ</b><br>154  | <mark>ผ</mark><br>170   | <b>ຝ</b>            | อ<br>202                 | a 218                    | <b>v</b> 234      | <b>*</b> 250      |
| В   | 139                      | <b>A</b> 155     | <b>ม</b> ุ<br>171       | ຝ<br>187            | <b>ข</b> ์<br>203        | <b>~</b> 219             | <b>č</b> 235      | <b>با</b> 251     |
| С   | ←<br>140                 | <b>~</b> [156    | <b>ฏ</b> <sub>172</sub> | ื <b>₩</b><br>_188  | <b>v</b> 204             | A 220                    | <b>%</b> 236      | <b>ب</b> ر<br>252 |
| D   | 1 141                    | ຄ 157            | <u>ฏ</u><br>173         | ฟ<br>               | ฦ<br><sub>205</sub>      | <b>v</b> 221             | <b>;</b> 237      | <b>Å</b> 253      |
| E   | →<br>142                 | <b>∽</b> 158     | <b>ភ្និ</b><br>174      | ิ <b>ภ</b><br>      | <b>۱</b> 206             | ° 222                    | <b>~</b> 238      | <b>.</b> 254      |
| F   | ↓ 143                    | <b>ا</b> 159     | <b>n</b> 175            | ม <sub>ี 191</sub>  | <b>ግ</b>                 | <b>ھ</b> 223             | <b>ب</b> د<br>239 | SP<br>255         |

# Page 21 (TIS11: Thai)

| HEX |                 | 8   |     | 9   |    | A   |          | В   |    | С   |    | D   |   | E   |     | F   |
|-----|-----------------|-----|-----|-----|----|-----|----------|-----|----|-----|----|-----|---|-----|-----|-----|
| 0   | د-              | 128 | +q  | 144 | Ļ  | 160 | হিন্থ    | 176 | າ  | 192 | 55 | 208 | ſ | 224 | 0   | 240 |
| 1   | ъ               | 129 | শ্ব | 145 | ก  | 161 | າ        | 177 | ป  | 193 | ۶  | 209 | l | 225 | ຄ   | 241 |
| 2   | 59              | 130 | व्य | 146 | ป  | 162 | 2        | 178 | រ  | 194 | า  | 210 | ĩ | 226 | ឲ្រ | 242 |
| 3   | +3              | 131 | চন  | 147 | ປ  | 163 | <b>M</b> | 179 | ົງ | 195 | Ĵ  | 211 | ູ | 227 | ព   | 243 |
| 4   | 7               | 132 | শ   | 148 | ዋ  | 164 | ୭        | 180 | ព្ | 196 | ٩  | 212 | ٦ | 228 | ۵   | 244 |
| 5   | Ъе              | 133 | å   | 149 | ค  | 165 | ต        | 181 | ิล | 197 | a  | 213 | ſ | 229 | ھ   | 245 |
| 6   | €4              | 134 | Ş   | 150 | ม  | 166 | ິໃ       | 182 | ป  | 198 | £  | 214 | ໆ | 230 | פ   | 246 |
| 7   | <b>+</b> 4      | 135 | ŝ   | 151 | ٩  | 167 | ท        | 183 | Ĵ  | 199 | 격  | 215 | ಹ | 231 | ៨   | 247 |
| 8   | ٣.              | 136 | *   | 152 | จ  | 168 | ປິ       | 184 | ศ  | 200 | 9  | 216 |   | 232 | ដ   | 248 |
| 9   | - <del>त्</del> | 137 | Г   | 153 | น  | 169 | น        | 185 | ษ  | 201 | ə  | 217 | ע | 233 | સ્ટ | 249 |
| A   | Ъе              | 138 | ٦   | 154 | ឋ  | 170 | ป        | 186 | ส  | 202 | •  | 218 | 3 | 234 | ٩   | 250 |
| В   | €त्             | 139 | L   | 155 | ป  | 171 | ป        | 187 | ท  | 203 | l  | 219 | + | 235 | ĥ   | 251 |
| С   | <b>+</b> व      | 140 | L   | 156 | ม  | 172 | Ŵ        | 188 | พั | 204 | T  | 220 | 5 | 236 | ۲   | 252 |
| D   | - <del>g</del>  | 141 |     | 157 | វា | 173 | Ŵ        | 189 | อ  | 205 | Т  | 221 | 0 | 237 | ຄ   | 253 |
| E   | βe              | 142 | ŀ   | 158 | ปู | 174 | พ        | 190 | ป  | 206 | +  | 222 | ŕ | 238 | м   | 254 |
| F   | <b>3</b> .3     | 143 | -   | 159 | ป  | 175 | ฟ        | 191 | ฯ  | 207 | ₿  | 223 | 0 | 239 | SP  | 255 |

# Page 26 (TIS18: Thai)

| HEX | 8                        | 9               | A                              | В                          | С                         | D                | E                       | F                 |
|-----|--------------------------|-----------------|--------------------------------|----------------------------|---------------------------|------------------|-------------------------|-------------------|
| 0   | Г <sub>128</sub>         | <b>~</b> [144   | SP<br>  160                    | <b>ลี</b><br>176           | ม <sub>ี 192</sub>        | <b>č</b> 208     | <b>ا</b> 224            | <b>0</b> 240      |
| 1   | ٦<br>129                 | ຄ 145           | <mark>ิก</mark> <sub>161</sub> | <b>n</b> 177               | ม<br><sub>193</sub>       | ♥ 209            | <b>l</b> 225            | <b>ຄ</b>          |
| 2   | L<br>130                 | <b>v</b> 146    | <mark>ป</mark><br>162          | <b>N</b> 178               | <b>ខ</b><br>194           | 1 <sub>210</sub> | <b>ĩ</b> 226            | <b>b</b> 242      |
| 3   | <b>J</b><br>131          | <b>پ</b> [147   | <b>ປ</b><br>163                | <b>âl</b> 179              | <b>ົງ</b><br>195          | <b>ຳ</b>         | <b>ຳ</b> 227            | <b>ព</b>          |
| 4   | <sub> 132</sub>          | <b>°</b> 148    | <b>ค</b> 164                   | <b>0</b> 180               | <b>ព្</b> <sub>196</sub>  | <b>^</b> 212     | <b>٦</b> 228            | <b>ک</b> [244     |
| 5   | -<br>133                 | <b>*</b> 149    | <b>ฅ</b><br>165                | <b>Ø</b> 181               | <b>ດ</b><br>197           | a 213            | <b>1</b> [229           | <b>د</b> 245      |
| 6   | <b> </b> <sub> 134</sub> | <b>^</b> [150   | <mark>ม</mark><br>166          | <b>ព</b>                   | រា <sub>198</sub>         | <b>~</b> 214     | <b>ຳ</b> <sub>230</sub> | <b>ັວ</b>         |
| 7   | <b>⊣</b> <sub>135</sub>  | م الم           | <b>1</b> 167                   | <b>1</b> 183               | ີງ<br>199                 | A 215            | <b>ය</b> [231           | <b>ព</b>          |
| 8   | ⊥<br>136                 | <b>×</b> 152    | <b>२</b><br>168                | <b>ົ</b> ປິ <sub>184</sub> | <b>ศ</b> ์<br>200         | ۹<br>216         | · 232                   | <b>ដ</b>          |
| 9   | T 137                    | <b>^</b> 153    | <b>ົນ</b><br>169               | น<br>185                   | <b>ម</b>                  | <b>ນ</b><br>217  | <b>ب</b> 233            | <b>๙</b><br>249   |
| A   | + 138                    | <b>م</b><br>154 | ប <sub>្រក</sub>               | ป<br>186                   | <b>ส</b> ์<br>202         | 218              | <b>°</b> 234            | <b>6</b> ~ 250    |
| В   | 139                      | A 155           | <mark>ปี</mark> 171            | ป<br>187                   | <b>ห</b> ้ <sub>203</sub> | <b>4</b> 219     | + 235                   | <b>لم</b> 251     |
| С   | ← 140                    | <b>م</b><br>156 | <b>M</b> 172                   | <b>W</b> 188               | <b>นี</b>                 | <b>2</b> 220     | <b>د</b> 236            | <b>ب</b> ر<br>252 |
| D   | <b>1</b>                 | <b>Å</b> 157    | <b>ຢຼ</b><br>173               | ຝ<br>189                   | <b>อ</b>                  | <b>2</b> 221     | ° 237                   | <b>A</b> 253      |
| E   | →<br>142                 | <b>4</b> 158    | <b>ฏ</b> <sub>174</sub>        | <b>ฟ</b>                   | <b>ป๊</b> 206             | <b>*</b> 222     | <b>∽</b> 238            | <b>4</b> 254      |
| F   | ↓ 143                    | ι<br>159        | <u>ฏ</u><br>175                | <b>ฟ</b>                   | <b>۳</b> 207              | <b>B</b> 223     | <b>0</b> 239            | SP<br>255         |

# Page 30 (TCVN-3: Vietnamese)

| HEX |    | 8   |    | 9   |          | A   |          | В   |          | С   |          | D   |              | E   |          | F   |
|-----|----|-----|----|-----|----------|-----|----------|-----|----------|-----|----------|-----|--------------|-----|----------|-----|
| 0   | SP |     | SP |     | SP       |     | SP       |     | SP       |     | ó        |     | SP           |     | SP       |     |
|     |    | 128 |    | 144 |          | 160 | ]        | 176 |          | 192 | υ        | 208 |              | 224 |          | 240 |
| 1   | SP |     | SP |     | SP       |     | SP       |     | SP       |     | Δ        |     | ó            |     | ů        |     |
|     |    | 129 |    | 145 |          | 161 |          | 177 |          | 193 | Ŷ        | 209 |              | 225 | u        | 241 |
| 2   | SP |     | SP |     | SP       |     | SP       |     | SP       |     | ŝ        |     | ñ            |     | ĩĩ       |     |
|     |    | 130 |    | 146 |          | 162 |          | 178 |          | 194 | 0        | 210 | <u> </u>     | 226 | ч        | 242 |
| 3   | SP |     | SP |     | SP       |     | SP       |     | SP       |     | ñ        |     | ń            |     | ú        |     |
|     |    | 131 |    | 147 |          | 163 |          | 179 |          | 195 | 0        | 211 | 0            | 227 | ч        | 243 |
| 4   | SP |     | SP |     | SP       |     | SP       |     | SP       |     | Ã        |     | n            |     |          |     |
|     |    | 132 |    | 148 |          | 164 |          | 180 |          | 196 | ·        | 212 | Ŷ            | 228 | Ч.       | 244 |
| 5   | SP |     | SP |     | SP       |     | à        |     | SP       |     | é        |     | ñ            |     | 1í       |     |
|     |    | 133 |    | 149 |          | 165 | Ľ.       | 181 |          | 197 | <u> </u> | 213 | <u> </u>     | 229 | ч        | 245 |
| 6   | SP |     | SP |     | SP       |     | â        |     | ă        |     | ê        |     | ก๊           |     | ĥ        |     |
|     |    | 134 |    | 150 |          | 166 | <u> </u> | 182 | ų        | 198 | Ŷ        | 214 | <u> </u>     | 230 | м        | 246 |
| 7   | SP |     | SP |     | SP       |     | ã        |     | â        |     | ì        |     | ñ            |     | ñ        |     |
|     |    | 135 |    | 151 |          | 167 | <u> </u> | 183 | <u> </u> | 199 | '        | 215 | Ľ            | 231 | <u>м</u> | 247 |
| 8   | SP |     | SP |     | ă        |     | á        |     | â        |     | í        |     | ń            |     | ĺή'      |     |
|     |    | 136 |    | 152 | <u> </u> | 168 | <u> </u> | 184 | <u> </u> | 200 | '        | 216 | Ŭ            | 232 | <u>м</u> | 248 |
| 9   | SP |     | SP |     | â        |     | a        |     | â        |     | SP       |     | ô            |     | LI.      |     |
|     |    | 137 |    | 153 | <u>~</u> | 169 | , Å      | 185 | <u> </u> | 201 |          | 217 | Ÿ            | 233 | Ň        | 249 |
| A   | SP |     | SP |     | ê        |     | SP       |     | á        |     | SP       |     | Ъ            |     | λ.       |     |
|     |    | 138 |    | 154 | <u> </u> | 170 |          | 186 | <u> </u> | 202 |          | 218 | Ŭ            | 234 | ·        | 250 |
| В   | SP |     | SP |     | Ô        |     | ă        |     | â        |     | SP       |     | ĥ            |     | ٧.       |     |
|     |    | 139 |    | 155 | <u> </u> | 171 | ~        | 187 | Ÿ.       | 203 |          | 219 | <u> </u>     | 235 | <u> </u> | 251 |
| С   | SP |     | SP |     | Ъ        |     | ส้       |     | è        |     | ĩ        |     | ñ            |     | νĩ       |     |
|     |    | 140 |    | 156 |          | 172 | <u>~</u> | 188 |          | 204 | ·        | 220 |              | 236 | <u> </u> | 252 |
| D   | SP |     | SP |     | 11       |     | ã        |     | SP       |     | í        |     | ĥ            |     | Ń        |     |
|     |    | 141 |    | 157 | <u> </u> | 173 | <u>~</u> | 189 |          | 205 | ·        | 221 | <u> </u>     | 237 | <u> </u> | 253 |
| E   | SP |     | SP |     | ħ        |     | ă        |     | Å        |     | i        |     | հ            |     | v        |     |
|     |    | 142 |    | 158 | <u> </u> | 174 | <u> </u> | 190 | <u> </u> | 206 | !        | 222 | Ÿ            | 238 | J.       | 254 |
| F   | SP |     | SP |     | SP       |     | SP       |     | Ĩ        |     | ò        |     | ù            |     | SP       |     |
|     |    | 143 |    | 159 |          | 175 |          | 191 |          | 207 |          | 223 | <sup>u</sup> | 239 |          | 255 |

# Page 31 (TCVN-3: Vietnamese)

| HEX |    | 8   |    | 9   |          | A   |    | В   |          | С   |    | D   |          | Е   |                  | F   |
|-----|----|-----|----|-----|----------|-----|----|-----|----------|-----|----|-----|----------|-----|------------------|-----|
| 0   | SP |     | SP |     | SP       |     | SP |     | SP       |     | ć  |     | SP       |     | SP               |     |
|     |    | 128 | 1  | 144 | 1        | 160 | 1  | 176 | 1        | 192 | E  | 208 | 1        | 224 | 1                | 240 |
| 1   | SP |     | SP |     | X        |     | SP |     | SP       |     | Г  |     | ĥ        |     | 1 <sup>2</sup> 1 |     |
|     |    | 129 | 1  | 145 |          | 161 | 1  | 177 | 1        | 193 | Ļ  | 209 |          | 225 |                  | 241 |
| 2   | SP |     | SP |     | Â        |     | SP |     | SP       |     | ŝ  |     | ñ        |     | ĩĩ               |     |
|     |    | 130 |    | 146 | H        | 162 | 1  | 178 | 1        | 194 | L  | 210 |          | 226 |                  | 242 |
| 3   | SP |     | SP |     | SP       |     | SP |     | SP       |     | Ĩ  |     | ń        |     | Ú                |     |
|     |    | 131 |    | 147 |          | 163 | ]  | 179 |          | 195 | L  | 211 |          | 227 |                  | 243 |
| 4   | SP |     | SP |     | SP       |     | SP |     | SP       |     | Цž |     | n        |     | 11               |     |
|     |    | 132 |    | 148 |          | 164 |    | 180 |          | 196 | L  | 212 | ٩.       | 228 | ļ Ŷ              | 244 |
| 5   | SP |     | SP |     | SP       |     | À  |     | SP       |     | Ê  |     | ñ        |     | Ϋ́ι              |     |
|     |    | 133 |    | 149 |          | 165 |    | 181 |          | 197 | L  | 213 |          | 229 |                  | 245 |
| 6   | SP |     | SP |     | SP       |     | δ  |     | Δ        |     | Ê  |     | ñ        |     | ۲î               |     |
|     |    | 134 |    | 150 |          | 166 |    | 182 | Ū        | 198 | Ļ  | 214 |          | 230 |                  | 246 |
| 7   | SP |     | SP |     | Ð        |     | δ  |     | Â        |     | Ì  |     | ñ        |     | ĩ                |     |
|     |    | 135 |    | 151 |          | 167 |    | 183 |          | 199 | -  | 215 |          | 231 |                  | 247 |
| 8   | SP |     | SP |     | SP       |     | δ  |     | Δ̈́      |     | f  |     | ñ        |     | ΪÌ               |     |
|     |    | 136 |    | 152 |          | 168 |    | 184 |          | 200 | -  | 216 | 0        | 232 | <u> </u>         | 248 |
| 9   | SP |     | SP |     | SP       |     | Δ  |     | ۵        |     | SP |     | Ô        |     | 11               |     |
|     |    | 137 |    | 153 |          | 169 | Ū. | 185 |          | 201 |    | 217 | Ŷ        | 233 |                  | 249 |
| A   | SP |     | SP |     | Ê        |     | SP |     | δ        |     | SP |     | ň        |     | Ŷ                |     |
|     |    | 138 |    | 154 |          | 170 |    | 186 |          | 202 |    | 218 | <u> </u> | 234 |                  | 250 |
| В   | SP |     | SP |     | Ô        |     | λ  |     | δ        |     | SP |     | ĥ        |     | Ŷ                |     |
|     |    | 139 |    | 155 | <u> </u> | 171 |    | 187 | Ū.       | 203 |    | 219 | 0        | 235 |                  | 251 |
| С   | SP |     | SP |     | 'n       |     | Δ  |     | È        |     | ĩ  |     | ñ        |     | Ϋ́               |     |
|     |    | 140 |    | 156 |          | 172 |    | 188 |          | 204 | -  | 220 |          | 236 |                  | 252 |
| D   | SP |     | SP |     | 11       |     | δ  |     | SP       |     | Í  |     | ń        |     | Ý                |     |
|     |    | 141 |    | 157 |          | 173 |    | 189 |          | 205 | -  | 221 |          | 237 |                  | 253 |
| E   | SP |     | SP |     | SP       |     | δ  |     | Ê        |     | т  |     | 'n       |     | v                |     |
|     |    | 142 |    | 158 |          | 174 |    | 190 |          | 206 | ÷  | 222 | Ŷ        | 238 | <b>!</b>         | 254 |
| F   | SP |     | SP |     | SP       |     | SP |     | Ê        |     | ò  |     | ù        |     | SP               |     |
|     |    | 143 |    | 159 |          | 175 |    | 191 | <b>-</b> | 207 | 0  | 223 |          | 239 |                  | 255 |

#### Page 32 (PC720: Arabic)

| HEX |          | 8    |          | 9    |          | A    |          | В    |    | С    |   | D     |          | Е    |         | F    |
|-----|----------|------|----------|------|----------|------|----------|------|----|------|---|-------|----------|------|---------|------|
| 0   | SP       |      | SP       |      | ى        |      | *        |      | L  |      | Ш |       | ġ,       |      | =       |      |
|     |          | 128  |          | 144  | ·        | 160  |          | 176  |    | 192  |   | 208   | v        | 224  | -       | 240  |
| 1   | SP       |      | w        |      | ä        |      | <b></b>  |      | Т  |      | ᆕ |       | ط        |      | -       |      |
|     |          | 129  |          | 145  |          | 161  |          | 177  |    | 193  | ' | 209   |          | 225  |         | 241  |
| 2   | é        | 400  | °        | 4.40 | ت        | 400  |          | 470  | т  | 40.4 | π | 010   | ظ        | 000  | ~~      | 0.40 |
|     |          | 130  | ~        | 146  |          | 162  |          | 11/8 | -  | 194  |   | 210   |          | 226  |         | 242  |
| 0   | a        | 131  | 0        | 1/7  | ت        | 163  |          | 170  | F  | 105  | ш | 211   | ٤        | 227  |         | 2/3  |
| 4   | SP       | 1101 | 5        | 1147 |          | 1100 |          | 1175 |    | 1100 | 1 | 211   | ;        | 227  | -       | 1240 |
|     |          | 132  | P R      | 148  | 5        | 164  | 1        | 180  | _  | 196  | E | 212   | ٤        | 228  |         | 244  |
| 5   | à        |      |          |      | _        |      | 4        |      | Т  |      | - |       | ف        |      | 9       |      |
|     | a        | 133  |          | 149  | 2        | 165  | 1        | 181  | Т  | 197  | Г | 213   |          | 229  | 1       | 245  |
| 6   | SP       |      | û        |      | *        |      | -11      |      | F  |      | F |       | 11       |      |         |      |
|     |          | 134  | ч        | 150  | C        | 166  |          | 182  | 1  | 198  |   | 214   | μ        | 230  | <i></i> | 246  |
| 7   | C        |      | ù        |      | د        |      | m        |      | ╟  |      | # |       | ,<br>ë   |      | ≈       |      |
|     | Ŷ        | 135  | <u> </u> | 151  |          | 167  | "        | 183  |    | 199  |   | 215   | <u> </u> | 231  |         | 247  |
| 8   | ê        |      | ۶        |      | ذ        |      | F        |      | Ľ  |      | ŧ |       | 5        |      | 0       |      |
|     | _        | 136  | ~        | 152  |          | 168  | <b>'</b> | 184  |    | 200  |   | 216   |          | 232  |         | 248  |
| 9   | ë        | 407  | Ī        | 450  | J        | 4.00 | ╡        |      | F  | 0.04 | Г |       | լ        | 000  | •       | 0.40 |
|     |          | 137  | ٤        | 153  |          | 169  |          | 185  |    | 201  |   | 217   |          | 233  |         | 249  |
| A   | e        | 100  | 1        | 154  | ز        | 170  |          | 108  | ╨  | 200  | Г | 010   | م        | 004  | •       | 250  |
| R   | <u>.</u> | 100  | د ا      | 1104 |          | 1170 |          | 1100 |    | 1202 |   | 210   |          | 204  | r       | 1230 |
|     | 1        | 139  | و        | 155  | ٣        | 171  | ה        | 187  | ٦Ē | 203  |   | 219   | Ú        | 235  | 1       | 251  |
| С   | Ŷ        | 1.00 | 2        | 1.00 | Ą        | 1    |          | 1.0. | IL | 1200 |   | 12.10 |          | 1200 | n       | 1201 |
|     |          | 140  | L        | 156  | ٣        | 172  |          | 188  | ١Ē | 204  |   | 220   |          | 236  |         | 252  |
| D   | SP       |      | 1        |      |          |      | Ш        |      | =  |      |   |       | ٩        |      | 2       |      |
|     |          | 141  | ŕ        | 157  | U.       | 173  |          | 189  |    | 205  |   | 221   | 3        | 237  |         | 253  |
| Е   | SP       |      | ie       |      | «        |      | Ч        |      | Ϋ́ |      |   |       | ß        |      |         |      |
|     |          | 142  |          | 158  | <u> </u> | 174  |          | 190  |    | 206  |   | 222   | _        | 238  | _       | 254  |
| F   | SP       |      | 1        |      | »        |      | <b>-</b> |      | ⊥  |      |   |       | S        |      | SP      |      |
|     |          | 143  |          | 159  |          | 175  | '        | 191  |    | 207  |   | 223   |          | 239  |         | 255  |

# Page 33 (WPC775: Baltic Rim)

| HEX |   | 8   |   | 9   |               | A   |    | В   |        | С   |   | D   |   | E   |          | F   |
|-----|---|-----|---|-----|---------------|-----|----|-----|--------|-----|---|-----|---|-----|----------|-----|
| 0   | Ć | 128 | É | 144 | Ā             | 160 |    | 176 | L      | 192 | ą | 208 | Ó | 224 | -        | 240 |
| 1   | ü | 129 | æ | 145 | Ī             | 161 | *  | 177 | T      | 193 | Č | 209 | ß | 225 | <u>+</u> | 241 |
| 2   | é | 130 | Æ | 146 | Ó             | 162 | ** | 178 | т      | 194 | ę | 210 | Ō | 226 | "        | 242 |
| 3   | ā | 131 | ō | 147 | Ż             | 163 |    | 179 | ŀ      | 195 | ė | 211 | Ń | 227 | 34       | 243 |
| 4   | ä | 132 | Ö | 148 | Ż             | 164 | 4  | 180 |        | 196 | į | 212 | õ | 228 | ſ        | 244 |
| 5   | ģ | 133 | Ģ | 149 | Ź             | 165 | Ą  | 181 | +      | 197 | š | 213 | Õ | 229 | §        | 245 |
| 6   | å | 134 | ¢ | 150 | "             | 166 | Č  | 182 | Ų      | 198 | ų | 214 | μ | 230 | ÷        | 246 |
| 7   | Ć | 135 | Ś | 151 |               | 167 | Ę  | 183 | Ū      | 199 | ū | 215 | ń | 231 | "        | 247 |
| 8   | ł | 136 | Ś | 152 | C             | 168 | Ė  | 184 | L      | 200 | Ž | 216 | Ŕ | 232 | 0        | 248 |
| 9   | ē | 137 | Ö | 153 | ß             | 169 | ╣  | 185 | ſŗ     | 201 | ٦ | 217 | ķ | 233 | •        | 249 |
| А   | Ŗ | 138 | Ü | 154 | ٦             | 170 |    | 186 | Ш      | 202 | Г | 218 | Ļ | 234 | •        | 250 |
| В   | ŗ | 139 | Ø | 155 | <u>1</u><br>2 | 171 | า  | 187 | T      | 203 |   | 219 | ] | 235 | 1        | 251 |
| С   | ī | 140 | £ | 156 | 1<br>4        | 172 | IJ | 188 | ľ      | 204 |   | 220 | ņ | 236 | 3        | 252 |
| D   | Ź | 141 | Ø | 157 | Ł             | 173 | Į  | 189 | =      | 205 |   | 221 | Ē | 237 | 2        | 253 |
| E   | Ä | 142 | × | 158 | «             | 174 | Š  | 190 | ₽<br>₩ | 206 |   | 222 | Ņ | 238 |          | 254 |
| F   | Å | 143 | ğ | 159 | »             | 175 | ٦  | 191 | Ž      | 207 |   | 223 | , | 239 | SP       | 255 |

#### Page 34 (PC855: Cyrillic)

| HEX |   | 8   |   | 9   |   | A   |    | В   |         | С   |   | D   |    | Е   |    | F   |
|-----|---|-----|---|-----|---|-----|----|-----|---------|-----|---|-----|----|-----|----|-----|
| 0   | ħ | 128 | Љ | 144 | a | 160 |    | 176 | L       | 192 | Л | 208 | Я  | 224 | -  | 240 |
| 1   | Ъ | 129 | Љ | 145 | A | 161 |    | 177 | T       | 193 | Л | 209 | р  | 225 | Ы  | 241 |
| 2   | ŕ | 130 | Н | 146 | б | 162 |    | 178 | Т       | 194 | М | 210 | Ρ  | 226 | Ы  | 242 |
| 3   | ŕ | 131 | Н | 147 | Б | 163 |    | 179 | ┢       | 195 | М | 211 | С  | 227 | 3  | 243 |
| 4   | ë | 132 | ħ | 148 | Ц | 164 | +  | 180 | -       | 196 | Н | 212 | С  | 228 | 3  | 244 |
| 5   | Ë | 133 | ħ | 149 | Ц | 165 | Х  | 181 | +       | 197 | Η | 213 | Т  | 229 | Ш  | 245 |
| 6   | £ | 134 | Ŕ | 150 | Д | 166 | X  | 182 | К       | 198 | 0 | 214 | T  | 230 | Ш  | 246 |
| 7   | £ | 135 | Ŕ | 151 | Д | 167 | И  | 183 | K       | 199 | 0 | 215 | У  | 231 | Э  | 247 |
| 8   | S | 136 | ў | 152 | е | 168 | И  | 184 | L       | 200 | П | 216 | У  | 232 | Э  | 248 |
| 9   | S | 137 | ў | 153 | E | 169 | ╣  | 185 | Г       | 201 |   | 217 | Ж  | 233 | Щ  | 249 |
| A   | i | 138 | Ų | 154 | ф | 170 |    | 186 | ╡       | 202 | Г | 218 | Ж  | 234 | Щ  | 250 |
| В   | Ι | 139 | Ų | 155 | ф | 171 | ٦  | 187 | T       | 203 |   | 219 | В  | 235 | Ч  | 251 |
| С   | ï | 140 | Ю | 156 | Г | 172 | IJ | 188 | ľ       | 204 |   | 220 | В  | 236 | Ч  | 252 |
| D   | Ï | 141 | Ю | 157 | Γ | 173 | Й  | 189 | II      | 205 | Π | 221 | Ь  | 237 | §  | 253 |
| E   | j | 142 | Ъ | 158 | « | 174 | Й  | 190 | 1L<br>T | 206 | Я | 222 | Ь  | 238 |    | 254 |
| F   | J | 143 | Ъ | 159 | » | 175 | ٦  | 191 | ¤       | 207 |   | 223 | No | 239 | SP | 255 |

# Page 35 (PC861: Icelandic)

| HEX |   | 8   |    | 9   |                | A   |     | В   |          | С   |   | D   |   | Е   |     | F   |
|-----|---|-----|----|-----|----------------|-----|-----|-----|----------|-----|---|-----|---|-----|-----|-----|
| 0   | Ç | 128 | É  | 144 | á              | 160 |     | 176 | L        | 192 | Ш | 208 | ۵ | 224 | III | 240 |
| 1   | ü | 129 | æ  | 145 | ĺ              | 161 | *** | 177 | T        | 193 | Ŧ | 209 | ß | 225 | Ŧ   | 241 |
| 2   | é | 130 | Æ  | 146 | Ó              | 162 | *   | 178 | т        | 194 | π | 210 | Г | 226 | 2   | 242 |
| 3   | â | 131 | Ô  | 147 | ú              | 163 |     | 179 | ŀ        | 195 | Ш | 211 | π | 227 | ≤   | 243 |
| 4   | ä | 132 | Ö  | 148 | Á              | 164 | -   | 180 | -        | 196 | F | 212 | Σ | 228 | ſ   | 244 |
| 5   | à | 133 | þ  | 149 | Í              | 165 | 4   | 181 | +        | 197 | F | 213 | σ | 229 | J   | 245 |
| 6   | å | 134 | û  | 150 | Ó              | 166 | ╢   | 182 | F        | 198 | Π | 214 | μ | 230 | ÷   | 246 |
| 7   | Ç | 135 | Ý  | 151 | Ú              | 167 | П   | 183 | ╟        | 199 | ⋕ | 215 | τ | 231 | *   | 247 |
| 8   | ê | 136 | ý  | 152 | Ś              | 168 | F   | 184 | Ľ        | 200 | ŧ | 216 | ф | 232 | 0   | 248 |
| 9   | ë | 137 | Ö  | 153 | L              | 169 | ╣   | 185 | Г        | 201 | J | 217 | Θ | 233 | •   | 249 |
| A   | è | 138 | Ü  | 154 | Γ              | 170 |     | 186 | Ш        | 202 | Г | 218 | Ω | 234 | •   | 250 |
| В   | Ð | 139 | Ø  | 155 | 12             | 171 | ī   | 187 | ī        | 203 |   | 219 | δ | 235 | Ą   | 251 |
| С   | ð | 140 | £  | 156 | <del>1</del> 4 | 172 | Ţ   | 188 | ŀ        | 204 |   | 220 | ۵ | 236 | n   | 252 |
| D   | Þ | 141 | Ø  | 157 | Ī              | 173 | Ш   | 189 | =        | 205 |   | 221 | ф | 237 | 2   | 253 |
| E   | Ä | 142 | Pt | 158 | «              | 174 | Ę   | 190 | ٦۲<br>۲۲ | 206 |   | 222 | 3 | 238 |     | 254 |
| F   | Å | 143 | f  | 159 | »              | 175 | ٦   | 191 | ⊥        | 207 |   | 223 | Π | 239 | SP  | 255 |

# Page 36 (PC862: Hebrew)

| HEX |   | 8   |          | 9   |          | А   |     | В   |               | С   |   | D   |   | E   |          | F   |
|-----|---|-----|----------|-----|----------|-----|-----|-----|---------------|-----|---|-----|---|-----|----------|-----|
| 0   | א | 128 | ]        | 144 | á        | 160 |     | 176 | L             | 192 | Ш | 208 | ۵ | 224 | Ξ        | 240 |
| 1   | ב | 129 | D        | 145 | ĺ        | 161 | *   | 177 | T             | 193 | Ŧ | 209 | ß | 225 | <u>+</u> | 241 |
| 2   | λ | 130 | IJ       | 146 | Ó        | 162 | *** | 178 | Т             | 194 | Π | 210 | Γ | 226 | 2        | 242 |
| 3   | Т | 131 | ٩        | 147 | ú        | 163 |     | 179 | ŀ             | 195 | Ш | 211 | π | 227 | ≤        | 243 |
| 4   | ה | 132 | 9        | 148 | ñ        | 164 | -   | 180 | -             | 196 | F | 212 | Σ | 228 | ſ        | 244 |
| 5   | 1 | 133 | Y        | 149 | Ñ        | 165 | 4   | 181 | +             | 197 | F | 213 | σ | 229 | J        | 245 |
| 6   | T | 134 | У        | 150 | <u>a</u> | 166 | ╢   | 182 | F             | 198 | Π | 214 | μ | 230 | ÷        | 246 |
| 7   | Π | 135 | <u>۾</u> | 151 | ⁰        | 167 | П   | 183 | ╟             | 199 | ⋕ | 215 | τ | 231 | ~        | 247 |
| 8   | U | 136 | ٦        | 152 | Ś        | 168 | F   | 184 | L             | 200 | ŧ | 216 | ф | 232 | 0        | 248 |
| 9   | ٦ | 137 | U        | 153 | Г        | 169 | ╣   | 185 | ľ             | 201 | L | 217 | Θ | 233 | •        | 249 |
| А   | ٦ | 138 | Л        | 154 | -        | 170 |     | 186 | Т             | 202 | Г | 218 | Ω | 234 | •        | 250 |
| В   | ) | 139 | ¢        | 155 | 1<br>2   | 171 | ī   | 187 | ī             | 203 |   | 219 | δ | 235 | ł        | 251 |
| С   | 2 | 140 | £        | 156 | 1<br>4   | 172 | Л   | 188 | ŀ             | 204 |   | 220 | ω | 236 | n        | 252 |
| D   | ۵ | 141 | ¥        | 157 | i        | 173 | Ш   | 189 | =             | 205 |   | 221 | ф | 237 | 2        | 253 |
| E   | n | 142 | Pt       | 158 | «        | 174 | Ę   | 190 | <del>ال</del> | 206 |   | 222 | 3 | 238 |          | 254 |
| F   | 1 | 143 | f        | 159 | »        | 175 | ٦   | 191 | ⊥             | 207 |   | 223 | Π | 239 | SP       | 255 |

#### Page 37 (PC864: Arabic)

| HEX |   | 8   |          | 9     |    | A    |   | В   |          | С   |              | D    |    | E     |    | F     |
|-----|---|-----|----------|-------|----|------|---|-----|----------|-----|--------------|------|----|-------|----|-------|
| 0   | 0 | 400 | β        | 4.4.4 | SP | 400  | • | 470 | ¢        | 400 | ذ            | 0.00 | _  | 0.0.4 | ١٤ | LA 40 |
|     |   | 128 |          | 144   |    | 1160 |   | 176 |          | 192 |              | 208  |    | 224   |    | 240   |
|     | • | 129 | ω        | 145   | -  | 161  | ١ | 177 | ۶        | 193 | J            | 209  | ف  | 225   |    | 241   |
| 2   | • | 130 | ф        | 146   | ĩ  | 162  | ۲ | 178 | Ĩ        | 194 | ز            | 210  | ق  | 226   | ن  | 242   |
| 3   | √ | 131 | <u>+</u> | 147   | £  | 163  | ٣ | 179 | ٲ        | 195 | ىد           | 211  | ک  | 227   | ٥  | 243   |
| 4   | * | 132 | 1<br>2   | 148   | ¤  | 164  | ٤ | 180 | ۇ        | 196 | ŵ            | 212  | L  | 228   | ÷  | 244   |
| 5   | _ | 133 | 1<br>4   | 149   | Ĺ  | 165  | ٥ | 181 | ċ        | 197 | ŧ            | 213  | -0 | 229   | G  | 245   |
| 6   |   | 134 | ~        | 150   | SP | 166  | ٦ | 182 | Ĵ        | 198 | <del>ن</del> | 214  | ن  | 230   | ي  | 246   |
| 7   | + | 135 | «        | 151   | £  | 167  | ۷ | 183 | 1        | 199 | Ъ            | 215  | ھ  | 231   | غ  | 247   |
| 8   | 4 | 136 | »        | 152   | L  | 168  | ٨ | 184 | <u>ب</u> | 200 | ظ            | 216  | و  | 232   | ق  | 248   |
| 9   | т | 137 | ł        | 153   | ب  | 169  | ٩ | 185 | ö        | 201 | 4            | 217  | ى  | 233   | Ĩ  | 249   |
| А   | ŀ | 138 | لأ       | 154   | ت  | 170  | ف | 186 | ت        | 202 | ų.           | 218  | يـ | 234   | لآ | 250   |
| В   | T | 139 | SP       | 155   | ث  | 171  | : | 187 | ĥ        | 203 |              | 219  | فر | 235   | լ  | 251   |
| С   | ٦ | 140 | SP       | 156   | •  | 172  | ٣ | 188 | Ą        | 204 | Г            | 220  | ٤  | 236   | 5  | 252   |
| D   | Г | 141 | Y        | 157   | 5  | 173  | ŵ | 189 | <u> </u> | 205 | ÷            | 221  | ċ  | 237   | ي  | 253   |
| E   | L | 142 | لا       | 158   | 5  | 174  | ۴ | 190 | خ        | 206 | ×            | 222  | Ė  | 238   |    | 254   |
| F   | L | 143 | د        | 159   | ż  | 175  | ? | 191 | د        | 207 | ٤            | 223  | م  | 239   | SP | 255   |

#### Page 38 (PC869: Greek)

| HEX |            | 8      |     | 9    |          | А     |      | В    |    | С    |    | D    |          | Е    |          | F    |
|-----|------------|--------|-----|------|----------|-------|------|------|----|------|----|------|----------|------|----------|------|
| 0   | SP         |        | ľ   |      | Ϊ        |       |      |      | L  |      | Т  |      | 7        |      | -        |      |
|     |            | 128    | -   | 144  | -        | 160   |      | 176  |    | 192  | •  | 208  | ~        | 224  |          | 240  |
| 1   | ISP.       | 120    | Î   | 145  | Ϊ        | 161   | - W  | 177  | Т  | 193  | Y  | 209  | η        | 225  | ±        | 241  |
| 2   | SP         | 1120   | 'n  | 1140 | á        | 1101  |      | 1177 |    | 1100 | Ψ. | 1200 | 0        | 1220 |          | 1271 |
| -   | Ŭ.         | 130    | U   | 146  | 0        | 162   | **   | 178  | Т  | 194  | Ψ  | 210  | Ð        | 226  | U        | 242  |
| 3   | SP         |        | SP  |      | lí       |       |      |      | F  |      | χ  |      | 1        |      | ſſ       |      |
|     |            | 131    |     | 147  | <u> </u> | 163   | -    | 179  | I  | 195  | ~  | 211  | <u>د</u> | 227  | Ψ        | 243  |
| 4   | SP         |        | SP  |      | A        |       | 4    |      | _  |      | Ψ  |      | ĸ        |      | χ        |      |
|     |            | 132    |     | 148  |          | 164   |      | 180  |    | 196  |    | 212  |          | 228  | ~        | 244  |
| 5   | ISP.       | 400    | Ϋ́  | 4.40 | B        | 1.05  | K    | 101  | +  | 407  | Ω  | 010  | λ        | 000  | β        | 0.45 |
| 6   | 14         | ل ل ا  |     | 1149 |          | 160   | -    | 181  | _  | 1197 |    | 213  |          | 229  | <u> </u> | 245  |
| 0   | A          | 134    | Y   | 150  |          | 166   | Λ.   | 182  |    | 198  | ۵  | 214  | μ        | 230  | ψ        | 246  |
| 7   | f          | 1      | (C) | 1    | ٨        | 1     | м    | 1    | D  |      | R  |      | v        | 1    |          |      |
|     | Ē          | 135    |     | 151  |          | 167   | L.I. | 183  | I  | 199  | Ч  | 215  | ¥        | 231  | 1        | 247  |
| 8   | •          |        | ŋ   |      | F        |       | N    |      | Ľ  |      | ν  |      | 3        |      | 0        |      |
|     |            | 136    | ~   | 152  | -        | 168   |      | 184  |    | 200  | -  | 216  | ~        | 232  |          | 248  |
| 9   | -          |        | 2   |      | Z        |       | 4    |      | F  |      | Г  |      | 0        |      |          |      |
|     | .          | 137    | _   | 153  |          | 169   |      | 185  |    | 201  |    | 217  |          | 233  |          | 249  |
|     |            | 138    | 3   | 154  | H        | 170   |      | 186  | щ  | 202  | Г  | 218  | π        | 234  | ω        | 250  |
| В   | 4          |        | á   |      | 1        | 1     | _    | 1.22 | _  | 1    |    |      | <u> </u> | 1    | ü        | 1    |
|     |            | 139    | u   | 155  | 2        | 171   | ור   | 187  | ٦Г | 203  |    | 219  | h h      | 235  | U        | 251  |
| С   | '          |        | f   |      | ı<br>A   |       | IJ   |      | ΙĻ |      | _  |      | Π        |      | ΪΪ       |      |
|     |            | 140    | ~   | 156  | <u> </u> | 172   |      | 188  |    | 204  |    | 220  | <u> </u> | 236  |          | 252  |
| D   | E          |        | έ   |      | I        |       | Ξ    |      | =  |      | δ  |      | с        |      | ω        |      |
|     | <u> </u>   | 141    | -   | 157  |          | 173   | _    | 189  |    | 205  |    | 221  | ~        | 237  |          | 253  |
| L F | -          | 142    | ή   | 158  | <b>«</b> | 174   | 0    | 190  | ł  | 206  | 3  | 222  | τ        | 238  |          | 254  |
| F   | <b>'</b> U | 1 - 72 | í   | 1.00 |          | 1.1.4 |      | 000  | 7  | 1200 |    | 1    | -        | 1200 | SP       | 1204 |
|     | П          | 143    | L   | 159  | "        | 175   | רן   | 191  | 2  | 207  |    | 223  |          | 239  |          | 255  |

#### Page 39 (ISO8859-2: Latin2)

| HEX | 8                       |     | ļ         | 9   |    | A   |   | В   |   | С   |   | D   |   | E   |   | F   |
|-----|-------------------------|-----|-----------|-----|----|-----|---|-----|---|-----|---|-----|---|-----|---|-----|
| 0   | ×<br>12                 | 8   | L         | 144 | SP | 160 | 0 | 176 | Ŕ | 192 | Ð | 208 | ŕ | 224 | đ | 240 |
| 1   | 12                      | 9   | L         | 145 | Ą  | 161 | ą | 177 | Á | 193 | Ń | 209 | á | 225 | ń | 241 |
| 2   | 13                      | 0.  | т         | 146 | ç  | 162 | ¢ | 178 | Â | 194 | Ň | 210 | â | 226 | ň | 242 |
| 3   | <sub> 13</sub>          | 1   | ŀ         | 147 | Ł  | 163 | ł | 179 | Ă | 195 | Ó | 211 | ă | 227 | Ó | 243 |
| 4   | <sub> 13</sub>          | 2   |           | 148 | ¤  | 164 | • | 180 | Ä | 196 | Ô | 212 | ä | 228 | Ô | 244 |
| 5   | <b>」</b><br>[13         | 3   | ╀         | 149 | Ľ  | 165 | ľ | 181 | Ĺ | 197 | Ő | 213 | ĺ | 229 | Ő | 245 |
| 6   | Г <sub>[13</sub>        | 4 I |           | 150 | Ś  | 166 | Ś | 182 | Ć | 198 | Ö | 214 | Ć | 230 | Ö | 246 |
| 7   | 13                      | 5   |           | 151 | §  | 167 | > | 183 | Ç | 199 | × | 215 | Ç | 231 | ÷ | 247 |
| 8   | <b>©</b><br>13          | 6   | L         | 152 |    | 168 |   | 184 | Č | 200 | Ř | 216 | Č | 232 | ř | 248 |
| 9   | <b>  </b>   3           | 7   | ſŗ        | 153 | Š  | 169 | Š | 185 | É | 201 | Ů | 217 | é | 233 | ů | 249 |
| A   | <b>  </b> <sub>13</sub> | 8   | <u>IL</u> | 154 | Ş  | 170 | Ş | 186 | Ę | 202 | Ú | 218 | ę | 234 | ú | 250 |
| В   | <b>1</b> 13             | 9   | īr        | 155 | Ť  | 171 | ť | 187 | Ë | 203 | Ű | 219 | ë | 235 | ű | 251 |
| С   | <b>リ</b><br>14          | 0   | ŀ         | 156 | Ź  | 172 | ź | 188 | Ě | 204 | Ü | 220 | ě | 236 | ü | 252 |
| D   | ¢ [14                   | 1   | =         | 157 | -  | 173 | ~ | 189 | Í | 205 | Ý | 221 | ĺ | 237 | ý | 253 |
| E   | <b>¥</b> [14            | 2   | JL<br>1F  | 158 | Ž  | 174 | Ž | 190 | Î | 206 | Ţ | 222 | î | 238 | ţ | 254 |
| F   | ٦ [14                   | 3   | B         | 159 | Ż  | 175 | Ż | 191 | Ď | 207 | ß | 223 | ď | 239 | • | 255 |

#### Page 40 (ISO8859-15: Latin9)

| HEX |    | 8    |     | 9     |    | A    |         | В    |    | С     |          | D     |          | E    |          | F     |
|-----|----|------|-----|-------|----|------|---------|------|----|-------|----------|-------|----------|------|----------|-------|
| 0   | SP | 400  | SP  | 4.4.4 | SP | 400  | 0       | 470  | À  |       | Ð        |       | à        |      | ð        |       |
|     |    | 128  | 0.0 | 144   |    | 160  |         | 176  |    | 192   | ~        | 208   |          | 224  |          | 240   |
|     | SP | 129  | SP. | 145   | i  | 161  | ±       | 177  | À  | 193   | Ñ        | 209   | á        | 225  | ñ        | 241   |
| 2   | SP | 130  | SP  | 146   | ¢  | 162  | 2       | 178  | Â  | 194   | Ò        | 210   | â        | 226  | Ò        | 242   |
| 3   | SP | 1.00 | SP  | 1. 10 | c  | 1.02 | 3       | 1    | x  | 1.0.1 | Á        | 12.10 | ~        | 1220 | á        | 12 .2 |
|     |    | 131  |     | 147   | t  | 163  | Ĩ       | 179  | A  | 195   | U        | 211   | a        | 227  | 0        | 243   |
| 4   | SP | 120  | SP  | 1 40  | £  | 164  | Ž       | 100  | Ä  | 106   | Ô        | 010   | ä        | 000  | Ô        | 044   |
|     |    | 102  |     | 1140  |    | 1104 |         | 1100 | 0  | 1190  | ~        | 212   | 0        | 220  | ~        | 244   |
| 5   | 52 | 133  | SP  | 149   | Ŧ  | 165  | μ       | 181  | Α  | 197   | 0        | 213   | ā        | 229  | 0        | 245   |
| 6   | SP |      | SP  |       | Č  |      | P       |      | Æ  |       | ö        |       | æ        |      | ö        |       |
|     |    | 134  | ]   | 150   |    | 166  |         | 182  | n. | 198   | 0        | 214   | ա        | 230  |          | 246   |
| 7   | SP |      | SP  |       | 8  |      | •       |      | C  |       | ×        |       | C        |      | ÷        |       |
|     |    | 135  |     | 151   | 3  | 167  |         | 183  | Y  | 199   |          | 215   | Y        | 231  | •        | 247   |
| 8   | SP | •    | SP  |       | č  |      | ž       |      | È  |       | Й        |       | à        |      | a        |       |
|     |    | 136  | ]   | 152   | 5  | 168  | 2       | 184  | L  | 200   | U        | 216   |          | 232  | 0        | 248   |
| 9   | SP |      | SP  |       | C  |      | 1       |      | É  |       | ù        |       | ó        |      | ù        |       |
|     |    | 137  |     | 153   |    | 169  |         | 185  | L  | 201   | 0        | 217   |          | 233  | u        | 249   |
| Α   | SP |      | SP  |       | a  |      | 0       |      | Ê  |       | ú        |       | ô        |      | ú        |       |
|     |    | 138  |     | 154   |    | 170  | _       | 186  | L  | 202   | 0        | 218   |          | 234  | u        | 250   |
| В   | SP |      | SP  |       | «  |      | »       |      | Ë  |       | Û        |       | ë        |      | Û        |       |
|     |    | 139  |     | 155   |    | 171  |         | 187  | -  | 203   | <u> </u> | 219   | -        | 235  | <u> </u> | 251   |
| C   | SP |      | SP  |       | -  |      | ſF      |      | Ì  |       | Ü        |       | ì        |      | ü        |       |
|     |    | 140  |     | 156   |    | 172  | ~       | 188  | -  | 204   | <u> </u> | 220   | ·        | 236  | ~        | 252   |
| D   | SP |      | SP  |       | _  |      | ne.     |      | Í  |       | Ý        |       | í        |      | Ý        |       |
|     |    | 141  |     | 157   |    | 173  | <u></u> | 189  | -  | 205   | •        | 221   | ·        | 237  | ·        | 253   |
| E   | SP |      | SP  |       | ß  |      | Ϋ́      |      | Î  |       | Þ        |       | î        |      | b        |       |
|     |    | 142  |     | 158   |    | 174  |         | 190  | -  | 206   | •        | 222   | <b>'</b> | 238  | ۲        | 254   |
| F   | SP |      | SP  |       | -  |      | 1       |      | Ϊ  |       | ß        |       | ï        |      | ÿ        |       |
|     |    | 143  |     | 159   |    | 175  | 0       | 191  | -  | 207   |          | 223   |          | 239  |          | 255   |

#### Page 41 (PC1098: Farsi)

| HEX |    | 8   |            | 9   |          | A   |    | В   |        | С   |   | D   |    | E   |      | F   |
|-----|----|-----|------------|-----|----------|-----|----|-----|--------|-----|---|-----|----|-----|------|-----|
| 0   | SP | 128 | ۇ          | 144 | <u> </u> | 160 |    | 176 | L      | 192 | ċ | 208 | ک  | 224 | -    | 240 |
| 1   | SP | 120 | ſ          | 1/5 | ż        | 161 |    | 177 | T      | 102 | 4 | 200 | ک  | 227 | G    | 0/1 |
| 2   | 6  | 120 | ب          | 140 | خ        | 160 | ** | 170 | Т      | 104 | ۲ | 208 | گ  | 220 | يـ ا | 040 |
| 3   | :  | 121 | <u>ب</u> ـ | 140 | د        | 162 |    | 170 | ŀ      | 105 | ė | 210 | ػ  | 220 | _    | 242 |
| 4   | ?  | 132 | پ          | 148 | ذ        | 164 | 4  | 180 | _      | 196 | ċ | 212 | J  | 228 | ٥    | 244 |
| 5   | =  | 133 | ÷          | 149 | J        | 165 | ڧ  | 181 | +      | 197 | ė | 213 | L  | 229 | ١    | 245 |
| 6   | Ĩ  | 134 | ت          | 150 | j        | 166 | ض  | 182 | ظ      | 198 | غ | 214 | م  | 230 | ۲    | 246 |
| 7   | ĩ  | 135 | ت          | 151 | ژ        | 167 | ط  | 183 | ٤      | 199 | ف | 215 | -0 | 231 | ٣    | 247 |
| 8   | ĩ  | 136 | ث          | 152 | ٣        | 168 | ط  | 184 | L      | 200 | ف | 216 | Ċ  | 232 | ۴    | 248 |
| 9   | 1  | 137 | ĥ          | 153 | w        | 169 | ╣  | 185 | Г      | 201 | ٦ | 217 | ن  | 233 | ۵    | 249 |
| А   | L  | 138 | ç          | 154 | ŵ        | 170 |    | 186 | Ш      | 202 | Г | 218 | و  | 234 | 9    | 250 |
| В   | 7  | 139 | ÷          | 155 | ش        | 171 | ī  | 187 | ī      | 203 |   | 219 | ٥  | 235 | ۷    | 251 |
| С   | ۶  | 140 | 5          | 156 | ص        | 172 | Ţ  | 188 | ľ      | 204 |   | 220 | Ą  | 236 | ٨    | 252 |
| D   | ٲ  | 141 | ÷          | 157 | م        | 173 | ļĻ | 189 | =      | 205 | ق | 221 | ÷  | 237 | ٩    | 253 |
| E   | Ĺ  | 142 | ×          | 158 | «        | 174 | ظ  | 190 | ₩<br>₩ | 206 | ë | 222 | ð  | 238 |      | 254 |
| F   | 5  | 143 | c          | 159 | »        | 175 | ٦  | 191 | SP     | 207 |   | 223 | ى  | 239 | SP   | 255 |

# Page 42 (PC1118: Lithuanian)

| HEX |   | 8   |    | 9   |        | A   |     | В   |        | С   |   | D   |   | Е   |          | F   |
|-----|---|-----|----|-----|--------|-----|-----|-----|--------|-----|---|-----|---|-----|----------|-----|
| 0   | Ç | 128 | É  | 144 | á      | 160 |     | 176 | L      | 192 | ą | 208 | ۵ | 224 | Ξ        | 240 |
| 1   | ü | 129 | æ  | 145 | ĺ      | 161 |     | 177 | T      | 193 | Č | 209 | β | 225 | <u>+</u> | 241 |
| 2   | é | 130 | Æ  | 146 | Ó      | 162 | *** | 178 | Т      | 194 | ę | 210 | Γ | 226 | 2        | 242 |
| 3   | â | 131 | Ô  | 147 | ú      | 163 |     | 179 | ┢      | 195 | ė | 211 | π | 227 | ≤        | 243 |
| 4   | ä | 132 | Ö  | 148 | ñ      | 164 | +   | 180 | -      | 196 | į | 212 | Σ | 228 | 77       | 244 |
| 5   | à | 133 | Ò  | 149 | Ñ      | 165 | Ą   | 181 | +      | 197 | Š | 213 | σ | 229 | "        | 245 |
| 6   | å | 134 | û  | 150 | а      | 166 | Č   | 182 | Ų      | 198 | ų | 214 | μ | 230 | ÷        | 246 |
| 7   | Ç | 135 | ù  | 151 | 0      | 167 | Ę   | 183 | Ū      | 199 | ū | 215 | τ | 231 | *        | 247 |
| 8   | ê | 136 | ÿ  | 152 | Ś      | 168 | Ė   | 184 | L      | 200 | Ž | 216 | ф | 232 | 0        | 248 |
| 9   | ë | 137 | Ö  | 153 | L      | 169 | ╣   | 185 | Г      | 201 | ٦ | 217 | Θ | 233 | •        | 249 |
| А   | è | 138 | Ü  | 154 | Γ      | 170 |     | 186 | Ш      | 202 | Г | 218 | Ω | 234 | -        | 250 |
| В   | ï | 139 | ¢  | 155 | 12     | 171 | ī   | 187 | ٦Г     | 203 |   | 219 | δ | 235 | Ą        | 251 |
| С   | î | 140 | £  | 156 | 1<br>4 | 172 | IJ  | 188 | ŀ      | 204 |   | 220 | ω | 236 | n        | 252 |
| D   | ì | 141 | ¥  | 157 | i      | 173 | Į   | 189 | =      | 205 |   | 221 | φ | 237 | 2        | 253 |
| E   | Ä | 142 | Pt | 158 | «      | 174 | Š   | 190 | ₩<br>₩ | 206 |   | 222 | 3 | 238 |          | 254 |
| F   | Å | 143 | f  | 159 | »      | 175 | ٦   | 191 | Ž      | 207 |   | 223 | Π | 239 | SP       | 255 |

# Page 43 (PC1119: Lithuanian)

| HEX |   | 8   |   | 9   |   | A   |     | В   |        | С   |   | D   |   | E   |    | F   |
|-----|---|-----|---|-----|---|-----|-----|-----|--------|-----|---|-----|---|-----|----|-----|
| 0   | A | 128 | Ρ | 144 | a | 160 |     | 176 | L      | 192 | ą | 208 | р | 224 | Ë  | 240 |
| 1   | Б | 129 | С | 145 | б | 161 | *** | 177 | T      | 193 | Č | 209 | С | 225 | ë  | 241 |
| 2   | В | 130 | Τ | 146 | В | 162 | *** | 178 | Т      | 194 | ę | 210 | Т | 226 | 2  | 242 |
| 3   | Г | 131 | У | 147 | Г | 163 |     | 179 | ŀ      | 195 | ė | 211 | У | 227 | ≤  | 243 |
| 4   | Д | 132 | ф | 148 | Д | 164 | +   | 180 | -      | 196 | į | 212 | ф | 228 | "  | 244 |
| 5   | E | 133 | X | 149 | е | 165 | Ą   | 181 | +      | 197 | Š | 213 | Х | 229 | "  | 245 |
| 6   | Ж | 134 | Ц | 150 | Ж | 166 | Č   | 182 | Ų      | 198 | ų | 214 | Ц | 230 | ÷  | 246 |
| 7   | 3 | 135 | Ч | 151 | 3 | 167 | Ę   | 183 | Ū      | 199 | ū | 215 | Ч | 231 | *  | 247 |
| 8   | И | 136 | Ш | 152 | И | 168 | Ė   | 184 | L      | 200 | Ž | 216 | Ш | 232 | 0  | 248 |
| 9   | Й | 137 | Щ | 153 | Й | 169 | ╣   | 185 | ſŗ     | 201 | L | 217 | Щ | 233 | •  | 249 |
| A   | K | 138 | Ъ | 154 | К | 170 |     | 186 | ⊥      | 202 | Г | 218 | Ъ | 234 | •  | 250 |
| В   | Л | 139 | Ы | 155 | Л | 171 | ī   | 187 | ī      | 203 |   | 219 | Ы | 235 | Ą  | 251 |
| С   | М | 140 | Ь | 156 | М | 172 | IJ  | 188 | Ľ      | 204 |   | 220 | Ь | 236 | n  | 252 |
| D   | Η | 141 | Э | 157 | Η | 173 | Į   | 189 | =      | 205 |   | 221 | Э | 237 | 2  | 253 |
| E   | 0 | 142 | Ю | 158 | 0 | 174 | Š   | 190 | ι<br>Γ | 206 |   | 222 | Ю | 238 |    | 254 |
| F   | Π | 143 | Я | 159 | П | 175 | ٦   | 191 | Ž      | 207 |   | 223 | Я | 239 | SP | 255 |

# Page 44 (PC1125: Ukrainian)

| HEX |   | 8   |   | 9   |   | A   |     | В   |   | С   |   | D   |   | E   |          | F   |
|-----|---|-----|---|-----|---|-----|-----|-----|---|-----|---|-----|---|-----|----------|-----|
| 0   | Α | 128 | Ρ | 144 | a | 160 | **  | 176 | L | 192 | Ш | 208 | р | 224 | Ë        | 240 |
| 1   | Б | 129 | С | 145 | б | 161 | *   | 177 | T | 193 | Ŧ | 209 | С | 225 | ë        | 241 |
| 2   | В | 130 | Τ | 146 | В | 162 | *** | 178 | т | 194 | Π | 210 | Т | 226 | ۲        | 242 |
| 3   | Γ | 131 | У | 147 | Г | 163 |     | 179 | ┢ | 195 | Ш | 211 | У | 227 | Г        | 243 |
| 4   | A | 132 | ф | 148 | Д | 164 | +   | 180 | - | 196 | F | 212 | ф | 228 | £        | 244 |
| 5   | E | 133 | χ | 149 | е | 165 | 1   | 181 | + | 197 | F | 213 | Х | 229 | E        | 245 |
| 6   | Ж | 134 | Ц | 150 | Ж | 166 | ╢   | 182 | F | 198 | П | 214 | Ц | 230 | I        | 246 |
| 7   | 3 | 135 | Ч | 151 | 3 | 167 | П   | 183 | ╟ | 199 | ⋕ | 215 | Ч | 231 | i        | 247 |
| 8   | И | 136 |   | 152 | И | 168 | Ŧ   | 184 | L | 200 | ŧ | 216 | Ш | 232 | Ï        | 248 |
| 9   | Й | 137 | Ш | 153 | Й | 169 | ╣   | 185 | ľ | 201 | L | 217 | Щ | 233 | ï        | 249 |
| А   | K | 138 | Ъ | 154 | К | 170 |     | 186 | Т | 202 | Г | 218 | Ъ | 234 | ÷        | 250 |
| В   | Л | 139 | Ы | 155 | Л | 171 | ī   | 187 | ī | 203 |   | 219 | Ы | 235 | <u>±</u> | 251 |
| С   | М | 140 | Ь | 156 | М | 172 | IJ  | 188 | ŀ | 204 |   | 220 | Ь | 236 | N₂       | 252 |
| D   | H | 141 | Э | 157 | Н | 173 | Ш   | 189 | = | 205 |   | 221 | Э | 237 | ¤        | 253 |
| E   | 0 | 142 | Ю | 158 | 0 | 174 | Ę   | 190 | ₩ | 206 |   | 222 | Ю | 238 |          | 254 |
| F   | Π | 143 | Я | 159 | П | 175 | ר   | 191 | ⊥ | 207 |   | 223 | я | 239 | SP       | 255 |

# Page 45 (WPC1250: Latin 2)

| HEX |    | 8   |    | 9   |    | A   |   | В   |   | С   |   | D   |   | Е   |    | F   |
|-----|----|-----|----|-----|----|-----|---|-----|---|-----|---|-----|---|-----|----|-----|
| 0   | £  | 128 | SP | 144 | SP | 160 | 0 | 176 | Ŕ | 192 | Ð | 208 | ŕ | 224 | đ  | 240 |
| 1   | SP | 129 | "  | 145 | *  | 161 | Ŧ | 177 | Á | 193 | Ń | 209 | á | 225 | ń  | 241 |
| 2   | ,  | 130 | ,  | 146 | 7  | 162 | c | 178 | Â | 194 | Ň | 210 | â | 226 | ň  | 242 |
| 3   | SP | 131 | "  | 147 | Ł  | 163 | ł | 179 | Ă | 195 | Ó | 211 | ă | 227 | Ó  | 243 |
| 4   | 77 | 132 | "  | 148 | ğ  | 164 | 1 | 180 | Ä | 196 | Ô | 212 | ä | 228 | Ô  | 244 |
| 5   |    | 133 | •  | 149 | Ą  | 165 | μ | 181 | Ĺ | 197 | Ő | 213 | ĺ | 229 | Ő  | 245 |
| 6   | 1  | 134 | _  | 150 |    | 166 | ¶ | 182 | Ć | 198 | Ö | 214 | Ć | 230 | Ö  | 246 |
| 7   | ‡  | 135 | -  | 151 | §  | 167 | • | 183 | Ç | 199 | × | 215 | Ç | 231 | ۰ŀ | 247 |
| 8   | SP | 136 | SP | 152 |    | 168 | , | 184 | Č | 200 | Ř | 216 | Č | 232 | ř  | 248 |
| 9   | Ł  | 137 | TM | 153 | ©  | 169 | ą | 185 | É | 201 | Ů | 217 | é | 233 | ů  | 249 |
| A   | Š  | 138 | Š  | 154 | Ş  | 170 | Ş | 186 | Ę | 202 | Ú | 218 | ę | 234 | ú  | 250 |
| В   | <  | 139 | >  | 155 | ×  | 171 | » | 187 | Ë | 203 | Ű | 219 | ë | 235 | ű  | 251 |
| С   | Ś  | 140 | Ś  | 156 | -  | 172 | Ľ | 188 | Ě | 204 | Ü | 220 | ě | 236 | ü  | 252 |
| D   | Ť  | 141 | ť  | 157 | -  | 173 | * | 189 | Í | 205 | Ý | 221 | ĺ | 237 | ý  | 253 |
| E   | Ž  | 142 | Ž  | 158 | ß  | 174 | ľ | 190 | Î | 206 | Ţ | 222 | î | 238 | ţ  | 254 |
| F   | Ź  | 143 | ź  | 159 | Ż  | 175 | Ż | 191 | Ď | 207 | ß | 223 | ď | 239 | -  | 255 |

# Page 46 (WPC1251: Cyrillic)

| HEX |   | 8   |    | 9   |    | A   |    | В   |   | С   |   | D   |   | E   |   | F   |
|-----|---|-----|----|-----|----|-----|----|-----|---|-----|---|-----|---|-----|---|-----|
| 0   | Ъ | 128 | ħ  | 144 | SP | 160 | 0  | 176 | A | 192 | Ρ | 208 | a | 224 | р | 240 |
| 1   | ŕ | 129 | "  | 145 | ў  | 161 | ±  | 177 | Б | 193 | С | 209 | б | 225 | С | 241 |
| 2   | , | 130 | ,  | 146 | ў  | 162 | Ι  | 178 | В | 194 | Τ | 210 | В | 226 | Т | 242 |
| 3   | ŕ | 131 | "  | 147 | J  | 163 | i  | 179 | Γ | 195 | У | 211 | Г | 227 | у | 243 |
| 4   | " | 132 | "  | 148 | ¤  | 164 | Г  | 180 | Д | 196 | ф | 212 | Д | 228 | ф | 244 |
| 5   |   | 133 | •  | 149 | ۲  | 165 | μ  | 181 | E | 197 | Х | 213 | е | 229 | Х | 245 |
| 6   | † | 134 | -  | 150 |    | 166 | ¶  | 182 | Ж | 198 | Ц | 214 | ж | 230 | Ц | 246 |
| 7   | ‡ | 135 | -  | 151 | §  | 167 | •  | 183 | 3 | 199 | Ч | 215 | 3 | 231 | Ч | 247 |
| 8   | € | 136 | SP | 152 | Ë  | 168 | ë  | 184 | И | 200 | Ш | 216 | И | 232 | Ш | 248 |
| 9   | ł | 137 | ΤM | 153 | C  | 169 | No | 185 | Й | 201 | Щ | 217 | Й | 233 | Щ | 249 |
| A   | Љ | 138 | Љ  | 154 | £  | 170 | £  | 186 | K | 202 | Ъ | 218 | К | 234 | Ъ | 250 |
| В   | < | 139 | >  | 155 | «  | 171 | »  | 187 | Л | 203 | Ы | 219 | Л | 235 | Ы | 251 |
| С   | Н | 140 | њ  | 156 | ٦  | 172 | j  | 188 | М | 204 | Ь | 220 | М | 236 | Ь | 252 |
| D   | Ŕ | 141 | Ŕ  | 157 | -  | 173 | S  | 189 | Η | 205 | Э | 221 | Η | 237 | Э | 253 |
| E   | ħ | 142 | ħ  | 158 | ß  | 174 | S  | 190 | 0 | 206 | Ю | 222 | 0 | 238 | Ю | 254 |
| F   | Ų | 143 | Ų  | 159 | Ï  | 175 | ï  | 191 | Π | 207 | Я | 223 | П | 239 | Я | 255 |

# Page 47 (WPC1253: Greek)

| HEX |    | 8   |    | 9   |          | A   |          | В   |   | С   |    | D   |   | E   |    | F   |
|-----|----|-----|----|-----|----------|-----|----------|-----|---|-----|----|-----|---|-----|----|-----|
| 0   | £  | 128 | SP | 144 | SP       | 160 | 0        | 176 | Ϊ | 192 | Π  | 208 | ΰ | 224 | π  | 240 |
| 1   | SP | 129 | ٤  | 145 | .7.      | 161 | <u>+</u> | 177 | A | 193 | Ρ  | 209 | ۵ | 225 | ρ  | 241 |
| 2   | ,  | 130 | ,  | 146 | Ά        | 162 | 2        | 178 | В | 194 | SP | 210 | β | 226 | ς  | 242 |
| 3   | f  | 131 | "  | 147 | £        | 163 | 3        | 179 | Γ | 195 | Σ  | 211 | γ | 227 | σ  | 243 |
| 4   | 77 | 132 | "  | 148 | ¤        | 164 | ĺ        | 180 | Δ | 196 | Τ  | 212 | δ | 228 | τ  | 244 |
| 5   |    | 133 | •  | 149 | ¥        | 165 | μ        | 181 | Ε | 197 | Y  | 213 | 3 | 229 | U  | 245 |
| 6   | 1  | 134 | -  | 150 |          | 166 | ¶        | 182 | Ζ | 198 | ф  | 214 | ζ | 230 | φ  | 246 |
| 7   | ‡  | 135 | -  | 151 | §        | 167 | •        | 183 | Η | 199 | Χ  | 215 | η | 231 | χ  | 247 |
| 8   | SP | 136 | SP | 152 |          | 168 | Έ        | 184 | Θ | 200 | Ψ  | 216 | θ | 232 | ψ  | 248 |
| 9   | Ł  | 137 | ₽  | 153 | C        | 169 | Ή        | 185 | Ι | 201 | Ω  | 217 | L | 233 | ω  | 249 |
| A   | SP | 138 | SP | 154 | <u>a</u> | 170 | Ί        | 186 | K | 202 | Ï  | 218 | К | 234 | ï  | 250 |
| В   | <  | 139 | >  | 155 | «        | 171 | »        | 187 | ٨ | 203 | Ÿ  | 219 | λ | 235 | Ü  | 251 |
| С   | SP | 140 | SP | 156 | -        | 172 | D        | 188 | М | 204 | á  | 220 | μ | 236 | Ó  | 252 |
| D   | SP | 141 | SP | 157 | -        | 173 | 1<br>2   | 189 | N | 205 | É  | 221 | ۷ | 237 | Ú  | 253 |
| E   | SP | 142 | SP | 158 | ß        | 174 | Ϋ́       | 190 | Ξ | 206 | ή  | 222 | ξ | 238 | Ŵ  | 254 |
| F   | SP | 143 | SP | 159 | –        | 175 | Ď        | 191 | 0 | 207 | ĺ  | 223 | 0 | 239 | SP | 255 |

# Page 48 (WPC1254: Turkish)

| HEX |    | 8   |    | 9   |          | A   |        | В   |   | С   |   | D   |   | E   |   | F   |
|-----|----|-----|----|-----|----------|-----|--------|-----|---|-----|---|-----|---|-----|---|-----|
| 0   | £  | 128 | SP | 144 | SP       | 160 | 0      | 176 | À | 192 | Ğ | 208 | à | 224 | ğ | 240 |
| 1   | SP | 129 | "  | 145 | i        | 161 | ±      | 177 | Á | 193 | Ñ | 209 | á | 225 | ñ | 241 |
| 2   | ,  | 130 | ,  | 146 | ¢        | 162 | 2      | 178 | Â | 194 | Ò | 210 | â | 226 | Ò | 242 |
| 3   | f  | 131 | "  | 147 | £        | 163 | 3      | 179 | Ã | 195 | Ó | 211 | ã | 227 | Ó | 243 |
| 4   | 77 | 132 | 77 | 148 | ğ        | 164 | •      | 180 | Ä | 196 | Ô | 212 | ä | 228 | Ô | 244 |
| 5   |    | 133 | •  | 149 | ¥        | 165 | μ      | 181 | Å | 197 | Õ | 213 | å | 229 | Õ | 245 |
| 6   | 1  | 134 | _  | 150 |          | 166 | ¶      | 182 | Æ | 198 | Ö | 214 | æ | 230 | Ö | 246 |
| 7   | ‡  | 135 | _  | 151 | §        | 167 | •      | 183 | Ç | 199 | × | 215 | Ç | 231 | ÷ | 247 |
| 8   | ^  | 136 | ~  | 152 |          | 168 |        | 184 | È | 200 | Ø | 216 | è | 232 | Ø | 248 |
| 9   | Ł  | 137 | тм | 153 | C        | 169 | 1      | 185 | É | 201 | Ù | 217 | é | 233 | ù | 249 |
| A   | Š  | 138 | Š  | 154 | <u>a</u> | 170 | ₫      | 186 | Ê | 202 | Ú | 218 | ê | 234 | ú | 250 |
| В   | <  | 139 | >  | 155 | ×        | 171 | »      | 187 | Ë | 203 | Û | 219 | ë | 235 | û | 251 |
| С   | Œ  | 140 | œ  | 156 | -        | 172 | 1<br>4 | 188 | Ì | 204 | Ü | 220 | Ì | 236 | ü | 252 |
| D   | SP | 141 | SP | 157 | -        | 173 | 1<br>2 | 189 | Í | 205 | İ | 221 | ĺ | 237 | 1 | 253 |
| E   | SP | 142 | SP | 158 | ß        | 174 | 3<br>4 | 190 | Î | 206 | Ş | 222 | î | 238 | Ş | 254 |
| F   | SP | 143 | Ÿ  | 159 | -        | 175 | Ś      | 191 | Ï | 207 | ß | 223 | ï | 239 | ÿ | 255 |

# Page 49 (WPC1255: Hebrew)

| HEX |     | 8    |       | 9    |    | A    |        | В    |            | С     |     | D    |    | E    |            | F    |
|-----|-----|------|-------|------|----|------|--------|------|------------|-------|-----|------|----|------|------------|------|
| 0   | £   | 128  | SP    | 144  | SP | 160  | 0      | 176  |            | 192   | I   | 208  | א  | 224  | ]          | 240  |
| 1   | SP  | 1120 | ٤     | 1144 | :  | 1.00 | +      | 1170 |            | 1102  | •   | 1200 | ٦  | 1227 | п          | 1240 |
|     |     | 129  |       | 145  |    | 161  | -      | 177  | ~:         | 193   |     | 209  | -  | 225  |            | 241  |
| 2   | ,   | 130  | ,     | 146  | ¢  | 162  | 2      | 178  | -:         | 194   | •   | 210  | ۲, | 226  | V          | 242  |
| 3   | t   | 1.00 | "     | 1.10 | 2  | 1.02 | 3      | 1    |            | 1.0.1 | •   | 1210 | Т  | 1220 | Π          | 1    |
|     | J   | 131  |       | 147  | τ. | 163  |        | 179  | <b>-</b> : | 195   | •   | 211  |    | 227  | <u>-</u> [ | 243  |
| 4   | "   | 132  | "     | 148  | N  | 164  | -      | 180  |            | 196   | 11  | 212  | ה  | 228  | 9          | 244  |
| 5   |     | 1102 |       | 1140 | V  | 1104 |        | 1100 |            | 1100  | 11  | 1212 | 1  | 1220 | 11         | 1277 |
|     |     | 133  | •     | 149  | Ŧ  | 165  | μ      | 181  |            | 197   | 1.  | 213  |    | 229  | ۲          | 245  |
| 6   | 1   | 40.4 | -     | 450  |    | 400  | ¶      | 4.00 |            | 400   | 11  | 014  | T  | 000  | Y          | 0.40 |
| 7   | -   | 134  |       | 1100 | 0  | 1100 |        | 182  | -          | 198   | ,   | 214  | -  | 230  | -          | 240  |
| ĺ ′ | Ŧ   | 135  | -     | 151  | 3  | 167  | •      | 183  | -          | 199   | ſ   | 215  |    | 231  | K          | 247  |
| 8   | ^   |      | ~     |      |    |      |        |      |            |       | "   |      | 19 |      | ٦          |      |
|     |     | 136  |       | 152  |    | 168  | •      | 184  | •          | 200   |     | 216  | 0  | 232  | '          | 248  |
| 9   | 12  |      | TM    |      | C  |      | 1      |      | •          |       | SP  |      | ר  |      | U          |      |
| L . |     | 137  | ~ ~ ~ | 153  |    | 169  |        | 185  | 0.0        | 201   | ~ ~ | 217  |    | 233  | _          | 249  |
| A   | SP. | 138  | SP    | 154  | ×  | 170  | ÷      | 186  | SP.        | 202   | SP. | 218  | T  | 234  | П          | 250  |
| В   | ,   | 1.00 | 、     | 1.0. | "  | 1    |        | 1.00 |            | 1202  | SP  | 12.0 | ٦  | 1    | SP         | 1200 |
|     | `   | 139  | 1     | 155  | "  | 171  | "      | 187  | ·          | 203   |     | 219  | ر  | 235  |            | 251  |
| С   | SP  | 4.10 | SP    |      | -  |      | 14     |      |            |       | SP  |      | 2  |      | SP         |      |
|     |     | 140  |       | 156  |    | 172  | -      | 188  |            | 204   | ~~  | 220  | _  | 236  |            | 252  |
|     | SP  | 141  | SP    | 157  | -  | 173  | 1<br>2 | 189  |            | 205   | SP. | 221  |    | 237  | SP         | 253  |
| E   | SP  | 1    | SP    | 1.2. | R  | 1    | 3      | 1.00 | -          | 1-00  | SP  | 1    | n  | 1-21 | SP         | 1-20 |
|     |     | 142  |       | 158  |    | 174  | 4      | 190  |            | 206   |     | 222  |    | 238  |            | 254  |
| F   | SP  | 143  | SP    | 159  | -  | 175  | Ś      | 191  | -          | 207   | SP  | 223  | 1  | 239  | SP         | 255  |

# Page 50 (WPC1256: Arabic)

| HEX |    | 8   |    | 9   |    | A   |        | В   |   | С   |   | D   |   | E   |     | F   |
|-----|----|-----|----|-----|----|-----|--------|-----|---|-----|---|-----|---|-----|-----|-----|
| 0   | €  | 128 | گ  | 144 | SP | 160 | 0      | 176 | ^ | 192 | ذ | 208 | à | 224 | 1   | 240 |
| 1   | پ  | 129 | "  | 145 | •  | 161 | ±      | 177 | ۶ | 193 | ſ | 209 | J | 225 | ΛJL | 241 |
| 2   | ,  | 130 | ,  | 146 | ¢  | 162 | 2      | 178 | Ĩ | 194 | j | 210 | â | 226 | 5   | 242 |
| 3   | f  | 131 | "  | 147 | £  | 163 | 3      | 179 | ן | 195 | ΰ | 211 | م | 227 | 1   | 243 |
| 4   | "  | 132 | "  | 148 | ¤  | 164 | ĺ      | 180 | ۇ | 196 | ش | 212 | Ċ | 228 | Ô   | 244 |
| 5   |    | 133 | •  | 149 | ¥  | 165 | μ      | 181 | Į | 197 | ზ | 213 | ھ | 229 | 9   | 245 |
| 6   | †  | 134 | -  | 150 |    | 166 | ¶      | 182 | ئ | 198 | ۻ | 214 | و | 230 | -   | 246 |
| 7   | ‡  | 135 | -  | 151 | §  | 167 | •      | 183 | 1 | 199 | × | 215 | Ç | 231 | ÷   | 247 |
| 8   | ^  | 136 | ک  | 152 |    | 168 |        | 184 | Ċ | 200 | Ъ | 216 | è | 232 | w   | 248 |
| 9   | ł  | 137 | ТМ | 153 | C  | 169 | 1      | 185 | ä | 201 | ظ | 217 | é | 233 | ù   | 249 |
| А   | ڻ  | 138 | ڑ  | 154 | ھ  | 170 | :      | 186 | Ü | 202 | ٤ | 218 | ê | 234 | 0   | 250 |
| В   | <  | 139 | >  | 155 | ×  | 171 | »      | 187 | ĉ | 203 | خ | 219 | ë | 235 | û   | 251 |
| С   | Œ  | 140 | œ  | 156 | -  | 172 | 1<br>4 | 188 | 5 | 204 | - | 220 | ى | 236 | ü   | 252 |
| D   | \$ | 141 | SP | 157 | -  | 173 | 1<br>2 | 189 | ح | 205 | ف | 221 | ي | 237 | SP  | 253 |
| E   | Ĵ  | 142 | SP | 158 | ß  | 174 | 3<br>4 | 190 | ċ | 206 | ق | 222 | î | 238 | SP  | 254 |
| F   | ڈ  | 143 | υ  | 159 | -  | 175 | ?      | 191 | د | 207 | 5 | 223 | ï | 239 | 2   | 255 |
### Page 51 (WPC1257: Baltic Rim)

| HEX | 8  |     | 9  |     | A  |     |        | В   |   | С   |   | D   |   | Е   |   | F   |
|-----|----|-----|----|-----|----|-----|--------|-----|---|-----|---|-----|---|-----|---|-----|
| 0   | £  | 128 | SP | 144 | SP | 160 | 0      | 176 | Ą | 192 | Š | 208 | ą | 224 | Š | 240 |
| 1   | SP | 129 | "  | 145 | SP | 161 | ±      | 177 | Į | 193 | Ń | 209 | į | 225 | ń | 241 |
| 2   | ,  | 130 | ,  | 146 | ¢  | 162 | 2      | 178 | Ā | 194 | Ņ | 210 | ā | 226 | ņ | 242 |
| 3   | SP | 131 | "  | 147 | £  | 163 | 3      | 179 | Ć | 195 | Ó | 211 | Ć | 227 | Ó | 243 |
| 4   | 77 | 132 | 77 | 148 | ğ  | 164 | ĺ      | 180 | Ä | 196 | Ō | 212 | ä | 228 | ō | 244 |
| 5   |    | 133 | •  | 149 | SP | 165 | μ      | 181 | Å | 197 | Õ | 213 | å | 229 | Õ | 245 |
| 6   | 1  | 134 | -  | 150 |    | 166 | ¶      | 182 | Ę | 198 | Ö | 214 | ę | 230 | Ö | 246 |
| 7   | ‡  | 135 | _  | 151 | §  | 167 | •      | 183 | Ē | 199 | × | 215 | ē | 231 | ÷ | 247 |
| 8   | SP | 136 | SP | 152 | Ø  | 168 | Ø      | 184 | Č | 200 | Ų | 216 | Č | 232 | ų | 248 |
| 9   | Ł  | 137 | тм | 153 | C  | 169 | 1      | 185 | É | 201 | Ł | 217 | é | 233 | ł | 249 |
| A   | SP | 138 | SP | 154 | Ŗ  | 170 | ŗ      | 186 | Ź | 202 | Ś | 218 | ź | 234 | Ś | 250 |
| В   | <  | 139 | >  | 155 | ×  | 171 | »      | 187 | Ė | 203 | Ū | 219 | ė | 235 | ū | 251 |
| С   | SP | 140 | SP | 156 | -  | 172 | 1<br>4 | 188 | Ģ | 204 | Ü | 220 | ģ | 236 | ü | 252 |
| D   |    | 141 | -  | 157 | -  | 173 | 1<br>2 | 189 | Ŕ | 205 | Ż | 221 | ķ | 237 | Ż | 253 |
| E   | ~  | 142 | c  | 158 | ß  | 174 | 3<br>4 | 190 | Ī | 206 | Ž | 222 | ī | 238 | Ž | 254 |
| F   |    | 143 | SP | 159 | Æ  | 175 | æ      | 191 | Ļ | 207 | ß | 223 | ] | 239 | - | 255 |

# Page 52 (WPC1258: Vietnamese)

| HEX |    | 8   | 9  |     | A        |     |          | В   |   | С   |   | D   |   | E   |   | F   |
|-----|----|-----|----|-----|----------|-----|----------|-----|---|-----|---|-----|---|-----|---|-----|
| 0   | £  | 128 | SP | 144 | SP       | 160 | 0        | 176 | À | 192 | Ð | 208 | à | 224 | đ | 240 |
| 1   | SP | 129 | "  | 145 | i        | 161 | <u>+</u> | 177 | Á | 193 | Ñ | 209 | á | 225 | ñ | 241 |
| 2   | ,  | 130 | ,  | 146 | ¢        | 162 | 2        | 178 | Â | 194 | ? | 210 | â | 226 | - | 242 |
| 3   | f  | 131 | "  | 147 | £        | 163 | 3        | 179 | Ă | 195 | Ó | 211 | ă | 227 | Ó | 243 |
| 4   | "  | 132 | "  | 148 | ¤        | 164 | ĺ        | 180 | Ä | 196 | Ô | 212 | ä | 228 | Ô | 244 |
| 5   |    | 133 | •  | 149 | ¥        | 165 | μ        | 181 | Å | 197 | ď | 213 | å | 229 | ď | 245 |
| 6   | 1  | 134 | -  | 150 |          | 166 | ¶        | 182 | Æ | 198 | Ö | 214 | æ | 230 | Ö | 246 |
| 7   | ‡  | 135 | -  | 151 | §        | 167 | •        | 183 | Ç | 199 | × | 215 | Ç | 231 | ÷ | 247 |
| 8   | ^  | 136 | ~  | 152 |          | 168 |          | 184 | È | 200 | Ø | 216 | è | 232 | Ø | 248 |
| 9   | Ł  | 137 | тм | 153 | C        | 169 | 1        | 185 | É | 201 | Ù | 217 | é | 233 | ù | 249 |
| А   | SP | 138 | SP | 154 | <u>a</u> | 170 | <u>0</u> | 186 | Ê | 202 | Ú | 218 | ê | 234 | ú | 250 |
| В   | <  | 139 | >  | 155 | «        | 171 | »        | 187 | Ë | 203 | Û | 219 | ë | 235 | û | 251 |
| С   | Œ  | 140 | œ  | 156 | -        | 172 | 1<br>4   | 188 | ` | 204 | Ü | 220 | • | 236 | ü | 252 |
| D   | SP | 141 | SP | 157 | -        | 173 | 1<br>2   | 189 | Í | 205 | ľ | 221 | ĺ | 237 | ư | 253 |
| E   | SP | 142 | SP | 158 | ß        | 174 | 3<br>4   | 190 | Î | 206 | ~ | 222 | î | 238 | ₫ | 254 |
| F   | SP | 143 | Ÿ  | 159 | -        | 175 | Ś        | 191 | Ï | 207 | ß | 223 | ï | 239 | ÿ | 255 |

### Page 53 (KZ1048: Kazakhstan)

| HEX |    | 8   |    | 9   | A  |     |          | В   |   | С   |   | D   |   | E   |   | F   |
|-----|----|-----|----|-----|----|-----|----------|-----|---|-----|---|-----|---|-----|---|-----|
| 0   | ħ  | 128 | ħ  | 144 | SP | 160 | 0        | 176 | A | 192 | Ρ | 208 | a | 224 | р | 240 |
| 1   | ŕ  | 129 | "  | 145 | ¥  | 161 | <u>+</u> | 177 | Б | 193 | С | 209 | б | 225 | С | 241 |
| 2   | ,  | 130 | ,  | 146 | ¥  | 162 | Ι        | 178 | В | 194 | Τ | 210 | В | 226 | Т | 242 |
| 3   | ŕ  | 131 | "  | 147 | Ð  | 163 | i        | 179 | Γ | 195 | У | 211 | Г | 227 | у | 243 |
| 4   | 77 | 132 | 77 | 148 | ¤  | 164 | θ        | 180 | Д | 196 | ф | 212 | Д | 228 | ф | 244 |
| 5   |    | 133 | •  | 149 | θ  | 165 | μ        | 181 | E | 197 | Χ | 213 | е | 229 | Х | 245 |
| 6   | †  | 134 | -  | 150 |    | 166 | ¶        | 182 | Ж | 198 | Ц | 214 | Ж | 230 | Ц | 246 |
| 7   | ‡  | 135 | _  | 151 | §  | 167 | •        | 183 | 3 | 199 | Ч | 215 | 3 | 231 | Ч | 247 |
| 8   | €  | 136 | SP | 152 | Ë  | 168 | ë        | 184 | И | 200 | Ш | 216 | И | 232 | Ш | 248 |
| 9   | Ł  | 137 | ТМ | 153 | C  | 169 | N₂       | 185 | Й | 201 | Щ | 217 | Й | 233 | Щ | 249 |
| А   | Ь  | 138 | Ъ  | 154 | F  | 170 | F        | 186 | K | 202 | Ъ | 218 | К | 234 | Ъ | 250 |
| В   | <  | 139 | >  | 155 | ×  | 171 | »        | 187 | Л | 203 | Ы | 219 | Л | 235 | Ы | 251 |
| С   | Њ  | 140 | њ  | 156 | -  | 172 | ə        | 188 | М | 204 | Ь | 220 | М | 236 | Ь | 252 |
| D   | Ķ  | 141 | Ķ  | 157 | -  | 173 | H        | 189 | Η | 205 | Э | 221 | Η | 237 | Э | 253 |
| E   | h  | 142 | h  | 158 | ß  | 174 | Ą        | 190 | 0 | 206 | Ю | 222 | 0 | 238 | Ю | 254 |
| F   | Ų  | 143 | Ų  | 159 | Y  | 175 | Y        | 191 | Π | 207 | Я | 223 | П | 239 | Я | 255 |

## Page 255 (User-Defined Page)

| HEX | 8 |     | 9 |     | A |     | В |     | C  |     | D  |     | E  |     | F  |     |
|-----|---|-----|---|-----|---|-----|---|-----|----|-----|----|-----|----|-----|----|-----|
| 0   | С |     | É |     | á |     |   |     | •  |     | Н  |     | SP |     | SP |     |
|     | 2 | 128 |   | 144 |   | 160 |   | 176 |    | 192 |    | 208 |    | 224 |    | 240 |
| 1   | ü |     | æ |     | í |     | • |     | •  |     | Ι  |     | SP |     | SP |     |
|     |   | 129 |   | 145 |   | 161 |   | 177 |    | 193 |    | 209 |    | 225 |    | 241 |
| 2   | é |     | Æ |     | ó |     | • |     | •  |     | SP |     | SP |     | SP |     |
|     |   | 130 |   | 146 |   | 162 |   | 178 |    | 194 |    | 210 |    | 226 |    | 242 |
| 3   | â |     | ô |     | ú |     | • |     | •  |     | SP |     | SP |     | SP |     |
|     |   | 131 |   | 147 |   | 163 |   | 179 |    | 195 |    | 211 |    | 227 |    | 243 |
| 4   | ä |     | ö |     | ñ |     | • |     | •  |     | SP |     | SP |     | SP |     |
|     |   | 132 |   | 148 |   | 164 |   | 180 |    | 196 |    | 212 |    | 228 |    | 244 |
| 5   | à |     | ò |     | Ñ |     | Á |     | •  |     | SP |     | SP |     | SP |     |
|     |   | 133 |   | 149 |   | 165 |   | 181 |    | 197 |    | 213 |    | 229 |    | 245 |
| 6   | å |     | û |     | Ğ |     | Â |     | â  |     | •  |     | SP |     | SP |     |
|     |   | 134 |   | 150 |   | 166 |   | 182 |    | 198 |    | 214 |    | 230 |    | 246 |
| 7   | ç |     | ù |     | ğ |     | À |     | Ä  |     | •  |     | SP |     | SP |     |
|     | _ | 135 |   | 151 | 0 | 167 |   | 183 |    | 199 |    | 215 |    | 231 |    | 247 |
| 8   | ê |     | ÿ |     | Ś |     | İ |     | L  |     | SP |     | SP |     | SP |     |
|     |   | 136 | - | 152 | _ | 168 |   | 184 |    | 200 |    | 216 |    | 232 |    | 248 |
| 9   | ë |     | Ö |     | • |     | ╡ |     | F  |     | SP |     | SP |     | SP |     |
|     |   | 137 |   | 153 |   | 169 |   | 185 |    | 201 |    | 217 |    | 233 |    | 249 |
| А   | è |     | Ü |     | - |     |   |     | ⊥∟ |     | SP |     | SP |     | SP |     |
|     |   | 138 |   | 154 |   | 170 |   | 186 |    | 202 |    | 218 |    | 234 |    | 250 |
| В   | ï |     | ø |     | • |     | า |     | ᅲ  |     | SP |     | SP |     | SP |     |
|     |   | 139 |   | 155 |   | 171 |   | 187 | "  | 203 |    | 219 |    | 235 |    | 251 |
| С   | î |     | £ |     | • |     | Ŀ |     | ŀ  |     | SP |     | SP |     | SP |     |
|     |   | 140 |   | 156 |   | 172 |   | 188 | "  | 204 |    | 220 |    | 236 |    | 252 |
| D   | ì |     | Ø |     | i |     | ¢ |     | =  |     | SP |     | SP |     | SP |     |
|     |   | 141 |   | 157 | • | 173 |   | 189 |    | 205 |    | 221 |    | 237 |    | 253 |
| E   | Ä |     | Ş |     | • |     | • |     | ₽  |     | SP |     | SP |     | SP |     |
|     |   | 142 | 2 | 158 |   | 174 |   | 190 |    | 206 |    | 222 |    | 238 |    | 254 |
| F   | Å |     | Ş |     | ¤ |     | • |     | •  |     | SP |     | SP |     | SP |     |
|     |   | 143 | 2 | 159 |   | 175 |   | 191 |    | 207 |    | 223 |    | 239 |    | 255 |

#### International Character Sets

| Country          |    |    |    |    |    | ASC | II co | de (⊦ | lex)          |    |    |    |    |    |
|------------------|----|----|----|----|----|-----|-------|-------|---------------|----|----|----|----|----|
| Country          | 23 | 24 | 25 | 2A | 40 | 5B  | 5C    | 5D    | $5\mathrm{E}$ | 60 | 7B | 7C | 7D | 7E |
| USA              | #  | \$ | %  | *  | @  | [   | ١     | ]     | ۸             | `  | {  | Ι  | }  | ~  |
| France           | #  | \$ | %  | *  | à  | 0   | Ç     | §     | ^             | `  | é  | ù  | è  |    |
| Germany          | #  | \$ | %  | *  | §  | Ä   | Ö     | Ü     | ۸             | `  | ä  | ö  | ü  | β  |
| U.K.             | £  | \$ | %  | *  | @  | [   | ١     | ]     | ۸             | `  | {  |    | }  | ~  |
| Denmark I        | #  | \$ | %  | *  | @  | Æ   | Ø     | Å     | ۸             | `  | æ  | ø  | å  | ~  |
| Sweden           | #  | ¤  | %  | *  | É  | Ä   | Ö     | Å     | Ü             | é  | ä  | ö  | å  | ü  |
| Italy            | #  | \$ | %  | *  | @  | 0   | ١     | é     | ^             | ù  | à  | ò  | è  | ì  |
| Spain I          | Pt | \$ | %  | *  | @  | i   | Ñ     | ż     | ^             | `  |    | ñ  | }  | ~  |
| Japan            | #  | \$ | %  | *  | @  | [   | ¥     | ]     | ^             | `  | {  |    | }  | ~  |
| Norway           | #  | ¤  | %  | *  | É  | Æ   | Ø     | Å     | Ü             | é  | æ  | ø  | å  | ü  |
| Denmark II       | #  | \$ | %  | *  | É  | Æ   | Ø     | Å     | Ü             | é  | æ  | ø  | å  | ü  |
| Spain II         | #  | \$ | %  | *  | á  | i   | Ñ     | Ś     | é             | `  | í  | ñ  | ó  | ú  |
| Latin America    | #  | \$ | %  | *  | á  | i   | Ñ     | ć     | é             | ü  | í  | ñ  | ó  | ú  |
| Korea            | #  | \$ | %  | *  | @  | [   | ₩     | ]     | ۸             | `  | {  |    | }  | ~  |
| Slovenia/Croatia | #  | \$ | %  | *  | Ž  | Š   | Ð     | Ć     | Č             | ž  | Š  | đ  | ć  | č  |
| China            | #  | ¥  | %  | *  | @  | [   | ١     | ]     | ۸             | `  | {  |    | }  | ~  |
| Vietnum          | ₫  | \$ | %  | *  | @  | [   | ١     | ]     | ۸             | `  | {  |    | }  | ~  |
| Arabia           | #  | \$ | %  | *  | @  | [   | ١     | ]     | ۸             | `  | {  |    | }  | ~  |